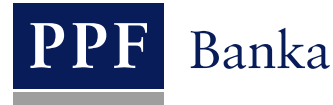

# UŽIVATELSKÁ PŘÍRUČKA PRO SLUŽBU INTERNETBANKING PPF banky a.s.

Část V: Platební příkazy

# **Obsah:**

| I. Ú | Jvod                                                                 |   |
|------|----------------------------------------------------------------------|---|
| II.  | Volby sekundárního menu u Platebních příkazů                         |   |
| III. | Statusy Platebních příkazů, Dávek a žádostí                          | 4 |
| IV.  | Platební příkazy                                                     | 6 |
| A.   | Tuzemské příkazy                                                     | 7 |
| 1.   | . Zadání Tuzemského příkazu                                          |   |
| 2.   | . Zrušení Tuzemských příkazů                                         |   |
| 3.   | . Zobrazení již zadaných Tuzemských příkazů                          |   |
| В.   | Tuzemské hromadné příkazy                                            |   |
| 1.   | . Import Tuzemského hromadného příkazu (Dávky)                       |   |
| 2.   | . Manuální zadání Tuzemského hromadného příkazu                      |   |
| 3.   | . Zobrazení již zadaných Tuzemských hromadných příkazů               |   |
| C.   | Tuzemské příkazy k inkasu                                            |   |
| 1.   | . Zadání Tuzemského příkazu k inkasu                                 |   |
| 2.   | . Zobrazení již zadaných Tuzemských příkazů k inkasu                 |   |
| D.   | Tuzemské trvalé příkazy                                              |   |
| 1.   | . Zadání Tuzemského trvalého příkazu                                 |   |
| 2.   | . Změna Tuzemského trvalého příkazu                                  |   |
| 3.   | . Zrušení Tuzemského trvalého příkazu                                |   |
| 4.   | . Zobrazení žádostí na zadání nebo změnu Tuzemského trvalého příkazu |   |
| 5.   | . Zobrazení již zadaných Tuzemských trvalých příkazů                 |   |
| E.   | Vnitrobankovní cizoměnový příkaz                                     |   |
| 1.   | . Zadání Vnitrobankovního cizoměnového příkazu                       |   |
| 2.   | . Zobrazení již zadaných Vnitrobankovních cizoměnových příkazů       |   |
| F.   | Zahraniční příkazy                                                   |   |
| 1.   | . Zadání Zahraničního příkazu                                        |   |
| 2.   | . Zobrazení již zadaných Zahraničních příkazů                        |   |
| G.   | Zahraniční hromadné příkazy                                          |   |
| 1.   | . Import Zahraničního hromadného příkazu (Dávky)                     |   |
| 2.   | . Zobrazení již zadaných Zahraničních hromadných příkazů             |   |
| V.   | Šablony Platebních příkazů                                           |   |
| A.   | Zadání nové šablony Platebního příkazu                               |   |
| В.   | Změna šablony Platebního příkazu                                     |   |
| C.   | Smazání šablony Platebního příkazu                                   |   |
| D.   | Zobrazení již zadaných šablon Platebních příkazů                     |   |

# I. Úvod

Uživatelská příručka je pro její větší přehlednost rozdělena do několika částí, které tvoří samostatné dokumenty. Tato část popisuje Platební příkazy zadávané prostřednictvím IB. Ostatní informace týkající se IB jsou uvedeny v dalších částech Uživatelské příručky.

Jsou-li v textu Uživatelské příručky použity pojmy, zkratky nebo slovní spojení začínající velkým písmenem, mají význam stanovený v článku Výklad pojmů VOP a/nebo KOP, případně význam specifikovaný v jednotlivých ustanoveních VOP a/nebo KOP a/nebo této Uživatelské příručky.

# II. Volby sekundárního menu u Platebních příkazů

Pokud má Uživatel přístup k BÚ Klienta vedeným v CZK a v primárním menu zvolí **Platební příkazy,** v sekundárním menu se mu zobrazí všechny Platební příkazy, které může prostřednictvím IB zadat.

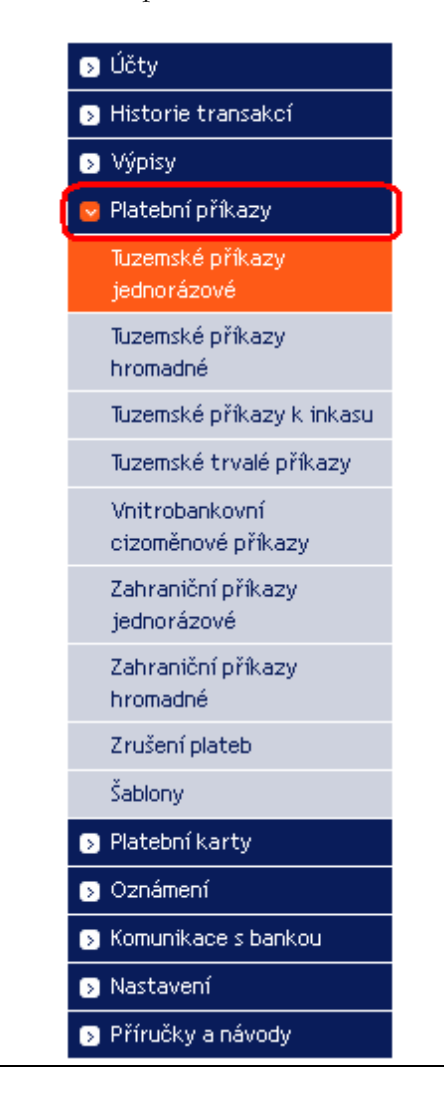

Pokud má ale Uživatel přístup pouze k BÚ Klienta vedeným v cizí měně a v primárním menu zvolí **Platební příkazy,** v sekundárním menu se mu zobrazí pouze ty Platební příkazy, které může prostřednictvím IB zadat k cizoměnovým BÚ.

| Þ | Účty                                 |
|---|--------------------------------------|
| Þ | Historie transakcí                   |
| Þ | Výpisy                               |
|   | Platební příkazy                     |
|   | Vnitrobankovní<br>cizoměnové příkazy |
|   | Zahraniční příkazy<br>jednorázové    |
|   | Zahraniční příkazy<br>hromadné       |
|   | Šablony                              |
| D | Platební karty                       |
| D | Oznámení                             |
| Þ | Komunikace s bankou                  |
| Þ | Nastavení                            |
|   | Příručky a návody                    |

# III. Statusy Platebních příkazů, Dávek a žádostí

IB mění statusy Platebních příkazů, Dávek (hromadných Platebních příkazů importovaných do IB v souboru) a žádostí (např. o změnu Tuzemského trvalého příkazu, o zrušení Tuzemského příkazu apod.) dle procesu jejich zpracování tak, abyste měli přehled o jejich aktuálním statusu. Údaj o aktuálním statusu Platebního příkazu, Dávky nebo žádosti najdete v seznamu příslušných Platebních příkazů/Dávek/žádostí (viz kapitola <u>IV.</u>).

| Datum splatnosti | Účet klienta | Účet příjemce | Kód banky příjemce | Částka        | Status   | Číslo platby 🔺 | Akce    |
|------------------|--------------|---------------|--------------------|---------------|----------|----------------|---------|
| 07.06.2012       | 30009        | 40004         | 6000               | 1 536,00 CZK  | PARTSIG  | 301.7.396756.1 | à 🌶 🇞 🗼 |
| 06.06.2012       | 50026        | 30009         | 6000               | 2 483,00 CZK  | ACCEPTED | 301.7.396713.1 | à 🍃     |
| 06.06.2012       | 50026        | 30009         | 6000               | 26 555,00 CZK | BANKCANC | 301.7.396694.1 | à 🌶     |

Platební příkazy, Dávky a žádosti mohou mít tyto statusy:

| Zkratka    | Slovní označení              | Popis                                                   |  |  |
|------------|------------------------------|---------------------------------------------------------|--|--|
| ACCEPTED   | ACCEPTED. Provedeno.         | Platební příkaz/Dávka/žádost byly Bankou zpracovány.    |  |  |
|            |                              | Platební příkaz/Dávka/žádost byly Bankou zpracovány.    |  |  |
|            |                              | Tento status mají rovněž jednotlivé Platební příkazy na |  |  |
| ACCOK      | ACCOK. Provedeno.            | seznamu v Dávce a je shodný se statusem ACCEPTED,       |  |  |
|            |                              | který je u Platebního příkazu zobrazen v historii       |  |  |
|            |                              | zpracování Dávky.                                       |  |  |
| ARCHIV     | ARCHIV. Archivováno.         | Platební příkaz/Dávka/žádost byly archivovány.          |  |  |
| AUTHOK     | AUTHOK. Autorizováno Bankou. | Platební příkaz/Dávka/žádost byly autorizovány Bankou.  |  |  |
|            | RAD Charles ( translass      | Platební příkaz/Dávka/žádost jsou chybné a nebudou      |  |  |
| DAD        | BAD. Chybna transakce.       | provedeny.                                              |  |  |
| DANIZCANIC | BANKCANC. Zrušeno bankou -   | Platební příkaz/Dávka/žádost byly Bankou zrušeny a      |  |  |
| BANKCANC   | nebude provedeno.            | nebudou provedeny.                                      |  |  |
| CANCELLED  | CANCELLED. Zrušeno na žádost | Platební příkaz/Dávka/žádost byly zrušeny z dalšího     |  |  |
| CANCELLED  | Klienta.                     | zpracování na žádost Klienta.                           |  |  |
| CANCEEO    | CANCREQ. Zadána žádost na    | Klient požaduje zrušit Platební příkaz/Dávku/žádost a   |  |  |
| CANCREQ    | zrušení.                     | žádost na zrušení se zpracovává v systémech Banky.      |  |  |
| DECODED    |                              | Platební příkaz/Dávka/žádost byly dekódovány (sejmuta   |  |  |
| DECODED    | DECODED. Dekodovano.         | bezpečnostní obálka).                                   |  |  |
| DECRYPTED  | DECRYPTED. Dešifrováno.      | Platební příkaz/Dávka/žádost byly dešifrovány.          |  |  |
| DISPATCH   | DISPATCH. Úspěšně vyřízeno.  | Platební příkaz/Dávka/žádost byly úspěšně vyřízeny.     |  |  |
|            |                              | Všechny Platební příkazy z Dávky byly předány Bance     |  |  |
| DONE       |                              | ke zpracování, některé však nebyly zpracovány (pro      |  |  |
| DONE_E     | DONE_E. Provedeno castecné.  | nedostatek Peněžních prostředků na BÚ, formální chyby   |  |  |
|            |                              | apod.).                                                 |  |  |
| DIDIDEI    | DUPLREJ. Odmítnuto z důvodu  | Platební příkaz/Dávka/žádost byly odmítnuty z dalšího   |  |  |
| DUPLREJ    | stejné identifikace.         | zpracování z důvodu stejné identifikace.                |  |  |
| EDIT       | EDIT. Ručně vytvořeno.       | Platební příkaz/Dávka/žádost byly vytvořeny manuálně.   |  |  |
|            | ERROR. Odmítnuto z důvodu    | Platební příkaz/Dávka/žádost byly odmítnuty Bankou      |  |  |
| ERROR      | formálních chyb – nebude     | z dalšího zpracování z důvodu formálních chyb (např.    |  |  |
|            | provedeno.                   | neplatný formát účtu).                                  |  |  |
|            | FAILED. Nevyřízeno – chybná  | Platební příkaz/Dávka/žádost nebyly zpracovány          |  |  |
| FAILED     | identifikace.                | z důvodu chybné identifikace.                           |  |  |
| FORMO      |                              | Platební příkaz/Dávka/žádost čeká na Autorizaci dle     |  |  |
| FORSIG     | FORSIG. Ceká na Autorizaci.  | Autorizačního oprávnění.                                |  |  |
| HOLD       |                              | Odeslání Platebního příkazu/Dávky/žádosti k dalšímu     |  |  |
| HOLD       | HOLD. Odeslani pozdrženo.    | zpracování bylo pozdrženo.                              |  |  |
| OUNIOFF    | CHANCER 7 X X                | Původní obsah Platebního příkazu/Dávky/žádosti byl      |  |  |
| CHANGED    | CHANGED. Zmeneno.            | změněn.                                                 |  |  |
| CUTCKOUT   | CHECKOUT. Rezervováno pro    |                                                         |  |  |
| CHECKOUI   | editaci.                     | Platedni prikaz/Davka/zadost jsou prave editovany.      |  |  |
| IMPORT     | IMPORT. Vytvořeno importem.  | Dávka byla do IB importována.                           |  |  |

| Zkratka      | Slovní označení                           | Popis                                                                      |
|--------------|-------------------------------------------|----------------------------------------------------------------------------|
| INITIAI SIGN | INITIALSIGN. Není dostatečně              | Platební příkaz/Dávka/žádost nejsou dostatečně                             |
| INTIMESION   | Autorizováno.                             | Autorizovány dle Autorizačního oprávnění.                                  |
| D ICI IEE    | INSUFF. Odmítnuto z důvodu                | Na provedení Platebního příkazu/Dávky/žádosti nejsou                       |
| INSUFF       | nedostatečného krytí na účtu -            | na BÚ dostatečné Peněžní prostředky.                                       |
|              | INSUESION Noní dostatožně                 | Dlatební příkaz/Dávka/žádost pojsou dostatožně                             |
| INSUFSIGN    | Autorizováno                              | Autorizovány dle Autorizačního oprávnění                                   |
|              |                                           | Platební příkaz/Dávka/žádost neisou Autorizovány dle                       |
| NOVALSIGN    | NOVALSIGN. Neplatná Autorizace.           | platného Autorizačního oprávnění.                                          |
| OK           | OK. Platná transakce.                     | Platební příkaz/Dávka/žádost jsou v pořádku a budou provedeny.             |
| PARSED       | PARSED. Úspěšně načteno do databáze.      | Dávka byla úspěšně načtena do databáze.                                    |
| D. D. TOLO   | PARTSIG. Čeká na dokončení                | Platební příkaz/Dávka/žádost čeká na dokončení                             |
| PARTSIG      | Autorizace.                               | Autorizace dalším Uživatelem/Uživateli dle                                 |
|              |                                           | Autorizaciino opravneni.<br>Platební příkaz/Dávka/žádost čeká na dokončení |
| PARTSIGNED   | PARTSIGNED. Čeká na dokončení             | Autorizace dalším Uživatelem/Uživateli dle                                 |
|              | Autorizace.                               | Autorizačního oprávnění.                                                   |
| DASSED       | DASSED Diadána da Panlus                  | Platební příkaz/Dávka/žádost byly přijaty Bankou ke                        |
| FASSED       | rassed. riedano do banky.                 | zpracování.                                                                |
|              | PASSED E. Předáno do Banky                | Všechny správné Platební příkazy z Dávky byly přijaty                      |
| PASSED_E     | pouze částečně.                           | Bankou ke zpracování, neplatné (nesprávné) Platební                        |
|              | PEADY Dimensional adapting da             | prikazy prijaty nebyly.                                                    |
| READY        | READ I. Pripraveno k odesiali do<br>Banky | do Banky                                                                   |
| REC          | REC. Přijato Bankou.                      | Platební příkaz/Dávka/žádost byly přijaty Bankou.                          |
|              |                                           | Dávka byla odmítnuta Bankou z dalšího zpracování                           |
| REIECT       | formálních chyb – nebude                  | z důvodu formálních chyb (např. neplatný formát                            |
| KLJLCI       | provedeno                                 | účtu). Žádný Platební příkaz z Dávky nebude                                |
|              |                                           | proveden.                                                                  |
| REJECTED     | REJECTED. Odmítnuto Bankou.               | Platební příkaz/Davka/zadosť byly odmitnuty Bankou                         |
|              | REOAUTH Vyžaduje manuální                 | Platební příkaz/Dávka/žádost vyžadují manuální                             |
| REQAUTH      | Autorizaci.                               | Autorizaci Bankou.                                                         |
| DELICE       | DELICE Vertusčeno skoninevinim            | Platební příkaz/Dávka/žádost byly vytvořeny                                |
| KEUSE        | KEUSE. Vytvoreno zkopirovanimi.           | zkopírováním.                                                              |
| SENT         | SENT. Odesláno do Banky.                  | Platební příkaz/Dávka/žádost byly odeslány do Banky.                       |
| SIGNED       | SIGNED. Autorizováno.                     | Platební příkaz/Dávka/žádost byly Autorizovány dle                         |
|              |                                           | Autorizacnino opravneni.<br>Jedné se o dočasnou pracovní konii Platabního  |
| TEMP         | TEMP. Dočasná pracovní kopie.             | příkazu/Dávky/žádosti.                                                     |
| TEMPL        | TEMPL. Šablona.                           | Jedná se o šablonu Platebního příkazu/Dávky/žádosti.                       |
| UNCHECKED    | UNCHECKED. Dosud neprošlo                 | Platební příkaz/Dávka/žádost dosud neprošly formálními                     |
| UNCHECKED    | formálními kontrolami.                    | kontrolami.                                                                |
| VALSIGN      | VALSIGN. Ověřeno.                         | Autorizace Platebního příkazu/Dávky/žádosti je správná<br>a úplná.         |
| VEDIE        |                                           | Platební příkaz/Dávka/žádost byly úspěšně Autorizovány                     |
| VEKIF        | VEKIF. Overeno Bankou.                    | die Autorizacnino opravneni a predany k dalsimu                            |
|              | WAITAUTH Čeká na schválení v              |                                                                            |
| WAITAUTH     | bance.                                    | Platební příkaz/Dávka/žádost čeká na schválení Bankou.                     |
|              | WAITAUTH_H. Čeká na schválení             | Platební příkaz/Dávka/žádost čeká na schválení Bankou,                     |
| WAITAUTH_H   | v Bance, Peněžní prostředky               | Peněžní prostředky ve výši Platebního                                      |
|              | blokovány.                                | příkazu/Dávky/žádosti jsou blokovány na BÚ.                                |
| WAITFUNDS    | WAITFUNDS. Ceká na dostatečné             | Platební příkaz/Dávka/žádost čeká na doplnění                              |
| 1            | kryti na uctu.                            | Peneznich prostredku na BU.                                                |

Uživatelská příručka pro službu Internetbanking PPF banky a.s., Část V: Platební příkazy

| Zkratka     | Slovní označení                | Popis                                                 |  |  |
|-------------|--------------------------------|-------------------------------------------------------|--|--|
| WAITMATUR   | WAITMATUR. Čeká na Datum       | Platební příkaz/Dávka/žádost čeká na Datum splatnosti |  |  |
| WININITOR   | splatnosti.                    | Tracom prikaz/Davka/zadost ceka na Datum splatnosti.  |  |  |
|             | WAITMATUR_H. Čeká na Datum     | Platební příkaz/ Dávka/žádost čeká na Datum           |  |  |
| WAITMATUR_H | splatnosti, Peněžní prostředky | splatnosti, Peněžní prostředky ve výši Platebního     |  |  |
|             | blokovány.                     | příkazu/Dávky/žádosti jsou blokovány na BÚ.           |  |  |

# IV. Platební příkazy

Po zadání volby **Platební příkazy** se automaticky zobrazí volba **Tuzemské příkazy jednorázové** a jejich přehled (pokud máte prostřednictvím IB přístup alespoň k jednomu účtu vedenému v CZK), resp. **Vnitrobankovní cizoměnové příkazy** a jejich přehled (pokud máte prostřednictvím IB přístup pouze k účtům vedeným v cizí měně). Pro zadání, resp. pro práci s již zadanými Platebními příkazy pokračujte další volbou sekundárního menu podle typu Platebního příkazu:

- Tuzemské příkazy (včetně jejich rušení) článek A.,
- Tuzemské hromadné příkazy článek <u>B.</u>,
- Tuzemské příkazy k inkasu článek <u>C.</u>,
- Tuzemské trvalé příkazy (včetně jejich změn a rušení) článek D.,
- Vnitrobankovní cizoměnové příkazy článek E.,
- Zahraniční příkazy článek F.,
- Zahraniční hromadné příkazy článek <u>G.</u>

Podmínky pro zadávání a zpracování jednotlivých Platebních příkazů jsou uvedeny ve VOP.

Pro jednotlivé Platební příkazy si rovněž můžete vytvořit šablony (s výjimkou hromadných Platebních příkazů – tuzemských i zahraničních, a Tuzemských trvalých příkazů) – postup a detaily týkající se šablon Platebních příkazů jsou uvedeny v kapitole <u>V.</u>

V přehledech jednotlivých Platebních příkazů naleznete sloupec Akce a v něm dvě až čtyři ikonky podle statusu Platebního příkazu.

| Datum splatnosti | Účet klienta | Účet příjemce | Kód banky příjemce | Částka        | Status   | Číslo platby 🔺 | Akce    |
|------------------|--------------|---------------|--------------------|---------------|----------|----------------|---------|
| 07.06.2012       | 30009        | 40004         | 6000               | 1 536,00 CZK  | PARTSIG  | 301.7.396756.1 | à 🔰 🇞 🗼 |
| 06.06.2012       | 50026        | 30009         | 6000               | 2 483,00 CZK  | ACCEPTED | 301.7.396713.1 | à 🌶     |
| 06.06.2012       | 50026        | 30009         | 6000               | 26 555,00 CZK | BANKCANC | 301.7.396694.1 | à 🍃     |

Kliknutím na tyto ikonky spustíte následující akce:

| Ikonka | Název akce  | Popis                                                                                                    |
|--------|-------------|----------------------------------------------------------------------------------------------------|
| 0      | Detail      | Zobrazení detailu Platebního příkazu/Dávky/žádosti.                                                                                                    |
|        | Změnit      | <u>U Tuzemského trvalého příkazu a u šablon Platebních příkazů:</u><br>Změna Tuzemského trvalého příkazu nebo šablony Platebního příkazu. IB zobrazí<br>údaje zadaného Tuzemského trvalého příkazu /šablony Platebního příkazu, které je<br>možné změnit.                                                                                                    |
|        | Kopie       | <u>U ostatních Platebních příkazů a žádostí s výjimkou importovaného Tuzemského a</u><br><u>Zahraničního hromadného příkazu (Dávky):</u><br>Vytvoření kopie Platebního příkazu. IB vytvoří přesnou kopii vybraného Platebního<br>příkazu a změní původní Datum splatnosti na první možné Datum splatnosti nového<br>Platebního příkazu. V případě této akce není nutné údaje Platebního příkazu zadávat<br>znovu, postačí pouze změnit vybrané položky (např. symboly) a Platební příkaz<br>Autorizovat. |
| ۵      | Autorizovat | Autorizace zadaného Platebního příkazu/Dávky/žádosti. Tato ikonka se zobrazí pouze<br>v případě, že Platební příkaz/Dávka/žádost vyžaduje Autorizaci (např. pokud byl<br>Platební příkaz zadán Uživatelem, který nemůže Platební příkazy Autorizovat sám, ale<br>pouze ve dvojici s jiným Uživatelem).                                                                                                    |

| Ikonka | Název akce | Popis                                                                                                    |
|--------|------------|----------------------------------------------------------------------------------------------------|
|        | Zrušit     | <u>U Tuzemského příkazu:</u><br>Zrušení Tuzemského příkazu, který již byl Bankou přijat ke zpracování, ale je ve<br>statusu WAITFUNDS nebo WAITMATUR.                                                                                              |
| ×      | Smazat     | <u>U všech Platebních příkazů/Dávek/žádostí:</u><br>Smazání zadaného Platebního příkazu/Dávky/žádostí. Tato ikonka se zobrazí pouze<br>v případě, že Platební příkaz/Dávka/žádost dosud nebyly Autorizovány a/nebo předány<br>Bance ke zpracování. |

Pokud je možné zobrazené údaje vytisknout, je na obrazovce dostupné tlačítko Tisk.

| Tuzemské příkazy jednorázové |       | 🗘 N          | ápověda |
|------------------------------|-------|--------------|---------|
| Zadat nový příkaz            | Fittr | Smazat fittr | Tisk    |

Po kliknutí na toto tlačítko se otevře samostatné okno s náhledem tisku – pro vytištění vybraných údajů klikněte na tlačítko Tisk. Po vytištění okno zavřete křížkem v pravém horním rohu okna.

| 🥹 PPF banka - N  | lozilla Firefo   | x                           |                                  |              |            | →              | $\mathbf{X}$ |  |
|------------------|------------------|-----------------------------|----------------------------------|--------------|------------|----------------|--------------|--|
| PPF banka        |                  | +                           | •                                |              |            |                | ~            |  |
| PPF bank         | a a.s. (CZ) http | os://ibs. <b>ppfbanka</b> . | <b>cz</b> /PPFIBS32/ControllerSe | at ☆ マ C     | 🛃 🗝 Google | <i>&gt;</i>    | ♠            |  |
| PPF Tisk         |                  |                             |                                  |              |            |                |              |  |
| Datum splatnosti | Účet klienta     | Účet příjemce               | Kód banky příjemce               | Částka       | Status     | Číslo platby   |              |  |
| 11.06.2012       | 50026            | 30009                       | 6000                             | 2 483,00 CZK | WAITMATUR  | 301.7.396757.1 |              |  |
| 07.06.2012       | 30009            | 40004                       | 6000                             | 1 536,00 CZK | PARTSIG    | 301.7.396756.1 |              |  |
| 06.06.2012       | 50026            | 30009                       | 6000                             | 2 483,00 CZK | ACCEPTED   | 301.7.396713.1 |              |  |
| 04.06.2012       | 40003            | 40004                       | 6000                             | 66,00 CZK    | ACCEPTED   | 301.7.396637.1 |              |  |
| 31.05.2012       | 40003            | 40004                       | 6000                             | 66,00 CZK    | BANKCANC   | 301.7.396623.1 |              |  |
| 31.05.2012       | 40003            | 40004                       | 6000                             | 55,00 CZK    | BANKCANC   | 301.7.396620.1 | ~            |  |
| 30.05.2012       | 40003            | 40004                       | 6000                             | 66,00 CZK    | ACCEPTED   | 301.7.396619.1 |              |  |

# A. Tuzemské příkazy

Pro zobrazení nebo zadání Tuzemského příkazu klikněte na volby Platební příkazy a Tuzemské příkazy jednorázové.

| <ul> <li>účty</li> <li>Tuzemské příkazy jednorázové</li> <li>Historie transakcí</li> </ul> |                  |              |               |                    |               |          |                |         |  |
|--------------------------------------------------------------------------------------------|------------------|--------------|---------------|--------------------|---------------|----------|----------------|---------|--|
| S Výpisy Zadat nový příkaz Fittr Smazat fittr                                              |                  |              |               |                    |               |          |                |         |  |
| 😒 Platební příkazy                                                                         |                  |              |               |                    |               |          |                |         |  |
| Tuzemské příkazy                                                                           | Datum splatnosti | Účet klienta | Účet příjemce | Kód banky příjemce | Částka        | Status   | Číslo platby 🔺 | Akce    |  |
| jednorázové<br>Tuzemské příkazy                                                            | 07.06.2012       | 30009        | 40004         | 6000               | 1 536,00 CZK  | PARTSIG  | 301.7.396756.1 | à 🌶 🇞 🗼 |  |
| hromadné                                                                                   | 06.06.2012       | 50026        | 30009         | 6000               | 2 483,00 CZK  | ACCEPTED | 301.7.396713.1 | à 🍃     |  |
| Tuzemské příkazy k inkasu                                                                  | 06.06.2012       | 50026        | 30009         | 6000               | 26 555,00 CZK | BANKCANC | 301.7.396694.1 | à 🍃     |  |

Verze: 15022013

Strana 7 (celkem 63)

Nový Tuzemský příkaz zadáte tlačítkem Zadat nový příkaz (viz odstavec <u>1</u>.), dosud neprovedený Tuzemský příkaz můžete zrušit (viz odstavec <u>2</u>.), zobrazení již zadaných Tuzemských příkazů si můžete upravit prostřednictvím tlačítka Filtr (viz odstavec <u>3</u>.).

## 1. Zadání Tuzemského příkazu

Tuzemský příkaz zadejte kliknutím na tlačítko Zadat nový příkaz.

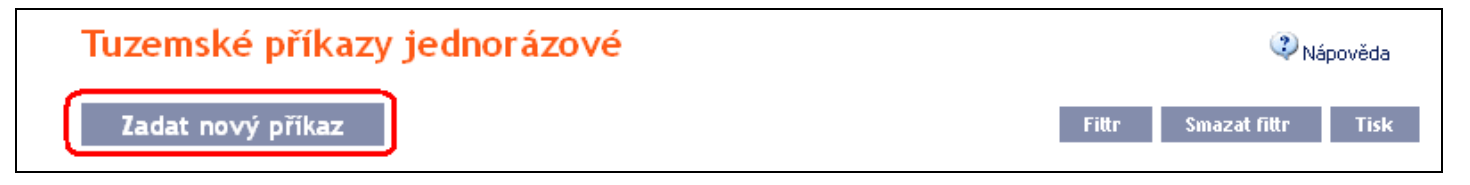

Zobrazí se formulář pro zadání Tuzemského příkazu.

!!! POZOR !!!

V Tuzemském příkazu lze zadat pouze znaky, které jsou povolené v systému <u>CERTIS</u>: a b c d e f g h i j k l m n o p q r s t u v w x y z á ä č ď é ě í ľ ň ó ô ö ř ŕ š ť ú ů ü ý ž A B C D E F G H I J K L M N O P Q R S T U V W X Y Z Á Ä Č Ď É Ě Í Ľ Ň Ó Ô Ö Ř Ŕ Š Ť Ú Ů Ü Ý Ž 0 1 2 3 4 5 6 7 8 9 /-?:().,'+!" # \$ % & \*;<=>@[\]^`{|}~§ mezera Pokud budou v Tuzemském příkaze zadány jiné znaky, Tuzemský příkaz může být po předání do Banky nebo po

předání do ČNB odmítnut z důvodu formálních chyb.

Jednotlivá pole zadejte následovně – pole označená v IB červenou hvězdičkou jsou povinná:

| Pole                 | Popis                                                                                     |  |  |  |  |  |
|----------------------|-------------------------------------------------------------------------------------------|--|--|--|--|--|
|                      | Pokud chcete pro zadání nového Tuzemského příkazu využít existující šablonu, vyberte ji   |  |  |  |  |  |
| Šablona              | ze seznamu. Pokud pro Tuzemské příkazy žádná šablona není vytvořena, seznam není          |  |  |  |  |  |
|                      | dostupný.                                                                                 |  |  |  |  |  |
| Účet klienta         | Vyberte číslo svého účtu (účet Plátce), ze kterého má být Tuzemský příkaz proveden.       |  |  |  |  |  |
|                      | Zadejte číslo účtu Příjemce. První pole slouží pro zadání předčíslí účtu (jedenáctá až    |  |  |  |  |  |
| Účet Příjemce        | šestnáctá pozice čísla účtu počítáno zprava) a může zůstat prázdné, druhé pole slouží pro |  |  |  |  |  |
|                      | zadání čísla účtu (první až desátá pozice čísla účtu počítáno zprava) a je povinné.       |  |  |  |  |  |
| Kód banky Příjemce   | Zadejte kód banky Příjemce nebo jej vyberte ze seznamu.                                   |  |  |  |  |  |
| Částka               | Zadejte částku Tuzemského příkazu (automaticky je dosazena měna CZK).                     |  |  |  |  |  |
| Datum splatnosti     | Automaticky se dosadí první možné Datum splatnosti, tento údaj lze změnit.                |  |  |  |  |  |
| Everosní platha      | Zde můžete označit, zda požadujete tento Tuzemský příkaz zaslat jako expresní.            |  |  |  |  |  |
| Expressi platba      | Podmínky pro provádění expresních Tuzemských příkazů jsou uvedeny ve VOP.                 |  |  |  |  |  |
| Variabilní symbol    | Zde můžete zadat variabilní symbol.                                                       |  |  |  |  |  |
| Konstantní symbol    | Zde můžete zadat konstantní symbol. Zadaný konstantní symbol je validován proti           |  |  |  |  |  |
| Konstantin symbol    | seznamu povolených konstantních symbolů.                                                  |  |  |  |  |  |
| Specifický symbol    | Zde můžete zadat specifický symbol.                                                       |  |  |  |  |  |
|                      | Zde si můžete zadat popis Tuzemského příkazu pro svoji potřebu – zobrazí se ve výpisu     |  |  |  |  |  |
| Zprava pro plate     | z účtu Plátce, Příjemci se nezobrazí.                                                     |  |  |  |  |  |
| Zanéma and ažéiomos  | Zde můžete zadat popis pro potřebu Příjemce – ve výpisu Plátce se tato informace          |  |  |  |  |  |
| Zprava pro prijenice | nezobrazí.                                                                                |  |  |  |  |  |
|                      | Pokud chcete zadávaný Tuzemský příkaz uložit jako šablonu, protože jej budete využívat    |  |  |  |  |  |
| Názov čehleny        | častěji (např. úhrada telefonní účtů, kdy se částka za každé zúčtovací období mění a      |  |  |  |  |  |
| inazev sabioliy      | nelze ji tak zadat jako trvalý příkaz), zadejte zde název šablony, pod kterým bude tento  |  |  |  |  |  |
|                      | Tuzemský příkaz uložen do seznamu šablon.                                                 |  |  |  |  |  |

Pokud chcete buď všechny zadané údaje vymazat (pokud zadáváte nový Tuzemský příkaz) nebo vrátit do původního stavu (pokud využíváte šablonu), můžete kliknout na tlačítko Výchozí.

Pokud chcete zadaný Tuzemský příkaz uložit jako šablonu, klikněte na tlačítko Uložit šablonu – jako šablona se uloží všechny zadané údaje včetně částky, symbolů atd., pokud jsou tato pole vyplněna</u>. Proto před uložením šablony Verze: 15022013 Strana 8 (celkem 63) doporučujeme vyplnit pouze ty údaje, které budou vždy stejné (zejména účet Plátce, účet Příjemce, kód banky Příjemce atd.) a název šablony, který je v tomto případě povinný a bez něj se šablona neuloží, poté šablonu uložit a teprve následně doplnit ostatní údaje, které se budou měnit (Datum splatnosti, částka, symboly atd.).

Po zadání všech požadovaných údajů pokračujte k Autorizaci Tuzemského příkazu tlačítkem Pokračovat.

| Šablona:             | Vyberte šablonu | J              |                    | ~ |   |
|----------------------|-----------------|----------------|--------------------|---|---|
| Účet klienta:        | 123456789 - BÚ  | Ú TESTOVACÍ    | KLIENT S.R.O CZK   | ~ | * |
| Účet příjemce:       |                 | 30009          | *                  |   |   |
| Kód banky příjemce:  | 6000            | •              |                    |   |   |
| Částka:              | 2483.00         | CZK *          |                    |   |   |
| Datum splatnosti:    | 11.06.2012      | 28 *           | Expresní platba:   |   |   |
| Variabilní symbol:   | 56665           |                | Konstantní symbol: |   |   |
| Specifický symbol:   | 541122          |                |                    |   |   |
| Zpráva pro plátce:   |                 |                |                    |   |   |
| Zpráva pro příjemce: | faktura za kvě  | éten 2012 - 56 | 55874/2012         |   |   |
| Název šablony:       |                 |                |                    |   |   |
|                      | * Povinné údaj  | e              |                    |   |   |

Autorizaci proveďte dle nastavených Oprávnění – postup je uveden v části I. Uživatelské příručky.

Tuzemský příkaz můžete rovněž zadat formou zkopírování již existujícího Tuzemského příkazu (s jakýmkoli statusem – i zrušeného). V tomto případě klikněte na ikonku Kopie u vybraného Tuzemského příkazu.

| Datum splatnosti | Číslo účtu plátce | Číslo účtu příjemce | Kód banky | Částka     | Status    | Číslo platby 🔺 | Akce |
|------------------|-------------------|---------------------|-----------|------------|-----------|----------------|------|
| 27.09.2012       | 50026             | 40004               | 6000      | 936,00 CZK | CANCELLED | 301.7.397329.1 | d 🍃  |

IB zobrazí přesnou kopii vybraného Tuzemského příkazu s výjimkou **Data splatnosti**, které automaticky změní na první možné Datum splatnosti. Po úpravě/zadání všech požadovaných údajů pokračujte k Autorizaci Tuzemského příkazu tlačítkem **Pokračovat**. Autorizaci proveďte dle nastavených Oprávnění – postup je uveden v části I. Uživatelské příručky.

| Šablona:              | Vyberte šablonu 💙                         |
|-----------------------|-------------------------------------------|
| Účet klienta:         | 123456789 - BÚ TESTOVACÍ KLIENT S.R.O CZK |
| líčet příjemce:       | 30009                                     |
| Kód bankv příjemce:   | 6000                                      |
|                       |                                           |
| Částka:               | 26555.00 CZK *                            |
| Datum splatnosti:     | 07.06.2012 Expresní platba:               |
|                       |                                           |
| Variabilní symbol:    | 56665 Konstantní symbol:                  |
| Specifický symbol:    | 541122                                    |
| Zpráva pro plátce:    |                                           |
|                       |                                           |
| zprava pro prijenice: |                                           |
| Nazev sabiony:        |                                           |
|                       | * Povinné údaje                           |

### 2. Zrušení Tuzemských příkazů

V IB je možné zrušit Tuzemský příkaz se statusem WAITFUNDS – Čeká na dostatečné krytí na účtu nebo WAITMATUR – Čeká na den splatnosti (jiné typy Platebních příkazů a Tuzemský příkaz s jiným statusem rušit nelze).

Pokud je možné Tuzemský příkaz zrušit, je v řádku u daného Tuzemského příkazu zobrazena ikonka s červeným křížkem.

| Datum splatnosti | Účet klienta | Účet příjemce | Kód banky příjemce | Částka            | Status    | Číslo platby 🔺 | Akce  |
|------------------|--------------|---------------|--------------------|-------------------|-----------|----------------|-------|
| 11.06.2012       | 50026        | 30009         | 6000               | 26 555,00 CZK     | WAITMATUR | 301.7.396759.1 | 🗟 🍃 🗙 |
| 07.06.2012       | 50018        | 30009         | 6000               | 10 000 000,00 CZK | WAITFUNDS | 301.7.396758.1 | à 🌶 🗴 |
| 11.06.2012       | 50026        | 30009         | 6000               | 2 483,00 CZK      | WAITMATUR | 301.7.396757.1 | à 🌶 🗴 |

Po kliknutí na tuto ikonku se zrekapitulují údaje rušeného Tuzemského příkazu. Zrušení Tuzemského příkazu je nutné Autorizovat dle Autorizačního oprávnění.

| Detail rušené platby |                     |
|----------------------|---------------------|
| Číslo účtu plátce:   | '50026              |
| Číslo účtu příjemce: | '30009              |
| Kód banky:           | 6000                |
| Datum zadání:        | 04.01.2013          |
| Datum splatnosti:    | 08.01.2013          |
| Částka:              | 26 453,00 CZK       |
| Variabilní symbol:   | 56665               |
| Konstantní symbol:   |                     |
| Specifický symbol:   | 541122              |
| Zpráva pro plátce:   |                     |
| Zpráva pro příjemce: |                     |
| Expresní platba:     | NE                  |
| Status:              | WAITMATUR           |
| Číslo platby:        | 301.7.397935.1      |
| SMS kód:             | Vygenerovat SMS kód |
| Zpět /               | Autorizovat         |

Žádost na zrušení Tuzemského příkazu se zobrazí ve volbě **Zrušení plateb**. Pokud dle Autorizačního oprávnění musí zrušení příkazu Autorizovat další Uživatel, je daná žádost zbarvena do oranžova a je u ní zobrazena ikonka pro Autorizaci – Autorizaci je nutné dokončit standardním způsobem.

| <sup>o účty</sup> Zrušení plateb     |                                  |                  |                      |                        |           |                   | Nápověda |        |
|--------------------------------------|----------------------------------|------------------|----------------------|------------------------|-----------|-------------------|----------|--------|
| › Historie transakcí                 |                                  |                  |                      |                        |           |                   |          | poveda |
| ➢ Výpisy                             |                                  |                  |                      |                        |           |                   |          |        |
| 😼 Platební příkazy                   | Datum žádosti o zrušení platby 🔺 | Datum splatnosti | Číslo účtu<br>plátce | Číslo účtu<br>příjemce | Kód banky | Částka            | Status   | Akce   |
| Tuzemské příkazy<br>jednorázové      | 28.08.2012                       | 27.09.2012       | 50026                | 40004                  | 6000      | 1 536,00 CZK      | VERIF    | 6      |
| Tuzemské příkazy<br>hromadné         | 28.08.2012                       | 27.09.2012       | 50026                | 30009                  | 6000      | 26 453,00 CZK     | PARTSIG  | 6      |
| Tuzemské příkazy k inkasu            | 28.08.2012                       | 27.09.2012       | 50026                | 40004                  | 6000      | 936,00 CZK        | ACCOK    | Ċ.     |
| Tuzemské trvalé příkazy              | 09.08.2012                       | 10.08.2012       | 30009                | 40004                  | 6000      | 1 536,00 CZK      | ACCOK    | ò      |
| Vnitrobankovní<br>cizoměnové příkazy | 31.07.2012                       | 31.07.2012       | 50018                | 30009                  | 6000      | 5 000 000,00 CZK  | АССОК    | à      |
| Zahraniční příkazy                   | 30.07.2012                       | 31.07.2012       | 30009                | 40004                  | 6000      | 1 565 232,00 CZK  | АССОК    | ò      |
| jednorázové                          | 26.06.2012                       | 27.06.2012       | 30009                | 40004                  | 6000      | 1 536,00 CZK      | АССОК    | ò      |
| Zahranichi prikazy<br>hromadné       | 14.06.2012                       | 20.06.2012       | 50026                | 30009                  | 6000      | 26 453,00 CZK     | АССОК    | à      |
| Zrušení plateb                       | 12.06.2012                       | 07.06.2012       | 50018                | 30009                  | 6000      | 10 000 000,00 CZK | АССОК    | à      |

Po dokončení Autorizace žádosti na zrušení Tuzemského příkazu se status Tuzemského příkazu v seznamu Tuzemských příkazů změní na CANCREQ – Zadána žádost na zrušení a řádek změní barvu na oranžovou.

| Tuzemské příkazy jednorázové |              |               |                    |               |         |                | Nápověda   |
|------------------------------|--------------|---------------|--------------------|---------------|---------|----------------|------------|
| Zadat nový                   | příkaz       |               |                    |               |         | Fittr Smazat   | fittr Tisk |
| Datum splatnosti             | Účet klienta | Účet příjemce | Kód banky příjemce | Částka        | Status  | Číslo platby 🔺 | Akce       |
| 11.06.2012                   | 50026        | 30009         | 6000               | 26 555,00 CZK | CANCREQ | 301.7.396759.1 | à 🍃        |

Pokud je žádost na zrušení Tuzemského příkazu Bankou přijata a zpracována (tj. Tuzemský příkaz je zrušen):

v seznamu Tuzemských příkazů se status Tuzemského příkazu změní na CANCELLED – Zrušeno na žádost
 Klienta a řádek změní barvu zpět na černou,

| Tuzemské         | příkazy      | jednoráz      | zové               |               |           |                | Nápověda   |
|------------------|--------------|---------------|--------------------|---------------|-----------|----------------|------------|
| Zadat nový       | r příkaz     |               |                    |               |           | Fittr Smazat   | fittr Tisk |
| Datum splatnosti | Účet klienta | Účet příjemce | Kód banky příjemce | Částka        | Status    | Číslo platby 🔺 | Akce       |
| 11.06.2012       | 50026        | 30009         | 6000               | 26 555,00 CZK | CANCELLED | 301.7.396759.1 | à 🍃        |

• v seznamu rušených Platebních příkazů se status žádosti na zrušení změní na ACCOK – Provedeno.

| Zrušení plateb                   |                  |              |               |                    |               | Nápov  | věda |
|----------------------------------|------------------|--------------|---------------|--------------------|---------------|--------|------|
| Datum žádosti o zrušení platby 🔺 | Datum splatnosti | Účet klienta | Účet příjemce | Kód banky příjemce | Částka        | Status | Akce |
| 06.06.2012                       | 11.06.2012       | 50026        | 30009         | 6000               | 26 555,00 CZK | АССОК  | à    |

Za určitých okolností může dojít i k odmítnutí žádosti na zrušení Tuzemského příkazu se statusem WAITFUNDS – Čeká na dostatečné krytí na účtu. Jedná se o situaci, kdy v době před odesláním žádosti na zrušení dojde ke změně statusu Tuzemského příkazu na ACCEPTED – Provedeno (např. při rušení Tuzemského příkazu se statusem WAITFUNDS – Čeká na dostatečné krytí na účtu v době, kdy je v systémech Banky zpracovávána žádost na zrušení Tuzemského příkazu, přijdou na účet platby a Disponibilní zůstatek na účtu je tak dostatečný pro provedení Tuzemského příkazu). Tuzemský příkaz je pak Bankou standardně zpracován a žádost na zrušení je odmítnuta.

# 3. Zobrazení již zadaných Tuzemských příkazů

Zadané Tuzemské příkazy se zobrazí automaticky po kliknutí na volbu **Tuzemské příkazy jednorázové**. Pokud požadujete zobrazit Tuzemské příkazy podle vybraných kritérií, klikněte na tlačítko **Filtr** v pravém horním rohu obrazovky.

| <ul> <li>) Účty</li> <li>) Historie transakcí</li> </ul> | Tuzemský         | Tuzemský příkaz jednorázový |                     |           |               |          | Q              | Nápověda |
|----------------------------------------------------------|------------------|-----------------------------|---------------------|-----------|---------------|----------|----------------|----------|
| Výpisy                                                   | Zadat nový       | příkaz                      |                     |           |               | Fitt     | r Smazat fittı | r Tisk   |
| 🐱 Platební příkazy                                       |                  |                             |                     |           |               |          |                |          |
| Tuzemské příkazy                                         | Datum splatnosti | Číslo účtu plátce           | Číslo účtu příjemce | Kód banky | Částka        | Status   | Číslo platby 🔺 | Akce     |
| jednorázové                                              | 04.01.2013       | 50026                       | 30009               | 6000      | 26 453,00 CZK | ERROR    | 301.7.397977.1 | ۵. 🍃     |
| hromadné                                                 | 04.01.2013       | 50026                       | 40004               | 6000      | 936,00 CZK    | ACCEPTED | 301.7.397968.1 | à 🍃      |
| Tuzemské příkazy klinkasu                                | 04.01.2013       | 50026                       | 40004               | 6000      | 936,00 CZK    | ACCEPTED | 301.7.397946.1 | à 🍃      |
| Tuzemské trvalé příkazy                                  | 04.01.2013       | 50026                       | 30009               | 6000      | 2 483,00 CZK  | ACCEPTED | 301.7.397945.1 | 2        |

Verze: 15022013

Strana 12 (celkem 63)

Po kliknutí na toto tlačítko se zobrazí pole pro zadání požadovaných kritérií pro zobrazení zadaných Tuzemských příkazů.

K zobrazení Tuzemských příkazů musí být vyplněny, resp. vybrány alespoň údaje z pole Účet Klienta (automaticky je přednastavena volba Všechny účty) a pole Status (automaticky je přednastavena volba Není vybráno):

| Pole                                   | Popis                                                                                                    |
|----------------------------------------|----------------------------------------------------------------------------------------------------|
| Účet Klienta                           | Lze ponechat všechny účty nebo vybrat jeden z účtů v roll-boxu.                                                                                                    |
| Datum od – do                          | Zde si můžete zadat období, pro které požadujete zobrazit zadané Tuzemské příkazy.                                                                                                    |
| Částka od – do                         | Zde můžete zadat minimální částku Tuzemských příkazů (vyplňte pouze pole Částka od),<br>maximální částku Tuzemských příkazů (vyplňte pouze pole do) nebo rozpětí, ve kterém<br>se mají Tuzemské příkazy pohybovat (vyplňte obě pole). |
| Účet příjemce                          | Lze zadat číslo účtu konkrétního Příjemce, na který byly Tuzemské příkazy zaslány.                                                                                                    |
| Kód banky příjemce                     | Lze zadat kód banky Příjemce (Příjemců), do které byly Tuzemské příkazy zaslány.                                                                                                    |
| Status                                 | Lze vybrat požadovaný status Tuzemských příkazů (viz kapitola <u>III.</u> ).                                                                                                    |
| Variabilní symbol<br>Specifický symbol | Zde lze zadat symboly Tuzemských příkazů.                                                                                                    |

V případě zadání chybných dat můžete vymazat všechny dosud zadané údaje tlačítkem **Výchozí** nebo se můžete tlačítkem **Zpět** vrátit na úvodní obrazovku **Tuzemské příkazy jednorázové**. Po zadání požadovaných kritérií klikněte na tlačítko **Zobrazit**.

| Číslo účtu plátce:   | Všechny účty |                    | ~  |
|----------------------|--------------|--------------------|----|
| Datum od:            | 28           | do:                | 28 |
| Částka od:           |              | do:                |    |
| Číslo účtu příjemce: |              | Kód banky:         |    |
| Status:              | Není vybráno |                    | ~  |
| Variabilní symbol:   |              | Specifický symbol: |    |

Systém nejdříve zrekapituluje zadaná kritéria pro filtr s výjimkou kritéria Všechny účty v poli Číslo účtu plátce a kritéria Není vybráno v poli Status. Výběr těchto kritérií systém neuvádí. Poté zobrazí všechny Tuzemské příkazy, které odpovídají zadaným kritériím. <u>Takto vybrané Tuzemské příkazy se zobrazují po dobu přihlášení Uživatele, pokud nejsou výběrová kritéria změněna nebo smazána.</u>

Zadaná kritéria lze změnit kliknutím na tlačítko **Filtr** v horní části obrazovky. Kliknutím na tlačítko **Smazat filtr** se zobrazí opět seznam všech zadaných Tuzemských příkazů. Zobrazené údaje lze rovněž vytisknout tlačítkem **Tisk** – tisk probíhá stejným způsobem, jako je popsáno v kapitole <u>IV</u>. Kliknutím na ikonku **Detail** si zobrazíte detaily vybraného Tuzemského příkazu.

| Tuzemský         | Tuzemský příkaz jednorázový 🔹 🖓 Nápověda |                     |           |              |           |                |         |  |  |  |
|------------------|------------------------------------------|---------------------|-----------|--------------|-----------|----------------|---------|--|--|--|
| Zadat nový       | příkaz                                   |                     |           |              | Fil       | tr Smazat fit  | ir Tisk |  |  |  |
| Částka od:       |                                          | 1 000,00            |           |              |           |                |         |  |  |  |
| Částka do:       |                                          | 3 000,00            |           |              |           |                |         |  |  |  |
| Datum splatnosti | Číslo účtu plátce                        | Číslo účtu příjemce | Kód banky | Částka       | Status    | Číslo platby 🔺 | Akce    |  |  |  |
| 04.01.2013       | 50026                                    | 30009               | 6000      | 2 483,00 CZK | ACCEPTED  | 301.7.397945.1 | A 1     |  |  |  |
| 04.01.2013       | 50026                                    | 51003               | 0100      | 1 000,00 CZK | ACCEPTED  | 301.7.397944.1 | à 🍃     |  |  |  |
| 09.01.2013       | 50026                                    | 40004               | 6000      | 1 536,00 CZK | CANCELLED | 301.7.397937.1 | à 🍃     |  |  |  |

Tlačítkem **Zpět na seznam** se můžete vrátit na úvodní obrazovku **Tuzemské příkazy jednorázové**. Zobrazené údaje lze vytisknout tlačítkem **Tisk** – tisk probíhá stejným způsobem, jako je popsáno v kapitole <u>IV</u>. Tlačítkem **Kopie** můžete vytvořit kopii vybraného Tuzemského příkazu a zadat tak nový Tuzemský příkaz (viz odstavec <u>1</u>.).

| Číslo účtu plátce:   | 50026          |
|----------------------|----------------|
| Měna:                | CZK            |
| Тур:                 | Běžný účet     |
| Číslo účtu příjemce: | '30009         |
| Kód banky:           | 6000           |
| Datum zadání:        | 28.08.2012     |
| Datum splatnosti:    | 27.09.2012     |
| Částka:              | 2 483,00 CZK   |
| Variabilní symbol:   | 56665          |
| Konstantní symbol:   |                |
| Specifický symbol:   | 541122         |
| Zpráva pro plátce:   |                |
| Zpráva pro příjemce: |                |
| Expresní platba:     | NE             |
| Status:              | WAITMATUR      |
| Číslo platby:        | 301.7.397336.1 |

## B. Tuzemské hromadné příkazy

Pro zobrazení nebo zadání Tuzemského hromadného příkazu klikněte na volby **Platební příkazy** a **Tuzemské** příkazy hromadné.

| 0 | l Účty<br>I Historie transakcí  | Tuzemské příka                         | 🕐 Na         | ápověda       |                |              |                |                         |          |  |
|---|---------------------------------|----------------------------------------|--------------|---------------|----------------|--------------|----------------|-------------------------|----------|--|
| 0 | Výpisy<br>Platební příkazy      | Import Zadat nov                       | nový příkaz  |               |                |              |                | Fittr Smazat fittr Tisk |          |  |
|   | Tuzemské příkazy<br>jednorázové | Datum a čas zadání<br>Datum splatnosti | Účet klienta | Popis příkazu | Zadavatel      | Počet plateb | Celková částka | Status                  | Akce     |  |
|   | Tuzemské příkazy<br>hromadné    | 03.09.2012<br>03.09.2012               | 30009        |               | PANKRÁC ÚTERNÍ | 2            | 10 888,15 CZK  | PASSED                  | ۵ 🍃      |  |
|   | Tuzemské příkazy k inkasu       | 03.09.2012<br>03.09.2012               | 30009        |               | PANKRÁC ÚTERNÍ | 2            | 828,00 CZK     | ACCEPTED                | <u>a</u> |  |

Nový Tuzemský hromadný příkaz můžete importovat formou Dávky přes tlačítko **Import** (viz odstavec <u>1.</u>) nebo zadat manuálně tlačítkem **Zadat nový příkaz** (viz odstavec <u>2.</u>), zobrazení již zadaných Tuzemských hromadných příkazů si můžete upravit prostřednictvím tlačítka **Filtr** (viz odstavec <u>3.</u>).

#### 1. Import Tuzemského hromadného příkazu (Dávky)

IB umožňuje Tuzemský hromadný příkaz importovat v souborech (tzv. Dávce). Možnosti formátů těchto souborů jsou uvedeny ve Formátech souborů (viz část I. Uživatelské příručky).

Jednotlivé položky v jedné Dávce mohou mít různá Data splatnosti a mohou být provedeny z různých účtů připojených do IB. Pokud jsou v Dávce položky s Datem splatnosti v minulosti nebo bez Data splatnosti, bude automaticky doplněno první možné Datum splatnosti v souladu s VOP.

Import Dávky proveďte tlačítkem Import.

| Tuzemské příkazy hromadné | 🕐 Nápověda |              |      |  |
|---------------------------|------------|--------------|------|--|
| Import Zadat nový příkaz  | Fittr      | Smazat fittr | Tisk |  |

Zobrazí se formulář pro import Tuzemského hromadného příkazu.

#### !!! POZOR !!!

V importovaném souboru lze zadat pouze znaky, které jsou povolené v systému <u>CERTIS</u>: a b c d e f g h i j k l m n o p q r s t u v w x y z á ä č ď é č í ľ ň ó ô ö ř ŕ š ť ú ů ü ý ž A B C D E F G H I J K L M N O P Q R S T U V W X Y Z Á Ä Č Ď É Ě Í Ľ Ň Ó Ô Ö Ř Ŕ Š Ť Ú Ů Ü Ý Ž 0 1 2 3 4 5 6 7 8 9 /-?:()., '+! " # \$ % & \*;<=>@[\]^`{|}~ § mezera

Pokud budou v importovaném souboru zadány jiné znaky, jednotlivé položky z Dávky mohou být po nahrání do IB nebo po předání do ČNB odmítnuty z důvodu formálních chyb.

Jednotlivá pole zadejte následovně - kromě pole Popis jsou všechna ostatní pole povinná:

| Pole         | Popis                                                                                                    |
|--------------|----------------------------------------------------------------------------------------------------|
| Účet klienta | Vyberte číslo svého účtu (účet Plátce), ze kterého má být Tuzemský hromadný příkaz<br>proveden, nebo ponechejte volbu Číslo účtu Plátce z importovaného souboru – <u>v tomto</u><br><u>případě ale musí být v Dávce u každé položky vyplněno číslo účtu Plátce.</u><br><u>!!! POZOR !!!</u><br><u>Pokud v poli Účet klienta vyberete konkrétní účet, ze kterého má být Tuzemský hromadný</u><br><u>příkaz zúčtován, bude jím nahrazen účet Plátce u jednotlivých položek, které jsou uvedeny</u><br><u>v importovaném souboru!!!</u> |

Uživatelská příručka pro službu Internetbanking PPF banky a.s., Část V: Platební příkazy

| Pole             | Popis                                                                                                    |
|------------------|----------------------------------------------------------------------------------------------------|
| Formát souboru   | Vyberte formát souboru.                                                                                                    |
| Priorita         | Zde můžete vybrat, zda požadujete Tuzemský hromadný příkaz zaslat jako expresní.<br>Podmínky pro provádění expresních Platebních příkazů jsou uvedeny ve VOP. |
| Umístění souboru | Zadejte cestu k souboru s Dávkou nebo soubor vyberte přes tlačítko Procházet.                                                                                 |
| Popis            | Zde můžete zadat popis Tuzemského hromadného příkazu pro snazší orientaci.                                                                                    |

Pokud chcete všechny zadané údaje vymazat, můžete kliknout na tlačítko Výchozí.

Import Dávky do IB je nutné Autorizovat – zobrazí se buď tlačítko pro vygenerování SMS kódu nebo pro nahrání Certifikátu a zadání PIN. Poté můžete importovat Dávku kliknutím na tlačítko Import.

| Účet klienta:     | Číslo účtu plátce z importovaného souboru                           |
|-------------------|---------------------------------------------------------------------|
| Formát souboru:   | CSV formát                                                          |
| Priorita:         | standardní                                                          |
| Umístění souboru: | J:\500-ProvozAIT\560-OdborManagementuPlatebnichSluzeb\HAN Procházet |
| Popis:            | faktury - leden 2013                                                |
|                   |                                                                     |
| SMS kód:          | Kontrola formátu a vygenerovaní SMS kódu                            |

Po úspěšném importu Dávky se v seznamu všech Tuzemských hromadných příkazů zobrazí informace o úspěšném nahrání souboru do systému ve statusu **REC**. Systém zároveň automaticky rozdělí importovaný soubor na několik samostatných Tuzemských hromadných příkazů dle Data splatnosti jednotlivých položek a zároveň dle čísla účtu Plátce (v níže uvedeném příkladu byla importována Dávka s položkami se dvěma různými Daty splatnosti ze tří různých účtů Plátce, ve výsledku tak byl jeden importovaný soubor rozdělen na šest samostatných Tuzemských hromadných příkazů).

| Tuzemské příkazy hromadné              |                |                      |                |              |                |          |      |  |
|----------------------------------------|----------------|----------------------|----------------|--------------|----------------|----------|------|--|
| Import Zadat nov                       | vý příkaz      |                      |                | 1            | Fittr Smaz     | at fittr | Tisk |  |
| Soubor byl úspěšně nahrá               | n do systému a | je ve stavu "REC".   |                |              |                |          |      |  |
| Datum a čas zadání<br>Datum splatnosti | Účet klienta   | Popis příkazu        | Zadavatel      | Počet plateb | Celková částka | Status   | Akce |  |
| 04.01.2013                             | 40003          | faktury - leden 2013 | PANKRÁC ÚTERNÍ |              | 0,00 CZK       | REC      |      |  |
| 04.01.2013                             | 40004          | faktury - leden 2013 | PANKRÁC ÚTERNÍ |              | 0,00 CZK       | REC      |      |  |
| 04.01.2013                             | 30009          | faktury - leden 2013 | PANKRÁC ÚTERNÍ |              | 0,00 CZK       | REC      |      |  |
| 04.01.2013                             | 40003          | faktury - leden 2013 | PANKRÁC ÚTERNÍ |              | 0,00 CZK       | REC      |      |  |
| 04.01.2013<br>04.01.2013               | 30009          | faktury - leden 2013 | PANKRÁC ÚTERNÍ | 1            | 0,00 CZK       | REC      |      |  |
| 04.01.2013                             | 40004          | faktury - leden 2013 | PANKRÁC ÚTERNÍ |              | 0,00 CZK       | REC      |      |  |

Pro Autorizaci Tuzemského hromadného příkazu je nutné kliknout znovu na volbu **Tuzemské příkazy hromadné**. Dojde k aktualizaci údajů v přehledu zadaných Tuzemských hromadných příkazů. Samostatné Tuzemské hromadné příkazy je nutné jednotlivě Autorizovat – ve sloupci **Akce** klikněte na ikonku **Podpis**.

| 🦻 Účty                                    | Tuzemské příka                         | azy hror        | nadné                |                |              |                | 0            | Nánověda   |
|-------------------------------------------|----------------------------------------|-----------------|----------------------|----------------|--------------|----------------|--------------|------------|
| 🕥 Historie transakcí                      | · · · · ·                              | 1               |                      |                |              | 1 1100000      |              |            |
| Výpisy                                    | Import Zadat nov                       | ý příkaz        |                      |                |              | Fittr          | Smazat filti | r Tisk     |
| 😒 Platební příkazy                        |                                        |                 |                      |                |              |                |              |            |
| Tuzemské příkazy<br>jednorázové           | Datum a čas zadání<br>Datum splatnosti | Účet<br>klienta | Popis příkazu        | Zadavatel      | Počet plateb | Celková částka | Status       | Akce       |
| Tuzemské příkazy<br>hromadné              | 04.01.2013<br>04.01.2013               | 40003           | faktury - leden 2013 | PANKRÁC ÚTERNÍ | 1            | 415,00 CZK     | FORSIG       | 🗟 🌡 🗼      |
| Tuzemské příkazy k inkasu                 | 04.01.2013<br>07.01.2013               | 40004           | faktury - leden 2013 | PANKRÁC ÚTERNÍ | 3            | 1 236,00 CZK   | FORSIG       | 🗟 🧞 📩      |
| luzemske trvale prikazy<br>Vnitrobankovní | 04.01.2013<br>07.01.2013               | 30009           | faktury - leden 2013 | PANKRÁC ÚTERNÍ | 1            | 414,00 CZK     | FORSIG       | 🗟 🦆 🗼      |
| cizoměnové příkazy<br>Zahraniční příkazy  | 04.01.2013<br>07.01.2013               | 40003           | faktury - leden 2013 | PANKRÁC ÚTERNÍ | 1            | 415,00 CZK     | FORSIG       | 🗟 🦆 📩      |
| jednorázové<br>Zabrapiční příkazy         | 04.01.2013<br>04.01.2013               | 30009           | faktury - leden 2013 | PANKRÁC ÚTERNÍ | 1            | 414,00 CZK     | FORSIG       | 📩 🧞 📩      |
| hromadné<br>Zrušení plateb                | 04.01.2013<br>04.01.2013               | 40004           | faktury - leden 2013 | PANKRÁC ÚTERNÍ | 3            | 1 236,00 CZK   | FORSIG       | <u>ک</u> ک |

Zobrazí se detaily Tuzemského hromadného příkazu – zde je nutné Tuzemský hromadný příkaz Autorizovat – postup je uveden v části I. Uživatelské příručky.

| Císlo hromadného příkazu: | 397346                     |
|---------------------------|----------------------------|
| Popis příkazu:            | úhrady - září              |
| Účet klienta:             | 000000 '30009              |
| Název účtu klienta:       | BÚ TESTOVACÍ KLIENT S.R.O. |
| Počet plateb:             | 1                          |
| Celková částka:           | 414,00                     |
| Měna:                     | СZК                        |
| Datum a čas zadání:       | 28.08.2012 17:36:42        |
| Zadavatel:                | PANKRÁC ÚTERNÍ             |
| Status:                   | FORSIG                     |
| SMS kód:                  | Vygenerovat SMS kód        |

### 2. Manuální zadání Tuzemského hromadného příkazu

Tuzemský hromadný příkaz zadat i manuálně. Tato možnost je vhodná pro **zadání malého množství položek** v rámci jednoho Tuzemského hromadného příkazu a **podmínkou jsou**:

- stejný účet Plátce a zároveň
- stejné Datum splatnosti a zároveň
- stejná priorita jednotlivých položek (standardní/expresní).

Pro manuální zadání Tuzemského hromadného příkazu klikněte na tlačítko Zadat nový příkaz.

| Tuzemské příkazy hromadné | Nápověda |              |      |  |  |
|---------------------------|----------|--------------|------|--|--|
| Import Zadat no∨ý příkaz  | Filtr    | Smazat filtr | Tisk |  |  |

Zobrazí se formulář pro manuální zadání Tuzemského hromadného příkazu.

!!! POZOR !!!

```
V Tuzemském hromadném příkazu lze zadat pouze znaky, které jsou povolené v systému <u>CERTIS</u>:
a b c d e f g h i j k l m n o p q r s t u v w x y z á ä č ď é č í ľ ň ó ô ö ř f š ť ú ů ü ý ž
A B C D E F G H I J K L M N O P Q R S T U V W X Y Z Á Ä Č Ď É Ě Í Ľ Ň Ó Ô Ö Ř Ŕ Š Ť Ú Ů Ü Ý Ž
0 1 2 3 4 5 6 7 8 9
/-?:().,'+!"#$% & *;<=>@[\]^`{|}~§
mezera
Pokud budou v Tuzemském hromadném příkaze zadány jiné znaky, Tuzemský hromadný příkaz může být po předání
```

<u>do Banky nebo po předání do ČNB odmítnut z důvodu formálních chyb.</u>

#### Jednotlivá pole zadejte následovně – pole označená v IB červenou hvězdičkou jsou povinná:

| Pole                         | Popis                                                                                                    |  |  |  |  |
|------------------------------|----------------------------------------------------------------------------------------------------|--|--|--|--|
|                              | Údaje společné pro všechny položky                                                                                                    |  |  |  |  |
| Účet klienta                 | Vyberte číslo svého účtu (účet Plátce), ze kterého má být Tuzemský hromadný příkaz proveden.                                                                                                    |  |  |  |  |
| Datum splatnosti             | Automaticky se dosadí první možné Datum splatnosti, tento údaj lze změnit.                                                                                                    |  |  |  |  |
| Popis                        | Zde můžete zadat popis Tuzemského hromadného příkazu pro snazší orientaci.                                                                                                    |  |  |  |  |
| Expresní platba              | Zde můžete označit, zda požadujete Tuzemský platební příkaz provést jako expresní.<br>Podmínky pro provádění expresních plateb jsou uvedeny ve VOP.                                                                                                    |  |  |  |  |
| Údaje pro jednotlivé položky |                                                                                                    |  |  |  |  |
| Účet příjemce                | Zadejte číslo účtu Příjemce. První pole slouží pro zadání předčíslí účtu (jedenáctá až<br>šestnáctá pozice čísla účtu počítáno zprava) a může zůstat prázdné, druhé pole slouží pro<br>zadání čísla účtu (první až desátá pozice čísla účtu počítáno zprava) a je povinné. |  |  |  |  |
| Kód banky příjemce           | Zadejte kód banky Příjemce nebo jej vyberte ze seznamu.                                                                                                    |  |  |  |  |
| Částka                       | Zadejte částku (automaticky je dosazena měna CZK).                                                                                                    |  |  |  |  |
| Název příjemce               | Zde můžete zadat název Příjemce.                                                                                                    |  |  |  |  |
| Variabilní symbol            | Zde můžete zadat variabilní symbol.                                                                                                    |  |  |  |  |
| Konstantní symbol            | Zde můžete zadat konstantní symbol. Zadaný konstantní symbol je validován proti seznamu povolených konstantních symbolů.                                                                                                    |  |  |  |  |
| Specifický symbol            | Zde můžete zadat specifický symbol.                                                                                                    |  |  |  |  |
| Zpráva pro příjemce          | Zde můžete zadat popis pro potřebu Příjemce – ve výpisu Plátce se tato informace nezobrazí.                                                                                                    |  |  |  |  |
| Zpráva pro plátce            | Zde si můžete zadat popis pro svoji potřebu – zobrazí se ve výpisu z účtu Plátce,<br>Příjemci se nezobrazí.                                                                                                    |  |  |  |  |

Nadbytečný formulář pro jednotlivou položku můžete zrušit křížkem v pravém horním rohu formuláře (prázdný formulář však nemá vliv na správné zpracování Tuzemského hromadného příkazu), další formuláře můžete přidat tlačítkem **Přidat příkaz** v dolní části obrazovky. Po zadání všech požadovaných položek klikněte na tlačítko **Pokračovat**.

| Účet klienta:                          |                    | Datum splatnosti:  | ]                  |                |
|----------------------------------------|--------------------|--------------------|--------------------|----------------|
| 123456789 - BU TESTOVACI KLIENT S.R.O. | Y                  | 30.08.2012 * 28    | <b>J</b>           |                |
| ropis:                                 |                    | Expresní platba    |                    |                |
| Úžet sžíjemec.                         |                    | Kád basku          | Čádka              |                |
| 19                                     | *                  |                    | 5653.50 *          | *              |
| Název příjemce:                        | Variabilní symbol: | Konstantní symbol: | Specifický symbo   | Ŀ.             |
| azer prijemee.                         | 556654             | Konstantin Symbol. | specificity symbol |                |
| Zpráva pro příjemce:                   |                    | Zpráva pro plátce: |                    |                |
|                                        |                    |                    |                    |                |
| Účet příjemce:                         |                    | Kód banky:         | Částka:            | ×              |
| 465240                                 | *                  | 0800 *             | 523254.65 *        |                |
| Název příjemce:                        | Variabilní symbol: | Konstantní symbol: | Specifický symbo   | t:             |
|                                        | 4568541236         |                    | 22555544           |                |
| Zpráva pro příjemce:                   |                    | Zpráva pro plátce: |                    |                |
| 1                                      |                    |                    | ×                  | 0              |
| Jcet prijemce:                         | *                  | Kod banky:         | Castka:            | $(\mathbf{z})$ |
| Název příjemce:                        | Variabilní symbol: | Konstantní symbol: | Specifický symbo   | Ŀ              |
| Zpráva pro příjemce:                   |                    | Zpráva pro plátce: |                    |                |
|                                        |                    |                    |                    |                |
| ouippé údaie                           |                    |                    |                    |                |

Poté se provede sumarizace zadaných položek Tuzemského hromadného příkazu a zobrazí se pole nutné pro jeho Autorizaci. Autorizaci proveďte dle nastavených Oprávnění – postup je uveden v části I. Uživatelské příručky.

| <b>Účet klienta:</b><br>123456789 - BÚ ŤESTOVACÍ KLIEN | NT S.R.O. 🗸           | *     | Datum splatnosti:<br>30.08.2012 | 28 |                 |     |
|--------------------------------------------------------|-----------------------|-------|---------------------------------|----|-----------------|-----|
| Popis:                                                 |                       |       | Expresní platba                 |    |                 |     |
| Účet příjemce:                                         |                       | _     | Kód banky:                      |    | Částka:         | ×   |
| 19                                                     |                       | *     | 0100 *                          |    | 5653.50         | *   |
| Název příjemce:                                        | Variabilní symb       | ol:   | Konstantní symbol               | :  | Specifický symb | ol: |
|                                                        | 556654                |       |                                 |    |                 |     |
| 2prava pro prijemce:                                   |                       |       | Zprava pro platce:              | :  |                 |     |
| Účet příjemce:                                         |                       |       | Kód banky:                      |    | Částka:         | ×   |
| 46524                                                  |                       | *     | 0800 *                          |    | 523254.65       | *   |
| Název příjemce:                                        | Variabilní symb       | ol:   | Konstantní symbol               |    | Specifický symb | ol: |
|                                                        | 4568541236            |       |                                 |    | 22555544        |     |
| Zpráva pro příjemce:                                   |                       |       | Zpráva pro plátce:              |    |                 |     |
|                                                        |                       |       |                                 |    |                 |     |
|                                                        |                       |       |                                 |    |                 |     |
|                                                        | Pocet plateb: 2       |       | 5 071                           |    |                 |     |
|                                                        | Celkova castka: 328 s | 908,1 | JUZK                            |    |                 |     |
| SMS kód:                                               | ¥:                    | ygen  | erovat SMS kód                  |    |                 |     |
|                                                        |                       |       |                                 |    |                 |     |

Manuálně zadaný Tuzemský hromadný příkaz lze (na rozdíl od importovaného) rovněž zadat formou zkopírování jiného – již existujícího manuálně zadaného Tuzemského hromadného příkazu (s jakýmkoli statusem – i neprovedeného). V tomto případě klikněte na ikonku **Kopie** u vybraného Tuzemského hromadného příkazu (u importovaných Tuzemských hromadných příkazů se tato ikonka nezobrazuje).

| Tuzemské příkazy hromadné 🔹 🖓 Nápověda |              |               |                |              |                |              |      |  |  |
|----------------------------------------|--------------|---------------|----------------|--------------|----------------|--------------|------|--|--|
| Import Zadat nov                       | ý příkaz     |               |                |              | Fittr          | Smazat fittr | Tisk |  |  |
| Datum a čas zadání<br>Datum splatnosti | Účet klienta | Popis příkazu | Zadavatel      | Počet plateb | Celková částka | Status       | Akce |  |  |
| 30.08.2012<br>30.08.2012               | 30009        |               | PANKRÁC ÚTERNÍ | 2            | 528 908,15 CZK | PASSED       | ذ 🌶  |  |  |

IB zobrazí přesnou kopii vybraného Tuzemského hromadného příkazu s výjimkou Data splatnosti, které se automaticky změní na první možné Datum splatnosti. Po úpravě/zadání všech požadovaných údajů pokračujte k Autorizaci Tuzemského hromadného příkazu tlačítkem **Pokračovat**. Autorizaci proveďte dle nastavených Oprávnění – postup je uveden v části I. Uživatelské příručky.

| Účet klienta:                  |                              | Datum splatnosti:  | ר              |       |
|--------------------------------|------------------------------|--------------------|----------------|-------|
| 123456789 - BÚ TESTOVACÍ KLIEN | T S.R.O. 💌 *                 | 30.08.2012         | 28             |       |
| Popis:                         |                              | Expresní platba    | -<br>-         |       |
| Účet příjemce:                 |                              | Kód banky:         | Částka:        | ×     |
| 19                             | *                            | 0100 *             | 5653.50        | *     |
| Název příjemce:                | Variabilní symbol:<br>556654 | Konstantní symbol: | Specifický syr | nbol: |
| Zpráva pro příjemce:           |                              | Zpráva pro plátce: |                |       |
| Účet příjemce:                 |                              | Kód banky:         | Částka:        | ×     |
| 46524                          | *                            | 0800 *             | 523254.65      | *     |
| Název příjemce:                | Variabilní symbol:           | Konstantní symbol: | Specifický sy  | mbol: |
|                                | 4568541236                   |                    | 22555544       |       |
| Zpráva pro příjemce:           |                              | Zpráva pro plátce: |                |       |
|                                |                              |                    |                |       |

# 3. Zobrazení již zadaných Tuzemských hromadných příkazů

Zadané Tuzemské hromadné příkazy se zobrazí automaticky po kliknutí na volbu **Tuzemské příkazy hromadné**. Pokud požadujete zobrazit Tuzemské hromadné příkazy podle vybraných kritérií, klikněte na tlačítko **Filtr** v pravém horním rohu obrazovky.

| <ul> <li>) Účty</li> <li>) Historie transakcí</li> </ul> | Tuzemské příka                         | azy hror        | nadné                         |                |              |                | 😲 Náp      | pověda |
|----------------------------------------------------------|----------------------------------------|-----------------|-------------------------------|----------------|--------------|----------------|------------|--------|
| > Výpisy                                                 | Import Zadat nov                       | ý příkaz        |                               |                | (            | Fittr Sma      | azat fittr | Tisk   |
| 😒 Platební příkazy                                       |                                        |                 |                               |                |              |                |            |        |
| Tuzemské příkazy<br>jednorázové                          | Datum a čas zadání<br>Datum splatnosti | Účet<br>klienta | Popis příkazu                 | Zadavatel      | Počet plateb | Celková částka | Status     | Akce   |
| Tuzemské příkazy<br>hromadné                             | 09.01.2013<br>09.01.2013               | 30009           |                               | PANKRÁC ÚTERNÍ | 2            | 828,00 CZK     | ERROR      | à 🗼    |
| Tuzemské příkazy k inkasu                                | 09.01.2013<br>09.01.2013               | 40004           |                               | PANKRÁC ÚTERNÍ | 6            | 2 472,00 CZK   | ERROR      | à 🗴    |
| Vnitrobankovní                                           | 09.01.2013<br>09.01.2013               | 40003           |                               | PANKRÁC ÚTERNÍ | 2            | 830,00 CZK     | ERROR      | à 🗼    |
| cizoměnové příkazy<br>Zahraniční příkazy                 | 04.01.2013<br>04.01.2013               | 40003           | счет-фактуры - январь<br>2013 | PANKRÁC ÚTERNÍ | 1            | 415,00 CZK     | ACCEPTED   |        |

Po kliknutí na toto tlačítko se zobrazí pole pro zadání požadovaných kritérií pro zobrazení zadaných Tuzemských hromadných příkazů.

K zobrazení Tuzemských hromadných příkazů musí být vyplněny, resp. vybrány alespoň údaje z pole Číslo účtu plátce (automaticky je přednastavena volba Všechny účty) a pole Stav Požadavku (automaticky je přednastavena volba Není vybráno):

| Pole              | Popis                                                                                                    |
|-------------------|----------------------------------------------------------------------------------------------------|
| Číslo účtu plátce | Lze ponechat všechny účty nebo vybrat jeden z účtů v roll-boxu.                                                                                                    |
| Datum od – do     | Zde si můžete zadat období, pro které požadujete zobrazit zadané Tuzemské hromadné příkazy.                                                                                                    |
| Částka od – do    | Zde můžete zadat minimální částku Tuzemských hromadných příkazů (vyplňte pouze pole<br>Částka od), maximální částku Tuzemských hromadných příkazů (vyplňte pouze pole do)<br>nebo rozpětí, ve kterém se mají Tuzemské hromadné příkazy pohybovat (vyplňte obě<br>pole). |
| Stav Požadavku    | Vyberte požadovaný status Tuzemského hromadného příkazu (viz kapitola III.).                                                                                                    |
| Číslo hromadného  | Lze zadat identifikační číslo, které bylo Tuzemskému hromadnému příkazu přiděleno po                                                                                                    |
| příkazu           | jeho importu do IB.                                                                                                    |

V případě zadání chybných dat můžete vymazat všechny dosud zadané údaje tlačítkem Výchozí nebo se můžete tlačítkem Zpět vrátit na úvodní obrazovku Tuzemské příkazy hromadné. Po zadání požadovaných kritérií klikněte na tlačítko Zobrazit.

| Číslo účtu plátce:           | Všechny účty |     | ~  |  |
|------------------------------|--------------|-----|----|--|
| Datum od:                    | 28           | do: | 28 |  |
| Částka od:                   | 200000       | do: |    |  |
| Stav Požadavku:              | Není vybráno |     | ~  |  |
| Číslo hromadného<br>příkazu: |              |     |    |  |

Systém nejdříve zrekapituluje zadaná kritéria pro filtr s výjimkou kritéria Všechny účty v poli Číslo účtu plátce a kritéria Není vybráno v poli Stav Požadavku. Výběr těchto kritérií systém neuvádí. Poté zobrazí všechny Tuzemské hromadné příkazy, které odpovídají zadaným kritériím. <u>Takto vybrané Tuzemské hromadné příkazy se</u> zobrazují po dobu přihlášení Uživatele, pokud nejsou výběrová kritéria změněna nebo smazána.

Zadaná kritéria lze změnit kliknutím na tlačítko **Filtr** v horní části obrazovky. Kliknutím na tlačítko **Smazat filtr** se zobrazí opět seznam všech zadaných Tuzemských hromadných příkazů. Zobrazené údaje lze rovněž vytisknout tlačítkem **Tisk** – tisk probíhá stejným způsobem, jako je popsáno v kapitole <u>IV.</u> Kliknutím na ikonku **Detail** si zobrazíte detaily vybraného Tuzemského hromadného příkazu.

| Tuzemské přík                          |              | ٢             | Nápověda       |              |                |          |      |
|----------------------------------------|--------------|---------------|----------------|--------------|----------------|----------|------|
| Import Zadat nov                       | Smazat fittr | Tisk          |                |              |                |          |      |
| Částka od:                             | (20          | 0 000,00      |                |              |                |          |      |
| Datum a čas zadání<br>Datum splatnosti | Účet klienta | Popis příkazu | Zadavatel      | Počet plateb | Celková částka | Status   | Akce |
| 30.08.2012<br>30.08.2012               | 30009        |               | PANKRÁC ÚTERNÍ | 2            | 528 908,15 CZK | ACCEPTED | ۵.   |

V detailu Tuzemského hromadného příkazu je seznam všech položek Tuzemského hromadného příkazu a je zde rovněž uvedeno, jakým způsobem byl zadán – manuálně nebo importem.

| Seznam plateb hromadného platebního příkazu |                 |                  |                       |                |                             |                |        |      |  |  |
|---------------------------------------------|-----------------|------------------|-----------------------|----------------|-----------------------------|----------------|--------|------|--|--|
| Datum<br>splatnosti                         | Účet<br>klienta | Účet<br>příjemce | Kód banky<br>příjemce | Částka         | Číslo hromadného<br>příkazu | Typ<br>příkazu | Status | Akce |  |  |
| 30.08.2012                                  | 30009           | 46524            | 0800                  | 523 254,65 CZK | 397355                      | Manuální       | АССОК  | 0    |  |  |
| 30.08.2012                                  | 30009           | 19               | 0100                  | 5 653,50 CZK   | 397355                      | Manuální       | АССОК  | 6    |  |  |

# Seznam plateb hromadného platebního příkazu

| Datum<br>splatnosti | Účet<br>klienta | Účet<br>příjemce | Kód banky<br>příjemce | Částka     | Číslo hromadného<br>příkazu | Typ příkazu | Status    | Akce |
|---------------------|-----------------|------------------|-----------------------|------------|-----------------------------|-------------|-----------|------|
| 21.12.2012          | 40004           | 40003            | 6000                  | 413,00 CZK | 397869                      | Importovaný | WAITMATUR | 0    |
| 21.12.2012          | 40004           | 40003            | 6000                  | 412,00 CZK | 397869                      | Importovaný | WAITMATUR | ò    |
| 21.12.2012          | 40004           | 30009            | 6000                  | 411,00 CZK | 397869                      | Importovaný | WAITMATUR | o.   |

Kliknutím na ikonku Detail si zobrazíte detaily jednotlivých položek z vybraného Tuzemského hromadného příkazu.

| Datum<br>splatnosti | Účet<br>klienta | Účet<br>příjemce | Kód banky<br>příjemce | Částka         | Číslo hromadného<br>příkazu | Typ<br>příkazu | Status | Akce |
|---------------------|-----------------|------------------|-----------------------|----------------|-----------------------------|----------------|--------|------|
| 30.08.2012          | 30009           | 46524            | 0800                  | 523 254,65 CZK | 397355                      | Manuální       | АССОК  |      |

Tlačítkem **Zpět** se můžete vrátit na úvodní seznam položek Tuzemského hromadného příkazu. Zobrazené údaje lze vytisknout tlačítkem **Tisk** – tisk probíhá stejným způsobem, jako je popsáno v kapitole <u>IV.</u>

| Název účtu klienta:  | BÚ TESTOVACÍ KLIENT S.R.O. |
|----------------------|----------------------------|
| Účet klienta:        | 30009                      |
| Měna:                | CZK                        |
| Typ účtu:            | Běžný účet                 |
| Účet příjemce:       | 46524                      |
| Kód banky příjemce:  | 0800                       |
| Název příjemce:      |                            |
| Datum splatnosti:    | 30.08.2012                 |
| Datum zadání:        | 30.08.2012                 |
| Částka:              | 523 254,65 CZK             |
| Variabilní symbol:   | 4568541236                 |
| Konstantní symbol:   |                            |
| Specifický symbol:   | 22555544                   |
| Zpráva pro plátce:   |                            |
| Zpráva pro příjemce: |                            |
| Priorita:            | standardní                 |
| Status:              | АССОК                      |
| Číslo platby:        | 302.7.397355.2             |

Tlačítkem **Zpět** na seznamu položek Tuzemského hromadného příkazu se můžete vrátit na úvodní obrazovku **Tuzemské příkazy hromadné**. Tlačítkem **Autorizace** zobrazíte průběh Autorizace (viz část I. Uživatelské příručky) a tlačítkem **Prohlédnout zpracování v historii** zobrazíte průběh zpracování Tuzemského hromadného příkazu (viz níže). Zobrazené údaje lze vytisknout tlačítkem **Tisk** – tisk probíhá stejným způsobem, jako je popsáno v kapitole <u>IV</u>.

| Účet<br>klienta | Účet           | MARK STREET                        |                                                          |                                                                                                    |                                                                                                    |                                                                                                    |                                                                                                    |
|-----------------|----------------|------------------------------------|----------------------------------------------------------|----------------------------------------------------------------------------------------------------|----------------------------------------------------------------------------------------------------|----------------------------------------------------------------------------------------------------|----------------------------------------------------------------------------------------------------|
|                 | příjemce       | kod banky<br>příjemce              | Částka                                                   | Číslo hromadného<br>příkazu                                                                                                    | Typ<br>příkazu                                                                                                    | Status                                                                                                    | Akce                                                                                                    |
| 30009           | 46524          | 0800                               | 523 254,65 CZK                                           | 397355                                                                                                    | Manuální                                                                                                    | ACCOK                                                                                                    | ò                                                                                                    |
| 30009           | 19             | 0100                               | 5 653,50 CZK                                             | 397355                                                                                                    | Manuální                                                                                                    | АССОК                                                                                                    | ò                                                                                                    |
|                 | Znět Qu        | torizace Pro                       | blédnout znracová                                        | ní v historii 💦 Tisk                                                                                                    |                                                                                                    |                                                                                                    |                                                                                                    |
|                 | 30009<br>30009 | 30009 46524<br>30009 19<br>Zpět Au | 30009 46524 0800<br>30009 19 0100<br>Zpět Autorizace Pro | 30009         46524         0800         523 254,65 CZK           30009         19         0100         5 653,50 CZK           Zpět Autorizace Prohlédnout zpracová | 30009       46524       0800       523 254,65 CZK       397355         30009       19       0100       5 653,50 CZK       397355         Zpět Autorizace Prohlédnout zpracování v historii | 30009         46524         0800         523 254,65 CZK         397355         Manuální           30009         19         0100         5 653,50 CZK         397355         Manuální           Zpět Autorizace Prohlédnout zpracování v historii         Tisk | 30009       46524       0800       523 254,65 CZK       397355       Manuální       ACCOK         30009       19       0100       5 653,50 CZK       397355       Manuální       ACCOK         Zpět Autorizace Prohlédnout zpracování v historii |

Okno s historií zpracování Tuzemského hromadného příkazu zavřete tlačítkem Zavřít.

| Historie zprac | ování hromad                          | ného přík              | azu                                       |      |                     |
|----------------|---------------------------------------|------------------------|-------------------------------------------|------|---------------------|
| Zadavatel      | Тур аксе                              | Datum a čas            | De                                        | tail | Dodatečné informace |
| PANKRÁC ÚTERNÍ | Přiložené oprávnění -<br>stále platné | 30.08.2012<br>10:06:51 |                                           |      |                     |
| ZPRACOVÁNÍ     | Automatická změna<br>stavu            | 30.08.2012<br>15:45:39 | WAITAUTH<br>Čeká na schválení v<br>Bance. | Info | rmace:;             |
| ZPRACOVÁNÍ     | Automatická změna<br>stavu            | 30.08.2012<br>15:45:39 | ACCEPTED<br>Provedeno.                    | Info | rmace:;             |
| ZPRACOVÁNÍ     | Automatická změna<br>stavu            | 30.08.2012<br>16:55:53 | ACCEPTED<br>Provedeno.                    | Info | rmace:;             |
|                |                                       | Zavřít                 | )                                         |      |                     |

## C. Tuzemské příkazy k inkasu

Pro zobrazení nebo zadání Tuzemského příkazu k inkasu klikněte na volby **Platební příkazy** a **Tuzemské příkazy** k inkasu.

| 🦻 Účty                                    | Tuzemské p       | oříkazy k inka      | su                |           |            |          | 😲 <sub>N</sub> | lápověda |
|-------------------------------------------|------------------|---------------------|-------------------|-----------|------------|----------|----------------|----------|
| Historie transakcí                        |                  |                     |                   |           |            |          |                |          |
| Výpisy                                    | Zadat nový p     | příkaz              |                   |           |            | Fittr    | Smazat fittr   | Tisk     |
| S Platební příkazy                        |                  |                     |                   |           |            |          |                |          |
| Tuzemské příkazy                          | Datum splatnosti | Číslo účtu příjemce | Číslo účtu plátce | Kód banky | Částka     | Status   | Číslo platby 🔺 | Akce     |
| jednorázové                               | 03.05.2012       | 30009               | 50026             | 6000      | 752,00 CZK | ACCEPTED | 304.7.396503.1 | ۵. 🍃     |
| Tuzemské příkazy<br>hromadné              | 03.05.2012       | 50026               | 30009             | 6000      | 852,00 CZK | ACCEPTED | 304.7.396502.1 | 6        |
| Tuzemské příkazy k inkasu                 | 02.05.2012       | 50026               | 30009             | 6000      | 852,00 CZK | ACCEPTED | 304.7.396498.1 | à 🍃      |
| Tuzemské trvalé příkazy<br>Vnitrobankovní | 06.04.2012       | 50026               | 30009             | 6000      | 852,00 CZK | ACCEPTED | 304.7.396367.1 | ۵.       |

Nový Tuzemský příkaz k inkasu zadáte tlačítkem Zadat nový příkaz (viz odstavec <u>1.</u>), zobrazení již zadaných Tuzemských příkazů k inkasu si můžete upravit prostřednictvím tlačítka Filtr (viz odstavec <u>2.</u>).

#### 1. Zadání Tuzemského příkazu k inkasu

Tuzemský příkaz k inkasu zadejte kliknutím na tlačítko Zadat nový příkaz.

| Tuzemské příkazy k inkasu |    |      | 🗘 Náp        | pověda |
|---------------------------|----|------|--------------|--------|
| Zadat nový příkaz         | Fi | ittr | Smazat fittr | Tisk   |

Zobrazí se formulář pro zadání Tuzemského příkazu k inkasu.

#### !!! POZOR !!!

```
V Tuzemském příkazu k inkasu lze zadat pouze znaky, které jsou povolené v systému <u>CERTIS</u>:
a b c d e f g h i j k l m n o p q r s t u v w x y z á ä č ď é ě í ľ ň ó ô ö ř ŕ š ť ú ů ü ý ž
A B C D E F G H I J K L M N O P Q R S T U V W X Y Z Á Ä Č Ď É Ě Í Ľ Ň Ó Ô Ö Ř Ŕ Š Ť Ú Ů Ü Ý Ž
0 1 2 3 4 5 6 7 8 9
/-?:()., '+! " # $ % & *;<=>@[\]^`{|}~ §
mezera
```

#### Pokud budou v Tuzemském příkaze k inkasu zadány jiné znaky, Tuzemský příkaz k inkasu může být po předání do Banky nebo po předání do ČNB odmítnut z důvodu formálních chyb.

Jednotlivá pole zadejte následovně – pole označená v IB červenou hvězdičkou jsou povinná:

| Pole                | Popis                                                                                    |
|---------------------|------------------------------------------------------------------------------------------|
| č 11                | Pokud chcete pro zadání nového Tuzemského příkazu k inkasu využít existující šablonu,    |
| Sabiona             | vyberte ji ze seznamu. Pokud pro Tuzemske prikazy k inkasu zadna sabiona neni            |
|                     | vytvorena, seznam neni dostupny.                                                         |
| Císlo účtu příjemce | Vyberte číslo svého účtu (účet Příjemce), na který má být částka inkasa připsána.        |
|                     | Zadejte číslo účtu Plátce. První pole slouží pro zadání předčíslí účtu (jedenáctá až     |
| Číslo účtu plátce   | šestnáctá pozice čísla účtu počítáno zprava) a může zůstat prázdné. Druhé pole slouží    |
|                     | pro zadání čísla účtu (první až desátá pozice čísla účtu počítáno zprava) a je povinné.  |
| Kód banky           | Zadejte kód banky Plátce nebo jej vyberte ze seznamu.                                    |
| Částka              | Zadejte částku Tuzemského příkazu k inkasu (automaticky je dosazena měna CZK).           |
| Datum splatnosti    | Automaticky se dosadí první možné Datum splatnosti, tento údaj lze změnit.               |
| Variabilní symbol   | Zde můžete zadat variabilní symbol.                                                      |
| Konstantní symbol   | Zde můžete zadat konstantní symbol. Zadaný konstantní symbol je validován proti          |
| Konstantin symbol   | seznamu povolených konstantních symbolů.                                                 |
| Specifický symbol   | Zde můžete zadat specifický symbol.                                                      |
| Zpráva pro plátce   | Zde můžete zadat popis pro potřebu Plátce – zobrazí se ve výpisu z účtu Plátce.          |
| Zpráva pro příjemce | Zde můžete zadat popis pro svoji potřebu - ve výpisu Plátce se tato informace nezobrazí. |
|                     | Pokud chcete zadávaný Tuzemský příkaz k inkasu uložit jako šablonu, protože jej budete   |
| Názov čehlopy       | využívat častěji (např. úhrada telefonní účtů, kdy se částka za každé zúčtovací období   |
| INALEV SADIOITY     | mění), zadejte zde název šablony, pod kterým bude tato šablona uložena do seznamu        |
|                     | šablon.                                                                                  |

Pokud chcete všechny zadané údaje vymazat (pokud zadáváte nový Tuzemský příkaz k inkasu) nebo vrátit do původního stavu (pokud využíváte šablonu), můžete kliknout na tlačítko Výchozí.

Pokud chcete zadaný Tuzemský příkaz k inkasu uložit jako šablonu, klikněte na tlačítko Uložit šablonu – jako šablona se uloží všechny zadané údaje včetně částky, symbolů atd., pokud jsou tato pole vyplněna</u>. Proto před uložením šablony doporučujeme vyplnit pouze ty údaje, které budou vždy stejné (zejména účet Plátce, účet Příjemce, kód banky Plátce atd.) a název šablony, který je v tomto případě povinný a bez něj se šablona neuloží, poté uložit šablonu a teprve následně doplnit ostatní údaje, které se budou měnit (Datum splatnosti, částka, symboly atd.).

Po zadání všech požadovaných údajů pokračujte k Autorizaci Tuzemského příkazu k inkasu tlačítkem Pokračovat.

| Šablona:             | Nemáte žádnou šablonu                         |
|----------------------|-----------------------------------------------|
| Číslo účtu příjemce: | 123456789 - BÚ TESTOVACÍ KLIENT S.R.O CZK 💉 💉 |
| Číslo účtu plátce:   | \$ 30009                                      |
| Kód banky:           | 6000                                          |
| Částka:              | 5845,32 CZK *                                 |
| Datum splatnosti:    | 11.06.2012 28 *                               |
| Variabilní symbol:   | 32145855 Konstantní symbol:                   |
| Specifický symbol:   | 062012                                        |
| Zpráva pro plátce:   | faktura za telefon 06/2012                    |
| Zpráva pro příjemce: |                                               |
| Název šablony:       |                                               |
|                      | * Povinné údaje                               |

Autorizaci proveďte dle nastavených Oprávnění – postup je uveden v části I. Uživatelské příručky.

Tuzemský Příkaz k inkasu můžete rovněž zadat formou zkopírování již existujícího Tuzemského příkazu k inkasu (s jakýmkoli statusem – i neprovedeného). V tomto případě klikněte na ikonku Kopie u vybraného Tuzemského příkazu k inkasu.

| Datum splatnosti | Číslo účtu příjemce | Číslo účtu plátce | Kód banky | Částka       | Status   | Číslo platby 🔺 | Akce |
|------------------|---------------------|-------------------|-----------|--------------|----------|----------------|------|
| 11.06.2012       | 30009               | 50026             | 6000      | 6 351,00 CZK | ACCEPTED | 304.7.396799.1 | 2    |

IB zobrazí přesnou kopii vybraného Tuzemského příkazu k inkasu s výjimkou **Data splatnosti**, které automaticky změní na nejbližší možné Datum splatnosti. Po úpravě/zadání všech požadovaných údajů pokračujte k Autorizaci Tuzemského příkazu k inkasu tlačítkem **Pokračovat**. Autorizaci proveďte dle nastavených Oprávnění – postup je uveden v části I. Uživatelské příručky.

| Šablona:             | Nemáte žádnou šablonu                         |
|----------------------|-----------------------------------------------|
| Číslo účtu příjemce: | 123456789 - BÚ TESTOVACÍ KLIENT S.R.O CZK 💉 💉 |
| Číslo účtu plátce:   | \$50026                                       |
| Kód banky:           | 6000 *                                        |
| Částka:              | 6351.00 CZK *                                 |
| Datum splatnosti:    | 11.06.2012 28 *                               |
| Variabilní symbol:   | 9 Konstantní symbol: 8                        |
| Specifický symbol:   | 7                                             |
| Zpráva pro plátce:   | faktura za telefon 06/2012                    |
| Zpráva pro příjemce: |                                               |
| Název šablony:       |                                               |
|                      | * Povinné údaje                               |

#### 2. Zobrazení již zadaných Tuzemských příkazů k inkasu

Zadané Tuzemské příkazy k inkasu se zobrazí automaticky po kliknutí na volbu **Tuzemské příkazy k inkasu**. Pokud požadujete zobrazit Tuzemské příkazy k inkasu podle vybraných kritérií, klikněte na tlačítko **Filtr** v pravém horním rohu obrazovky.

| Účty                                      | Tuzemské p       | oříkazv k inkas     | u                 |           |            |          | (?) N          | lánověda |
|-------------------------------------------|------------------|---------------------|-------------------|-----------|------------|----------|----------------|----------|
| Bistorie transakcí                        |                  |                     |                   |           |            |          |                | aporoda  |
| Výpisy                                    | Zadat nový p     | ríkaz               |                   |           |            | Fittr    | Smazat fittr   | Tisk     |
| 👩 Platební příkazy                        |                  |                     |                   |           |            |          |                |          |
| Tuzemské příkazy                          | Datum splatnosti | Číslo účtu příjemce | Číslo účtu plátce | Kód banky | Částka     | Status   | Číslo platby 🔺 | Akce     |
| jednorázové                               | 07.01.2013       | 50026               | 30009             | 6000      | 2,00 CZK   | ACCEPTED | 304.7.397987.1 | à 🍃      |
| Tuzemské příkazy<br>hromadné              | 07.01.2013       | 50026               | 30009             | 6000      | 3,00 CZK   | ACCEPTED | 304.7.397986.1 | ò 🌶      |
| Tuzemské příkazy k inkasu                 | 07.01.2013       | 50026               | 30009             | 6000      | 100,00 CZK | ACCEPTED | 304.7.397979.1 | à 🍃      |
| Tuzemské trvalé příkazy<br>Vpitrobankovní | 07.01.2013       | 50026               | 30009             | 6000      | 100,00 CZK | ACCEPTED | 304.7.397978.1 | à 🍃      |

Po kliknutí na toto tlačítko se zobrazí pole pro zadání požadovaných kritérií pro zobrazení Tuzemských příkazů k inkasu.

K zobrazení Tuzemských příkazů k inkasu musí být vyplněny, resp. vybrány alespoň údaje z pole Číslo účtu příjemce (automaticky je přednastavena volba Všechny účty) a pole Stav Požadavku (automaticky je přednastavena volba Není vybráno):

| Pole                | Popis                                                                                 |
|---------------------|---------------------------------------------------------------------------------------|
| Číslo účtu příjemce | Lze ponechat všechny účty nebo vybrat jeden z účtů v roll-boxu.                       |
| Datum od – do       | Zde si můžete zadat období, pro které požadujete zobrazit zadané Tuzemské příkazy k   |
|                     |                                                                                       |
| ×                   | Zde můžete zadat minimální částku Tuzemských příkazů k inkasu (vyplňte pouze pole     |
| Cástka od – do      | Cástka od), maximální částku Tuzemských příkazů k inkasu (vyplňte pouze pole do) nebo |
|                     | rozpětí, ve kterém se mají Tuzemské příkazy k inkasu pohybovat (vyplňte obě pole).    |
| Číclo víčtu plátce  | Lze zadat číslo účtu konkrétního Plátce, ze kterého byly Tuzemské příkazy k inkasu    |
| Cisio uctu platee   | provedeny.                                                                            |
|                     | Lze zadat kód banky Plátce (Plátců), ze které byla provedena úhrada Tuzemského        |
| Kod ballky          | příkazu k inkasu.                                                                     |
| Status požadavku    | Vyberte požadovaný status Tuzemského příkazu k inkasu (viz kapitola <u>III.</u> ).    |
| Variabilní symbol   |                                                                                       |
| Specifický symbol   | Zde ize zadat symboly i uzemskeho prikazu k inkasu.                                   |

V případě zadání chybných dat můžete vymazat všechny dosud zadané údaje tlačítkem Výchozí nebo se můžete tlačítkem Zpět vrátit na úvodní obrazovku Tuzemské příkazy k inkasu. Po zadání požadovaných kritérií klikněte na tlačítko Zobrazit.

| Číslo účtu příjemce: | Všechny účty |                    | ~  |
|----------------------|--------------|--------------------|----|
| Datum od:            | 28           | do:                | 28 |
| Částka od:           | 1000         | do:                |    |
| Číslo účtu plátce:   |              | Kód banky:         |    |
| Stav Požadavku:      | Není vybráno |                    | ~  |
| Variabilní symbol:   |              | Specifický symbol: |    |

Systém nejdříve zrekapituluje zadaná kritéria pro filtr s výjimkou kritéria Všechny účty v poli Číslo účtu příjemce a kritéria Není vybráno v poli Stav Požadavku. Výběr těchto kritérií systém neuvádí. Poté zobrazí všechny Tuzemské příkazy k inkasu, které odpovídají zadaným kritériím. <u>Takto vybrané Tuzemské příkazy k inkasu se</u> zobrazují po dobu přihlášení Uživatele, pokud nejsou výběrová kritéria změněna nebo smazána.

Zadaná kritéria lze změnit kliknutím na tlačítko **Filtr** v horní části obrazovky. Kliknutím na tlačítko **Smazat filtr** se zobrazí opět seznam všech zadaných Tuzemských příkazů k inkasu. Zobrazené údaje lze rovněž vytisknout tlačítkem **Tisk** – tisk probíhá stejným způsobem, jako je popsáno v kapitole <u>IV.</u> Kliknutím na ikonku **Detail** si zobrazíte detaily vybraného Tuzemského příkazu k inkasu.

| Tuzemské p       | oříkazy k inka      | su                |           |              |          | € گ            | lápověda |
|------------------|---------------------|-------------------|-----------|--------------|----------|----------------|----------|
| Zadat nový j     | příkaz              |                   |           |              | Fittr    | Smazat fittr   | Tisk     |
| Částka od:       | (10                 | 00,00             |           |              |          |                |          |
| Datum splatnosti | Číslo účtu příjemce | Číslo účtu plátce | Kód banky | Částka       | Status   | Číslo platby 🔺 | Akce     |
| 04.10.2012       | 30009               | 50026             | 6000      | 6 351,00 CZK | ACCEPTED | 304.7.397582.1 | <u>à</u> |

Tlačítkem **Zpět na seznam** se můžete vrátit na úvodní obrazovku **Tuzemské příkazy k inkasu**. Zobrazené údaje lze vytisknout tlačítkem **Tisk** – tisk probíhá stejným způsobem, jako je popsáno v bodě <u>IV</u>. Tlačítkem **Kopie** můžete vytvořit kopii vybraného Tuzemského příkazu k inkasu a zadat tak nový Tuzemský příkaz k inkasu (viz odstavec <u>1</u>.).

| Detail příkazu       |                            |
|----------------------|----------------------------|
| Číslo účtu příjemce: | '30009                     |
| Měna:                | СZК                        |
| Тур:                 | Běžný účet                 |
| Číslo účtu plátce:   | 50026                      |
| Kód banky:           | 6000                       |
| Datum zadání:        | 11.06.2012                 |
| Datum splatnosti:    | 11.06.2012                 |
| Částka:              | 6 351,00 CZK               |
| Variabilní symbol:   | 9                          |
| Konstantní symbol:   | 8                          |
| Specifický symbol:   | 7                          |
| Zpráva pro plátce:   | faktura za telefon 06/2012 |
| Zpráva pro příjemce: |                            |
| Status:              | ACCOK                      |
| Číslo platby:        | 304.7.396799.1             |
| Zpět na seznam       | Tisk Kopie                 |

# D. Tuzemské trvalé příkazy

Pro zobrazení, zadání, změnu nebo zrušení Tuzemského trvalého příkazu klikněte na volby Platební příkazy a Tuzemské trvalé příkazy.

| Účty                            | Tuzemské tr         | valé přík    | kazy          |                    |              |          |           | ¢         | Nápověda |
|---------------------------------|---------------------|--------------|---------------|--------------------|--------------|----------|-----------|-----------|----------|
| Historie transakci              |                     |              |               |                    |              |          |           |           |          |
| Výpisy                          | Zadat nový př       | ĩkaz         |               |                    | Fittr Smaz   | at fittr | Seznam    | požadavki | i Tisk   |
| 🧧 Platební příkazy              |                     |              |               |                    |              |          |           |           |          |
| Tuzemské příkazy                | Datum příští platby | Účet klienta | Účet příjemce | Kód banky příjemce | Částka       | Popis    | Frekvence | Status    | Akce     |
| jednorázové<br>Tuzomské přákozy | 13.09.2012          | 30009        | 40004         | 6000               | 5 555,00 CZK |          | Měsíčně   | Aktivní   | à 🌶 🗴    |
| hromadné                        | 30.08.2012          | 30009        | 40003         | 6000               | 20,00 CZK    | voda     | Týdně     | Aktivní   | à 🌶 🗴    |
| Tuzemské příkazy k inkasu       |                     |              |               |                    |              |          |           |           |          |
| Tuzemské trvalé příkazy         |                     |              |               |                    |              |          |           |           |          |

Zadání nového Tuzemského trvalého příkazu provedete tlačítkem Zadat nový příkaz (viz odstavec 1.), změnu Tuzemského trvalého příkazu provedete přes ikonu Změnit (viz odstavec 2.), ukončení Tuzemského trvalého příkazu provedete přes ikonu Smazat (viz odstavec 3.), zobrazení žádostí na nové Tuzemské trvalé příkazy, jejich změnu nebo zrušení a žádosti čekající na Autorizaci dalším Uživatelem si můžete zobrazit prostřednictvím tlačítka Seznam požadavků (viz odstavec 4.), zobrazení již zadaných Tuzemských trvalých příkazů si můžete upravit prostřednictvím tlačítka Filtr (viz odstavec 5.).

### 1. Zadání Tuzemského trvalého příkazu

Tuzemský trvalý příkaz zadejte kliknutím na tlačítko Zadat nový příkaz.

| Trvalé příkazy    |       |              | 😲 <sub>Ná</sub>  | pověda |
|-------------------|-------|--------------|------------------|--------|
| Zadat nový příkaz | Fittr | Smazat fittr | Seznam požadavků | Tisk   |

Zobrazí se formulář pro zadání Tuzemského trvalého příkazu.

!!! POZOR !!!

V Tuzemském trvalém příkazu lze zadat pouze znaky, které jsou povolené v systému <u>CERTIS</u>: a b c d e f g h i j k l m n o p q r s t u v w x y z á ä č ď é č í ľ ň ó ô ö ř f š ť ú ů ü ý ž A B C D E F G H I J K L M N O P Q R S T U V W X Y Z Á Ä Č Ď É Ě Í Ľ Ň Ó Ô Ö Ř Ŕ Š Ť Ú Ů Ü Ý Ž 0 1 2 3 4 5 6 7 8 9 /-?:().,'+!" # \$ % & \*;<=>@[\]^`{|}~ § mezera

Pokud budou v Tuzemském trvalém příkaze zadány jiné znaky, Tuzemský trvalý příkaz může být po předání do Banky nebo po předání do ČNB odmítnut z důvodu formálních chyb.

Jednotlivá pole zadejte následovně – pole označená v IB červenou hvězdičkou jsou povinná:

| Pole                | Popis                                                                                                    |
|---------------------|----------------------------------------------------------------------------------------------------|
| Popis               | Zde můžete zadat popis pro snazší orientaci – Příjemci se tento údaj nezobrazí.                                                                                                    |
| Účet klienta        | Vyberte číslo svého účtu (účet Plátce), ze kterého má být prováděna platba Tuzemského trvalého příkazu.                                                                                                    |
| Účet příjemce       | Zadejte číslo účtu Příjemce. První pole slouží pro zadání předčíslí účtu (jedenáctá až<br>šestnáctá pozice čísla účtu počítáno zprava) a může zůstat prázdné, druhé pole slouží pro<br>zadání čísla účtu (první až desátá pozice čísla účtu počítáno zprava) a je povinné. |
| Kód banky           | Zadejte kód banky Příjemce nebo jej vyberte ze seznamu.                                                                                                    |
| Frekvence           | Vyberte ze seznamu požadovanou frekvenci plateb Tuzemského trvalého příkazu.                                                                                                    |
| Částka              | Zadejte částku Tuzemského trvalého příkazu (automaticky je dosazena měna CZK).                                                                                                    |
| Variabilní symbol   | Zde můžete zadat variabilní symbol.                                                                                                    |
| Konstantní symbol   | Zde můžete zadat konstantní symbol. Zadaný konstantní symbol je validován proti seznamu povolených konstantních symbolů.                                                                                                    |
| Specifický symbol   | Zde můžete zadat specifický symbol.                                                                                                    |
| Zpráva pro příjemce | Zde můžete zadat popis pro potřebu Příjemce – ve výpisu Plátce se tato informace nezobrazí.                                                                                                    |
| Zpráva pro plátce   | Zde si můžete zadat popis pro svoji potřebu – zobrazí se ve výpisu z účtu Plátce,<br>Příjemci se nezobrazí.                                                                                                    |
| Datum první platby  | Zadejte datum, kdy má být provedena první platba z Tuzemského trvalého příkazu. Od tohoto data se zároveň budou odvíjet další platby dle zadané frekvence.                                                                                                    |
| Datum ukončení      | Zde můžete zadat datum ukončení Tuzemského trvalého příkazu, pokud jej již znáte.<br>Toto datum by mělo být alespoň o jeden den vyšší než je požadované datum provedení<br>poslední platby z Tuzemského trvalého příkazu.                                                  |

Pokud chcete buď všechny zadané údaje vymazat, můžete kliknout na tlačítko Výchozí.

Po zadání všech požadovaných údajů pokračujte k Autorizaci Tuzemského trvalého příkazu tlačítkem Pokračovat.

| Popis                | TV poplatky                            |
|----------------------|----------------------------------------|
| ropis.               |                                        |
| Účet klienta:        | 123456789 - BÚ TESTOVACÍ KLIENT S.R.O. |
| Účet příjemce:       | *                                      |
| Kód banky příjemce:  | 6000                                   |
| Frekvence:           | Měsíčně 👽 *                            |
| Částka:              | 135 CZK *                              |
| Variabilní symbol:   | 56423568 Konstantní symbol:            |
| Specifický symbol:   |                                        |
| Zpráva pro příjemce: |                                        |
| Zpráva pro plátce:   | TV poplatky                            |
| Datum první platby:  | 03.09.2012 28 *                        |
| Datum ukončení:      | 28                                     |
| (                    | * Povinné údaje                        |

Autorizaci proveďte dle nastavených Oprávnění – postup je uveden v části I. Uživatelské příručky.

#### 2. Změna Tuzemského trvalého příkazu

Změnu Tuzemského trvalého příkazu proveďte přes ikonu **Změnit** v řádku u příslušného Tuzemského trvalého příkazu.

#### !!! POZOR !!!

Změna Tuzemského trvalého příkazu může být provedena nejpozději do konce Provozní doby Pracovního dne předcházejícího Datu splatnosti (příští platbě) Tuzemského trvalého příkazu. Změny požadované po této lhůtě nebudou provedeny/budou platné až od příští platby. V opačném případě Banka neručí za to, že se požadovaná změna promítne již v následující platbě.

| Tuzemské tr         | valé příl    | (azy          |                    |             |            |           | Q        | Nápověda |
|---------------------|--------------|---------------|--------------------|-------------|------------|-----------|----------|----------|
| Zadat nový pi       | fikaz        |               |                    | Fittr Sm    | azat fittr | Seznam p  | ožadavků | i Tisk   |
| Datum příští platby | Účet klienta | Účet příjemce | Kód banky příjemce | Částka      | Popis      | Frekvence | Status   | Akce     |
| 13.09.2012          | 30009        | 40004         | 6000               | 5 555,00 CZ | к          | Měsíčně   | Aktivní  | े 📿 📩    |

Zobrazí se detaily zadaného Tuzemského trvalého příkazu. Zadané údaje změňte na nové nebo je doplňte, pokud při zadání Tuzemského trvalého příkazu nebyly zadány:

| Pole              | Popis                                                                                  |
|-------------------|----------------------------------------------------------------------------------------|
| Částka            | Zde můžete změnit částku Tuzemského trvalého příkazu.                                  |
| Variabilní symbol | Zde můžete zadat/změnit variabilní symbol.                                             |
| Konstantní symbol | Zde můžete zadat/změnit konstantní symbol. Zadaný konstantní symbol je validován proti |
| Konstantin Symbol | seznamu povolených konstantních symbolů.                                               |
| Specifický symbol | Zde můžete zadat/změnit specifický symbol.                                             |
|                   | Zde můžete zadat datum ukončení Tuzemského trvalého příkazu, pokud jej již znáte.      |
| Datum ukončení    | Toto datum by mělo být alespoň o jeden den vyšší než je požadované datum provedení     |
|                   | poslední platby z Tuzemského trvalého příkazu.                                         |

Ostatní údaje Tuzemského trvalého příkazu měnit nelze!!!! V takovém případě je nutné stávající Tuzemský trvalý příkaz zrušit a zadat nový (v tomto případě se vračte tlačítkem Zpět).

Po zadání všech požadovaných údajů pokračujte k Autorizaci Tuzemského trvalého příkazu tlačítkem Pokračovat.

| Datum první platby: | 13.06.2012 |     |  |  |
|---------------------|------------|-----|--|--|
| Popis:              |            |     |  |  |
| Částka:             | 555.00     | СZК |  |  |
| Variabilní symbol:  | 54355      |     |  |  |
| Konstantní symbol:  |            |     |  |  |
| Specifický symbol:  | 55528      |     |  |  |
| Datum ukončení:     |            | 28  |  |  |

Při rekapitulaci zadaných údajů systém zároveň upozorní, že změna nebo zrušení Tuzemského trvalého příkazu v Datu jeho splatnosti nemusí být Bankou provedena (viz výše).

Autorizaci proveďte dle nastavených Oprávnění – postup je uveden v části I. Uživatelské příručky.

#### 3. Zrušení Tuzemského trvalého příkazu

Zrušení Tuzemského trvalého příkazu můžete provést dvěma způsoby:

- a) zadáním data ukončení jako změny Tuzemského trvalého příkazu dle odstavce 2., nebo
- b) přes ikonu Smazat v řádku u příslušného Tuzemského trvalého příkazu.

#### **!!!** POZOR **!!!**

Zrušení Tuzemského trvalého příkazu musí být provedeno nejpozději do konce Provozní doby Pracovního dne předcházejícího Datu splatnosti (příští platbě) Tuzemského trvalého příkazu. Zrušení požadované po této lhůtě nebude provedeno/budou platné až od příští platby. V opačném případě Banka neručí za to, že se následující platba nebude provedena.

| Tuzemské tr         | valé příl    | kazy          |                    |         |        |         |           | Q        | Nápověda |
|---------------------|--------------|---------------|--------------------|---------|--------|---------|-----------|----------|----------|
| Zadat nový pi       | říkaz        |               |                    | Fittr   | Smaza  | t fittr | Seznam p  | οžadavků | i Tisk   |
| Datum příští platby | Účet klienta | Účet příjemce | Kód banky příjemce | Část    | ika    | Popis   | Frekvence | Status   | Akce     |
| 13.09.2012          | 30009        | 40004         | 6000               | 5 555,0 | 00 CZK |         | Měsíčně   | Aktivní  | à 🏹      |

Po kliknutí na tuto ikonku se rovnou zobrazí obrazovka pro Autorizaci. Autorizaci proveďte dle nastavených Oprávnění – postup je uveden v části I. Uživatelské příručky.

#### 4. Zobrazení žádostí na zadání nebo změnu Tuzemského trvalého příkazu

## a) <u>Žádosti na založení Tuzemského trvalého příkazu</u>

Žádosti na zadání Tuzemského trvalého příkazu **zadané prostřednictvím IB** si můžete zobrazit prostřednictvím tlačítka Seznam požadavků. Žádosti předané jiným způsobem (poštou, osobně v Obchodním místě Banky apod.) se do seznamu žádostí zobrazovaných v IB nepromítají.

| Trvalé příkazy    |       |              | 🕐 Náj            | pověda |
|-------------------|-------|--------------|------------------|--------|
| Zadat nový příkaz | Fittr | Smazat fittr | Seznam požadavků | Tisk   |

V levém sloupci se zobrazuje datum zadání žádosti do IB a typ žádosti. Tlačítkem **Zpět** se můžete vrátit na předchozí obrazovku Trvalé příkazy. Zobrazené údaje lze vytisknout tlačítkem Tisk – tisk probíhá stejným způsobem, jako je popsáno v bodě <u>IV.</u> Kliknutím na ikonku Detail ve sloupci Akce si zobrazíte detail zadané žádosti.

| Datum zadání<br>Typ požadavku | Účet klienta | Účet příjemce | Kód banky příjemce | Částka       | Popis          | Frekvence | Status | Akce     |
|-------------------------------|--------------|---------------|--------------------|--------------|----------------|-----------|--------|----------|
| 07.01.2013<br>Vytvořit        | 50026        | 51003         | 6000               | 1 000,00 CZK | gaz            | Měsíčně   | RASSED | <u>a</u> |
| 21.12.2012<br>Vytvořit        | 40004        | 30009         | 6000               | 17,50 CZK    | denní převod 4 | Denně     | RASSED | 6        |
| 21.12.2012<br>Vytvořit        | 30009        | 40004         | 6000               | 18,00 CZK    | denní převod 3 | Denně     | PASSED | <u>l</u> |

Tlačítkem **Zpět** se můžete vrátit na předchozí obrazovku **Seznam požadavků**. Zobrazené údaje lze vytisknout tlačítkem **Tisk** – tisk probíhá stejným způsobem, jako je popsáno v kapitole <u>IV</u>.

| Účet klienta:        | <sup>.</sup> 50018 |
|----------------------|--------------------|
| Měna:                | CZK                |
| Typ účtu:            | Běžný účet         |
| Účet příjemce:       | 30009              |
| Kód banky příjemce:  | 6000               |
| Datum první platby:  | 03.10.2012         |
| Datum ukončení:      | 31.12.2012         |
| Frekvence:           | Měsíčně            |
| Částka:              | 30,00 CZK          |
| Popis:               | převod měsíčně     |
| Variabilní symbol:   | 30                 |
| Konstantní symbol:   |                    |
| Specifický symbol:   | 3030               |
| Zpráva pro plátce:   | měsíční převod     |
| Zpráva pro příjemce: | převod měsíčně     |
| Status:              | PASSED             |
| Identifikační číslo: |                    |

# b) <u>Žádosti na změnu Tuzemského trvalého příkazu</u>

Žádosti na změnu Tuzemského trvalého příkazu **zadané prostřednictvím IB** si můžete zobrazit v detailu konkrétního Tuzemského trvalého příkazu. <u>Žádosti předané jiným způsobem (poštou, osobně v Obchodním místě</u> Banky apod.) se do přehledu změn zobrazovaných v IB nepromítají.

Nejdříve klikněte na ikonku Detail v řádku vybraného Tuzemského trvalého příkazu.

| Tuzemské trvalé příkazy 🔅 Nápověda |              |               |                    |              |       |           |         |       |  |
|------------------------------------|--------------|---------------|--------------------|--------------|-------|-----------|---------|-------|--|
| Zadat nový p                       | Fittr        | Smazat fittr  | Seznam po          | žadavků      | Tisk  |           |         |       |  |
| Datum příští platby                | Účet klienta | Účet příjemce | Kód banky příjemce | Částka       | Popis | Frekvence | Status  | Akce  |  |
| 04.02.2013                         | 50026        | 51003         | 6000               | 1 000,00 CZK | gaz   | Měsíčně   | Aktivní | 🔾 🌶 🗴 |  |

V detailu Tuzemského trvalého příkazu klikněte na tlačítko Historie změn.

| Účet klienta:        | 30009      |
|----------------------|------------|
| Měna:                | CZK        |
| Typ účtu:            | Běžný účet |
| Účet příjemce:       | 40004      |
| Kód banky příjemce:  | 6000       |
| Datum první platby:  | 13.06.2012 |
| Datum příští platby: | 13.11.2012 |
| Datum ukončení:      |            |
| Frekvence:           | Měsíčně    |
| Částka:              | 555,00 CZK |
| Popis:               |            |
| Variabilní symbol:   | 54355      |
| Konstantní symbol:   |            |
| Specifický symbol:   | 55528      |
| Zpráva pro plátce:   |            |
| Zpráva pro příjemce: |            |
| Status:              | Aktivní    |
| Identifikační číslo: | 922        |

Zobrazí se historie změn vybraného Tuzemského trvalého příkazu. V levém sloupci se zobrazuje datum zadání žádosti o změnu do IB a typ žádosti. Tlačítkem **Zpět** se můžete vrátit na předchozí obrazovku **Detail tuzemského trvalého příkazu**. Zobrazené údaje lze vytisknout tlačítkem **Tisk** – tisk probíhá stejným způsobem, jako je popsáno v kapitole <u>IV</u>. Kliknutím na ikonku **Detail** ve sloupci **Akce** si zobrazíte detail zadané žádosti.

| Historie změn                 |              |               |                    |            |       |           |        |          |  |  |  |
|-------------------------------|--------------|---------------|--------------------|------------|-------|-----------|--------|----------|--|--|--|
| Datum zadání<br>Typ požadavku | Účet klienta | Účet příjemce | Kód banky příjemce | Částka     | Popis | Frekvence | Status | Akce     |  |  |  |
| 01.11.2012<br>Změnit          | 2009730009   | 2009740004    | 6000               | 55,00 CZK  |       | Měsíčně   | PASSED | <u>a</u> |  |  |  |
| 30.08.2012<br>Změnit          | 2009730009   | 2009740004    | 6000               | 555,00 CZK |       | Měsíčně   | PASSED | <u>d</u> |  |  |  |
|                               |              |               | Zpět Tisk          |            |       |           |        |          |  |  |  |

Tlačítkem Zpět se můžete vrátit na předchozí obrazovku Historie změn. Zobrazené údaje lze vytisknout tlačítkem Tisk – tisk probíhá stejným způsobem, jako je popsáno v kapitole <u>IV.</u>

| Účet klienta:        | 30009      |
|----------------------|------------|
| Měna:                | CZK        |
| Typ účtu:            | Běžný účet |
| Účet příjemce:       | 40004      |
| Kód banky příjemce:  | 6000       |
| Datum první platby:  | 13.06.2012 |
| Datum ukončení:      |            |
| Frekvence:           | Měsíčně    |
| Částka:              | 555,00 CZK |
| Popis:               |            |
| Variabilní symbol:   | 54355      |
| Konstantní symbol:   |            |
| Specifický symbol:   | 55528      |
| Zpráva pro plátce:   |            |
| Zpráva pro příjemce: |            |
| Status:              | PASSED     |
| Identifikační číslo: |            |

## 5. Zobrazení již zadaných Tuzemských trvalých příkazů

Zadané Tuzemské trvalé příkazy se zobrazí automaticky po kliknutí na volbu **Tuzemské trvalé příkazy**. Pokud požadujete zobrazit Tuzemské trvalé příkazy podle vybraných kritérií, klikněte na tlačítko **Filtr** v pravém horním rohu obrazovky.

| S Účty Historie transakcí                 | Tuzemské trvalé příkazy |              |               |                    |              |                |            |                      | Nápověda |
|-------------------------------------------|-------------------------|--------------|---------------|--------------------|--------------|----------------|------------|----------------------|----------|
|                                           | 7                       |              |               |                    | C Siller     | Current Olto   | Corpour po | ≚adaulu <sup>0</sup> | Tiele    |
| 🗸 vypisy<br>🔽 Platební příkazy            | Zadat novy j            | Drikez       |               |                    |              | sillazat Hul   | seznam po  | Zauavku              | TISK     |
| Tuzemské příkazy                          | Datum příští platby     | Účet klienta | Účet příjemce | Kód banky příjemce | Částka       | Popis          | Frekvence  | Status               | Akce     |
| jednorázové                               | 10.01.2013              | 50026        | 51003         | 6000               | 1 000,00 CZK | gaz            | Měsíčně    | Aktivní              | à 🌶 🗙    |
| Tuzemské příkazy<br>hromadné              | 10.01.2013              | 51003        | 50026         | 6000               | 1,50 CZK     | denní převod 2 | Denně      | Aktivní              | à 🍃 🗴    |
| Tuzemské příkazy k inkasu                 | 10.01.2013              | 50026        | 51003         | 6000               | 1,00 CZK     | denní převod 1 | Denně      | Aktivní              | à 🌶 🗙    |
| Tuzemské trvalé příkazy<br>Voitrobankovní | 10.01.2013              | 40004        | 30009         | 6000               | 7,50 CZK     | denní převod 4 | Denně      | Aktivní              | à 🌶 🗴    |

Po kliknutí na toto tlačítko se zobrazí pole pro zadání požadovaných kritérií pro zobrazení Tuzemských trvalých příkazů.

K zobrazení Tuzemských trvalých příkazů musí být vyplněn, resp. vybrán alespoň údaj z pole Číslo účtu plátce (automaticky je přednastavena volba Všechny účty):

| Pole                | Popis                                                                                                    |
|---------------------|----------------------------------------------------------------------------------------------------|
| Číslo účtu plátce   | Lze ponechat všechny účty nebo vybrat jeden z účtů v roll-boxu.                                                                                                    |
| Částka od – do      | Zde můžete zadat minimální částku Tuzemských trvalých příkazů (vyplňte pouze pole<br>Částka od), maximální částku Tuzemských trvalých příkazů (vyplňte pouze pole do) nebo<br>rozpětí, ve kterém se mají Tuzemské trvalé příkazy pohybovat (vyplňte obě pole). |
| Číslo účtu příjemce | Lze zadat číslo účtu konkrétního Příjemce, na který byly zaslány platby Tuzemských trvalých příkazů.                                                                                                    |

Uživatelská příručka pro službu Internetbanking PPF banky a.s., Část V: Platební příkazy

| Pole                                   | Popis                                                                                               |
|----------------------------------------|----------------------------------------------------------------------------------------------------|
| Kód banky                              | Lze zadat kód banky Příjemce (Příjemců), do které byly zaslány platby Tuzemských trvalých příkazů.  |
| Variabilní symbol<br>Specifický symbol | Zde lze zadat symboly Tuzemských trvalých příkazů.                                                  |
| Datum příští platby<br>od – do         | Zde si můžete zadat období, do kterého spadá provedení příští platby z Tuzemského trvalého příkazu. |
| Datum poslední<br>platby od – do       | Zde si můžete zadat období, do kterého spadá poslední platba z Tuzemského trvalého příkazu.         |

V případě zadání chybných dat můžete vymazat všechny dosud zadané údaje tlačítkem Výchozí nebo se můžete tlačítkem Zpět vrátit na úvodní obrazovku Tuzemské trvalé příkazy. Po zadání požadovaných kritérií klikněte na tlačítko Zobrazit.

| Filtr                        |              |    |                    |              |    |  |
|------------------------------|--------------|----|--------------------|--------------|----|--|
| Číslo účtu plátce:           | Všechny účty |    |                    |              | *  |  |
| Částka od:                   | 100          |    | do:                |              |    |  |
| Číslo účtu příjemce:         |              |    | Kód banky:         |              |    |  |
| Variabilní symbol:           |              |    | Specifický symbol: |              |    |  |
| Datum příští platby<br>od:   |              | 28 | do:                |              | 28 |  |
| Datum poslední<br>platby od: |              | 28 | do:                |              | 28 |  |
|                              |              |    |                    |              |    |  |
|                              |              |    | Zpět Vých          | ozí Zobrazil |    |  |

Systém nejdříve zrekapituluje zadaná kritéria pro filtr s výjimkou kritéria **Všechny účty** v poli **Číslo účtu plátce**. Výběr tohoto kritéria systém neuvádí. Poté zobrazí všechny Tuzemské trvalé příkazy, které odpovídají zadaným kritériím. <u>Takto vybrané Tuzemské trvalé příkazy se zobrazují po dobu přihlášení Uživatele, pokud nejsou výběrová</u> <u>kritéria změněna nebo smazána.</u>

Zadaná kritéria lze změnit kliknutím na tlačítko **Filtr** v horní části obrazovky. Kliknutím na tlačítko **Smazat filtr** se zobrazí opět seznam všech zadaných Tuzemských trvalých příkazů. Zobrazené údaje lze rovněž vytisknout tlačítkem **Tisk** – tisk probíhá stejným způsobem, jako je popsáno v kapitole <u>IV.</u> Kliknutím na ikonku **Detail** si zobrazíte detaily vybraného Tuzemského trvalého příkazu.

| Tuzemské trvalé příkazy 🔅 Nápověda |                                                            |               |                    |              |                |           |         |       |  |  |
|------------------------------------|------------------------------------------------------------|---------------|--------------------|--------------|----------------|-----------|---------|-------|--|--|
| Zadat nový p                       | Zadat nový příkaz Fittr Smazat fittr Seznam požadavků Tisk |               |                    |              |                |           |         |       |  |  |
| Částka od:                         |                                                            | 100,00        |                    |              |                |           |         |       |  |  |
| Datum příští platby                | Účet klienta                                               | Účet příjemce | Kód banky příjemce | Částka       | Popis          | Frekvence | Status  | Akce  |  |  |
|                                    | 50026                                                      | 51003         | 6000               | 1 000,00 CZK | gaz            | Měsíčně   | Aktivní | 🔍 👌 🗴 |  |  |
| 07.01.2013                         | 51003                                                      | 30009         | 6000               | 135,00 CZK   | TV licence fee | Měsíčně   | Aktivní |       |  |  |

Verze: 15022013

Strana 39 (celkem 63)

Tlačítkem **Zpět** se můžete vrátit na úvodní obrazovku **Tuzemské trvalé příkazy**. Zobrazené údaje lze vytisknout tlačítkem **Tisk** – tisk probíhá stejným způsobem, jako je popsáno v kapitole <u>IV</u>.

| Účet klienta:        | 30009        |
|----------------------|--------------|
| Měna:                | СZК          |
| Typ účtu:            | Běžný účet   |
| Účet příjemce:       | 40004        |
| Kód banky příjemce:  | 6000         |
| Datum první platby:  | 13.06.2012   |
| Datum příští platby: | 13.09.2012   |
| Datum ukončení:      |              |
| Frekvence:           | Měsíčně      |
| Částka:              | 5 555,00 CZK |
| Popis:               |              |
| Variabilní symbol:   | 555          |
| Konstantní symbol:   |              |
| Specifický symbol:   | 555          |
| Zpráva pro plátce:   |              |
| Zpráva pro příjemce: |              |
| Status:              | Aktivní      |
| Identifikační číslo: | 922          |

Tlačítkem Historie změn si zobrazíte přehled změn provedených v daném Tuzemském trvalém příkazu – viz odstavec <u>4.b</u>).

### E. Vnitrobankovní cizoměnový příkaz

# <u>Tento typ Platebního příkazu lze zadat pro platby mezi dvěma účty vedenými v Bance, kdy alespoň jeden z nich je veden</u> <u>v cizí měně.</u>

Pro zobrazení nebo zadání Vnitrobankovního cizoměnového příkazu klikněte na volby **Platební příkazy** a **Vnitrobankovní cizoměnové příkazy**.

| <ul> <li>&gt; Účty</li> <li>&gt; Historie transakcí</li> </ul> | Nápověda                     |                   |                     |              |          |                |         |
|----------------------------------------------------------------|------------------------------|-------------------|---------------------|--------------|----------|----------------|---------|
| Výpisy                                                         | Výpisy     Zadat nový příkaz |                   |                     |              |          |                |         |
| Tuzemské příkazy                                               | Datum splatnosti             | Číslo účtu plátce | Číslo účtu příjemce | Částka       | Status   | Číslo platby 🔺 | Akce    |
| jednorázové<br>Tuzemské příkazy                                | 12.06.2012                   | 30009             | 52005               | 1 565,00 USD | PARTSIG  | 321.7.396801.1 | 🔍 🍃 🇞 💃 |
| hromadné                                                       | 08.06.2012                   | 51002             | 30009               | 658,00 EUR   | WAITAUTH | 321.7.396791.1 | à 🌶     |
| Tuzemské příkazy k inkasu                                      | 08.06.2012                   | 51002             | 30009               | 658,00 EUR   | ERROR    | 321.7.396790.1 | à 🌶     |
| Tuzemské trvalé příkazy                                        | 03.05.2012                   | 51002             | 30009               | 658,00 EUR   | ACCEPTED | 321.7.396508.1 | à 🌶     |
| cizoměnové příkazy                                             | 03.05.2012                   | 30009             | 51002               | 658,00 EUR   | ACCEPTED | 321.7.396507.1 | à 🌶     |

Nový Vnitrobankovní cizoměnový příkaz zadáte tlačítkem **Zadat nový příkaz** (viz odstavec <u>1</u>.), zobrazení již zadaných Vnitrobankovních cizoměnových příkazů si můžete upravit prostřednictvím tlačítka **Filtr** (viz odstavec <u>2</u>.).

Vnitrobankovní cizoměnové příkazy lze do IB i importovat v rámci importu Zahraničního hromadného příkazu – viz článek <u>G.</u>

### 1. Zadání Vnitrobankovního cizoměnového příkazu

Vnitrobankovní cizoměnový příkaz zadejte kliknutím na tlačítko Zadat nový příkaz.

| Vnitrobankovní cizoměnové příkazy |       | 🕐 <sub>Ná</sub> | pověda |
|-----------------------------------|-------|-----------------|--------|
| Zadat nový příkaz                 | Fittr | Smazat fittr    | Tisk   |

Zobrazí se formulář pro zadání Vnitrobankovního cizoměnového příkazu.

!!! POZOR !!!

Ve Vnitrobankovním cizoměnovém příkazu lze zadat pouze znaky, které jsou povolené v systému <u>CERTIS</u>: a b c d e f g h i j k l m n o p q r s t u v w x y z á ä č ď é ě í ľ ň ó ô ö ř f š ť ú ů ü ý ž A B C D E F G H I J K L M N O P Q R S T U V W X Y Z Á Ä Č Ď É Ě Í Ľ Ň Ó Ô Ö Ř Ŕ Š Ť Ú Ů Ü Ý Ž 0 1 2 3 4 5 6 7 8 9 /-?:().,'+!" # \$ % & \*;<=>@[\]^`{|}~ § mezera

Pokud budou ve Vnitrobankovním cizoměnovém příkaze zadány jiné znaky, Vnitrobankovní cizoměnový příkaz může být po předání do Banky odmítnut z důvodu formálních chyb.

Jednotlivá pole zadejte následovně – pole označená v IB červenou hvězdičkou jsou povinná:

| Pole                   | Popis                                                                                                    |
|------------------------|----------------------------------------------------------------------------------------------------|
| Šablona                | Pokud chcete pro zadání nového Vnitrobankovního cizoměnového příkazu využít existující<br>šablonu, vyberte ji ze seznamu. Pokud pro Vnitrobankovní cizoměnové příkazy žádná<br>šablona není vytvořena, seznam není dostupný.                                                |
| Číslo účtu plátce      | Vyberte číslo svého účtu (účet Plátce), ze kterého má být Vnitrobankovní cizoměnový příkaz proveden.                                                                                                    |
| Číslo účtu příjemce    | Zadejte číslo účtu Příjemce. První pole slouží pro zadání předčíslí účtu (jedenáctá až<br>šestnáctvá pozice čísla účtu počítáno zprava) a může zůstat prázdné. Druhé pole slouží<br>pro zadání čísla účtu (první až desátá pozice čísla účtu počítáno zprava) a je povinné. |
| Datum splatnosti       | Automaticky se dosadí první možné Datum splatnosti, tento údaj lze změnit.                                                                                                    |
| Částka                 | Zadejte částku Vnitrobankovního cizoměnového příkazu.                                                                                                    |
| Měna                   | Zadejte měnu Vnitrobankovního cizoměnového příkazu<br><u>III POZOR III</u><br><u>VNITROBANKOVNÍ CIZOMĚNOVÝ PŘÍKAZ MŮŽE BÝT ZADÁN POUZE V MĚNĚ</u><br><u>JEDNOHO Z VÝŠE UVEDENÝCH ÚČTŮ, JINA NEBUDE PROVEDEN!!!</u>                                                          |
| Zpráva pro příjemce    | Zde můžete zadat popis platby pro potřebu Příjemce – ve výpisu Plátce se tato informace nezobrazí.                                                                                                    |
| Informace pro<br>banku | Zde můžete zadat informaci pro Banku o individuálních podmínkách sjednaných s<br>Bankou pro konkrétní Vnitrobankovní cizoměnový_příkaz (např. individuální kurz, valuta<br>atd.).                                                                                           |
| Název šablony          | Pokud chcete zadávaný Vnitrobankovní cizoměnový příkaz uložit jako šablonu, protože jej budete využívat častěji, zadejte zde název šablony, pod kterým bude Vnitrobankovní cizoměnový_příkaz uložen do seznamu šablon.                                                      |

Pokud chcete buď všechny zadané údaje vymazat (pokud zadáváte nový Vnitrobankovní cizoměnový příkaz) nebo vrátit do původního stavu (pokud využíváte šablonu), můžete kliknout na tlačítko Výchozí.

Pokud chcete zadaný Vnitrobankovní cizoměnový příkaz uložit jako šablonu, klikněte na tlačítko Uložit šablonu – jako šablona se uloží všechny zadané údaje včetně částky atd., pokud jsou tato pole vyplněna</u>. Proto před uložením šablony doporučujeme vyplnit pouze ty údaje, které budou vždy stejné (zejména účet Plátce, účet Příjemce atd.) a název šablony, který je v tomto případě povinný a bez něj se šablona neuloží, poté uložit šablonu a teprve následně doplnit ostatní údaje, které se budou měnit (Datum splatnosti, částka atd.).

Po zadání všech požadovaných údajů pokračujte k Autorizaci Vnitrobankovního cizoměnového příkazu tlačítkem Pokračovat.

| Šablona:             | Nemáte žádno   | ou šabloni | u                   |            |   |
|----------------------|----------------|------------|---------------------|------------|---|
| Číslo účtu plátce:   | 123456789 - BÚ | TESTOVA    | CÍ KLIENT S.R.O CZH | (          | * |
| Číslo účtu příjemce: | 5              | 1002       |                     |            | * |
| SWIFT:               | PMBPCZPP       |            | Datum splatnosti:   | 30.08.2012 | * |
| Částka:              | 2000           | *          | Měna:               | EUR        | * |
| Poplatky:            | OUR            |            |                     |            |   |
| Zpráva pro příjemce: | školné za Lenk | u Novou    |                     |            |   |
| Informace pro banku: |                |            |                     |            |   |
| Název šablony:       | školné - Lenka |            |                     |            |   |
|                      | Povinné údaje  |            |                     |            |   |

Autorizaci proveďte dle nastavených Oprávnění – postup je uveden v části I. Uživatelské příručky.

Vnitrobankovní cizoměnový příkaz můžete rovněž zadat formou zkopírování již existujícího Vnitrobankovního cizoměnového příkazu (s jakýmkoli statusem – i neprovedeného). V tomto případě klikněte na ikonku Kopie u vybraného Vnitrobankovního cizoměnového příkazu.

| Datum splatnosti | Číslo účtu plátce | Číslo účtu příjemce | Částka       | Status | Číslo platby 🔺 | Akce |
|------------------|-------------------|---------------------|--------------|--------|----------------|------|
| 30.08.2012       | 30009             | 51002               | 2 000,00 EUR | PASSED | 321.7.397365.1 |      |

Verze: 15022013

Strana 42 (celkem 63)

IB zobrazí přesnou kopii vybraného Vnitrobankovního cizoměnového příkazu s výjimkou **Data splatnosti**, které automaticky změní na první možné Datum splatnosti. Po úpravě/zadání všech požadovaných údajů pokračujte k Autorizaci Vnitrobankovního cizoměnového příkazu tlačítkem **Pokračovat**. Autorizaci proveďte dle nastavených Oprávnění – postup je uveden v části I. Uživatelské příručky.

| Šablona:             | Nemáte žádnou šablonu                         |
|----------------------|-----------------------------------------------|
| Číslo účtu plátce:   | 123456789 - BÚ TESTOVACÍ KLIENT S.R.O CZK 💌 * |
| Číslo účtu příjemce: | \$1002                                        |
| SWIFT:               | PMBPCZPP Datum splatnosti:                    |
| Částka:              | 2000 * Měna: EUR 📑 *                          |
| Poplatky:            | OUR                                           |
| Zpráva pro příjemce: | školné za Lenku Novou                         |
| Informace pro banku: |                                               |
| Název šablony:       |                                               |
|                      | * Povinné údaje                               |

### 2. Zobrazení již zadaných Vnitrobankovních cizoměnových příkazů

Zadané Vnitrobankovní cizoměnové příkazy se zobrazí automaticky po kliknutí na volbu **Vnitrobankovní** cizoměnové příkazy. Pokud požadujete zobrazit Vnitrobankovní cizoměnové příkazy podle vybraných kritérií, klikněte na tlačítko Filtr v pravém horním rohu obrazovky.

Uživatelská příručka pro službu Internetbanking PPF banky a.s., Část V: Platební příkazy

| 🔉 Účty                                    | Vnitrobanko      |                   | 2                   | Nápověda   |          |                    |      |
|-------------------------------------------|------------------|-------------------|---------------------|------------|----------|--------------------|------|
| › Historie transakcí                      |                  |                   |                     |            |          |                    |      |
| 🔊 Výpisy                                  | Zadat nový pří   | kaz               |                     |            | Fil      | ttr 🛛 Smazat fittr | Tisk |
| 😒 Platební příkazy                        |                  |                   |                     |            |          |                    |      |
| Tuzemské příkazy                          | Datum splatnosti | Číslo účtu plátce | Číslo účtu příjemce | Částka     | Status   | Číslo platby 🔺     | Akce |
| jednorázové                               | 09.01.2013       | 50018             | 51011               | 1,50 USD   | ACCEPTED | 321.7.398000.1     | à 🍃  |
| Tuzemské příkazy<br>hromadné              | 09.01.2013       | 50018             | 51038               | 963,00 EUR | ACCEPTED | 321.7.397999.1     | à 🍃  |
| Tuzemské příkazy k inkasu                 | 09.01.2013       | 50018             | 51011               | 123,00 USD | ACCEPTED | 321.7.397998.1     | à 🌶  |
| Tuzemské trvalé příkazy<br>Vojtrobankovní | 08.01.2013       | 50018             | 51038               | 753,12 EUR | ACCEPTED | 321.7.397997.1     | ۵.   |
| cizoměnové příkazy                        | 08.01.2013       | 54000             | 51038               | 412,00 EUR | ACCEPTED | 321.7.397996.1     | à 🌶  |

Po kliknutí na toto tlačítko se zobrazí pole pro zadání požadovaných kritérií pro zobrazení Vnitrobankovních cizoměnových příkazů.

K zobrazení Vnitrobankovních cizoměnových příkazů musí být vyplněn, resp. vybrán alespoň údaj z pole Číslo účtu plátce (automaticky je přednastavena volba Všechny účty):

| Pole                | Popis                                                                                                    |
|---------------------|----------------------------------------------------------------------------------------------------|
| Číslo účtu plátce   | Lze ponechat všechny účty nebo vybrat jeden z účtů v roll-boxu.                                                                                                    |
| Datum od – do       | Zde si můžete zadat období, pro které požadujete zobrazit zadané Vnitrobankovní                                                                                                    |
|                     | cizoměnové příkazy.                                                                                                    |
| Částka od – do      | Zde můžete zadat minimální částku Vnitrobankovních cizoměnových příkazů (vyplňte pouze pole Částka od), maximální částku Vnitrobankovních cizoměnových příkazů (vyplňte pouze pole do) nebo rozpětí, ve kterém se mají Vnitrobankovní cizoměnové příkazy pohybovat (vyplňte obě pole). |
| Měna                | Lze zadat měnu Vnitrobankovních cizoměnových příkazů.                                                                                                    |
| Číslo účtu příjemce | Lze zadat číslo účtu Příjemce, na který byly Vnitrobankovní cizoměnové příkazy provedeny.                                                                                                    |

V případě zadání chybných dat můžete vymazat všechny dosud zadané údaje tlačítkem Výchozí nebo se můžete tlačítkem Zpět vrátit na úvodní obrazovku Vnitrobankovní cizoměnové převody. Po zadání požadovaných kritérií klikněte na tlačítko Zobrazit.

| Číslo účtu plátce:   | Všechny účty |    |     | ~  |
|----------------------|--------------|----|-----|----|
| Datum od:            |              | 28 | do: | 28 |
| Částka od:           |              |    | do: |    |
| Měna:                | EUR          |    |     |    |
| Číslo účtu příjemce: |              |    |     |    |

Systém nejdříve zrekapituluje zadaná kritéria pro filtr s výjimkou kritéria Všechny účty v poli Číslo účtu plátce. Výběr tohoto kritéria systém neuvádí. Poté zobrazí všechny Vnitrobankovní cizoměnové příkazy, které odpovídají zadaným kritériím. <u>Takto vybrané Vnitrobankovní cizoměnové příkazy se zobrazují po dobu přihlášení Uživatele, pokud nejsou výběrová kritéria změněna nebo smazána.</u>

Zadaná kritéria lze změnit kliknutím na tlačítko Filtr v horní části obrazovky. Kliknutím na tlačítko Smazat filtr se zobrazí opět seznam všech zadaných Vnitrobankovních cizoměnových příkazů. Zobrazené údaje lze rovněž vytisknout tlačítkem Tisk – tisk probíhá stejným způsobem, jako je popsáno v kapitole <u>IV</u>. Kliknutím na ikonku Detail si zobrazíte detaily vybraného Vnitrobankovního cizoměnového příkazu.

| Vnitrobanko      | vní cizoměno      |                     | 3          | Nápověda  |                 |      |
|------------------|-------------------|---------------------|------------|-----------|-----------------|------|
| Zadat nový př    | ĩkaz              |                     |            | Fil       | tr Smazat fittr | Tisk |
| Měna:            | EUR               |                     |            |           |                 |      |
| Datum splatnosti | Číslo účtu plátce | Číslo účtu příjemce | Částka     | Status    | Číslo platby 🔺  | Akce |
| 09.01.2013       | 50018             | 51038               | 963,00 EUR | WAITMATUR | 321.7.397999.1  | 2    |
| 08.01.2013       | 50018             | 51038               | 753,12 EUR | ACCEPTED  | 321.7.397997.1  | ۵ 🍃  |
| 08.01.2013       | 54000             | 51038               | 412,00 EUR | ACCEPTED  | 321.7.397996.1  | à 🍃  |

Tlačítkem **Zpět na seznam** se můžete vrátit na úvodní obrazovku **Vnitrobankovní cizoměnové příkazy**. Zobrazené údaje lze vytisknout tlačítkem **Tisk** – tisk probíhá stejným způsobem, jako je popsáno v kapitole <u>IV</u>. Tlačítkem **Kopie** můžete vytvořit kopii vybraného Vnitrobankovního cizoměnového příkazu a zadat tak nový Vnitrobankovní cizoměnový příkaz (viz odstavec <u>1</u>.).

| Detail příkazu          |                       |
|-------------------------|-----------------------|
| Číslo účtu plátce:      | 30009                 |
| Měna:                   | СZК                   |
| Typ účtu:               | Běžný účet            |
| Číslo účtu příjemce:    | 51002                 |
| SWIFT:                  | PMBPCZPP              |
| Datum zadání:           | 30.08.2012            |
| Datum splatnosti:       | 30.08.2012            |
| Částka:                 | 2 000,00 EUR          |
| Poplatky:               | OUR                   |
| Informace pro příjemce: | ŠKOLNÉ ZA LENKU NOVOU |
| Informace pro banku:    |                       |
| Status:                 | PASSED                |
| Číslo platby:           | 321.7.397365.1        |

# F. Zahraniční příkazy

Pro zobrazení nebo zadání Zahraničního příkazu klikněte na volby Platební příkazy a Zahraniční příkazy jednorázové.

| 🔊 Účty                                    | Zahraničn        | í příkazv ie      | dnorázové           |          |            |           |                | Nápověda                                                                                                    |
|-------------------------------------------|------------------|-------------------|---------------------|----------|------------|-----------|----------------|----------------------------------------------------------------------------------------------------|
| ➢ Historie transakcí                      |                  |                   |                     |          |            |           |                | - наролеца                                                                                                    |
| › Výpisy                                  | Zadat novy       | í příkaz          |                     |          |            |           | Fittr Smazat   | fittr Tisk                                                                                                    |
| 🥑 Platební příkazy                        |                  |                   |                     |          |            |           |                |                                                                                                    |
| Tuzemské příkazy                          | Datum splatnosti | Číslo účtu plátce | Číslo účtu příjemce | SWIFT    | Částka     | Status    | Číslo platby 🔺 | Akce                                                                                                    |
| jednorázové                               | 23.08.2012       | 30009             | CZ1260000000051002  | PMBPCZPP | 500,00 EUR | WAITAUTH  | 305.7.397289.1 | à 🍃                                                                                                    |
| luzemské prikazy<br>hromadné              | 23.08.2012       | 30009             | CZ1260000000051002  | PMBPCZPP | 500,00 EUR | WAITAUTH  | 305.7.397288.1 | à 🍃                                                                                                    |
| Tuzemské příkazy k inkasu                 | 20.06.2012       | 30009             | CZ1260000000051002  | KOMBCZPP | 500,00 USD | WAITMATUR | 305.7.396947.1 | à 🌶                                                                                                    |
| Tuzemské trvalé příkazy<br>Vnitrobankovní | 12.06.2012       | 51002             | CZ1260000000051002  | PMBPCZPP | 500,00 EUR | PARTSIG   | 305.7.396802.1 | à 🍃 🧞 🖥                                                                                                    |
| cizoměnové příkazy                        | 03.05.2012       | 51002             | CZ1260000000051002  | PMBPCZPP | 500,00 EUR | ACCEPTED  | 305.7.396510.1 | à 🍃                                                                                                    |
| Zahraniční příkazy<br>jednorázové         | 03.05.2012       | 30009             | CZ1260000000051002  | KOMBCZPP | 500,00 USD | ACCEPTED  | 305.7.396509.1 | à 🌶                                                                                                    |
|                                           |                  |                   |                     |          |            |           |                | in the second second se |

Nový Zahraniční příkaz zadáte tlačítkem **Zadat nový příkaz** (viz odstavec <u>1.</u>), zobrazení již zadaných Zahraničních příkazů si můžete upravit prostřednictvím tlačítka **Filtr** (viz odstavec <u>2.</u>).

#### 1. Zadání Zahraničního příkazu

Zahraniční příkaz zadejte kliknutím na tlačítko Zadat nový příkaz.

| Zahraniční příkazy jednorázové |       | 🕐 Ná         | pověda |
|--------------------------------|-------|--------------|--------|
| Zadat nový příkaz              | Fittr | Smazat fittr | Tisk   |

Zobrazí se formulář pro zadání Zahraničního příkazu.

!!! POZOR !!!

```
V Zahraničním příkazu lze zadat pouze znaky, které jsou povolené ve <u>SWIFTových zprávách</u>:
a b c d e f g h i j k l m n o p q r s t u v w x y z
A B C D E F G H I J K L M N O P Q R S T U V W X Y Z
0 1 2 3 4 5 6 7 8 9
/-?:().,'+
mezera
Pokud budou v Zahraničním příkaze zadány jiné znaky, Zahraniční příkaz nebude možné Autorizovat.
```

Jednotlivá pole zadejte následovně – pole označená v IB červenou hvězdičkou jsou povinná:

| Pole                | Popis                                                                                     |  |  |  |  |
|---------------------|-------------------------------------------------------------------------------------------|--|--|--|--|
|                     | Pokud chcete pro zadání nového Zahraničního příkazu využít existující šablonu, vyberte ji |  |  |  |  |
| Šablona             | ze seznamu. Pokud pro Zahraniční příkazy žádná šablona není vytvořena, seznam není        |  |  |  |  |
|                     | dostupný.                                                                                 |  |  |  |  |
| Číslo účtu plátce   | Vyberte číslo svého účtu (účet Plátce), ze kterého má být Zahraniční příkaz proveden.     |  |  |  |  |
|                     | Zadejte číslo účtu Příjemce.                                                              |  |  |  |  |
| Číslo účtu příjemce | Pokud se jedná o Platební transakci do zemí EU/EHP v měnách EU/EHP a o SEPA Platební      |  |  |  |  |
|                     | <u>transakci (včetně plateb do jiných bank v ČR), musí být uvedeno ve formátu IBAN.</u>   |  |  |  |  |
|                     | Zadejte BIC (swiftový kód) banky Příjemce.                                                |  |  |  |  |
| SWIFT               | Pokud se jedná o Platební transakci do zemí EU/EHP v měnách EU/EHP a o SEPA Platební      |  |  |  |  |
|                     | transakci (včetně plateb do jiných bank v ČR), je toto pole povinné.                      |  |  |  |  |
| Datum splatnosti    | Automaticky se dosadí první možné Datum splatnosti, tento údaj lze změnit.                |  |  |  |  |

Uživatelská příručka pro službu Internetbanking PPF banky a.s., Část V: Platební příkazy

| Pole                                                                                                    | Popis                                                                                                    |  |  |  |  |
|----------------------------------------------------------------------------------------------------|----------------------------------------------------------------------------------------------------|--|--|--|--|
| Částka                                                                                                    | Zadejte částku Zahraničního příkazu.                                                                                                    |  |  |  |  |
| Měna                                                                                                    | Zadejte měnu Zahraničního příkazu.                                                                                                    |  |  |  |  |
| Název a adresa<br>příjemce                                                                                                    | Zadejte název/obchodí firmu/jméno a příjmení Příjemce a adresu jeho sídla/trvalého pobytu včetně země. Přenáší se do SWIFTové zprávy jako 4 řádky po 35 znacích, doporučujeme toto zohlednit při vyplňování údajů.                                                                                                    |  |  |  |  |
| Země banky<br>příjemce                                                                                                    | Zadejte ISO kód země <u>banky</u> Příjemce ( <u>nikoli země Příjemce – země Příjemce může být</u><br>odlišná od země banky Příjemce)                                                                                                    |  |  |  |  |
| Název a adresa<br>banky příjemce                                                                                                    | Zde můžete zadat název a adresu banky Příjemce.<br><u>Toto pole je povinné v případě, kdy není uveden BIC (SWIFT kód).</u><br>Přenáší se do SWIFTové zprávy jako 4 řádky po 35 znacích, doporučujeme toto<br>zohlednit při vyplňování údajů.                                                                                                    |  |  |  |  |
| Zpráva pro příjemce Zde můžete zadat popis pro potřebu Příjemce. Přenáší se do SWIFTové zprávy jak<br>řádky po 35 znacích, doporučujeme toto zohlednit při vyplňování údajů. |                                                                                                    |  |  |  |  |
| Informace pro<br>banku                                                                                                    | <ul> <li>Zde můžete zadat informace pro další zpracování Zahraničního příkazu v Bance:</li> <li>1) individuální podmínky sjednané s Bankou pro konkrétní Zahraniční příkaz (např. individuální kurz, dohodnutá valuta, expresní zaslání Zahraničního příkazu atd.), nebo</li> <li>2) dodatečné informace k platební instrukci (např. požadovaná korespondenční banka), nebo</li> <li>3) nepovinné údaje pro SEPA Platební transakci dohodnuté mezi Plátcem a Příjemcem (reference plátce, identifikace plátce, identifikace příjemce, kód účelu úhrady a kategorie účelu úhrady – purpose code a category purpose code).</li> </ul> |  |  |  |  |
| Poplatky                                                                                                    | Vyberte typ poplatku.<br>Pokud se jedná o Platební transakci do zemí EU/EHP v EUR a o SEPA Platební transakci<br>(včetně plateb do jiných bank v ČR), je přípustný pouze typ poplatku SHA.<br>U ostatních Platebních transakcí může být uveden typ poplatku SHA nebo OUR.                                                                                                    |  |  |  |  |
| Název šablony                                                                                                    | Pokud chcete zadávaný Zahraniční příkaz uložit jako šablonu, protože jej budete využívat<br>častěji, zadejte zde název šablony, pod kterým bude tento Zahraniční příkaz uložen do<br>seznamu šablon.                                                                                                    |  |  |  |  |

V IB jsou implementovány validace zadávaných údajů na výše uvedené podmínky (včetně dodržení povolených znaků). Pokud jsou zadané údaje chybné, IB zobrazí informaci o nesplnění těchto podmínek spolu s názvem pole, které je třeba opravit (pole zároveň v Zahraničním příkazu zvýrazní barevně) – např.:

Informace pro banku - Zadán nepovolený znak.
Číslo účtu příjemce - SEPA Platební příkaz a Platební příkaz v měnách zemí EU/EHP zasílaný do zemí EU/EHP (včetně plateb do jiných bank v ČR) musí obsahovat účet Příjemce ve formátu IBAN.
Název a adresa banky příjemce - Zadán nepovolený znak.
Zpráva pro příjemce - Zadán nepovolený znak.
Název a adresa příjemce - Zadán nepovolený znak.
Poplatky - SEPA Platební příkaz a Platební příkaz v EUR zasílaný do zemí EU/EHP (včetně plateb do jiných bank v ČR) může být zaslán pouze s typem poplatku SHA
SWIFT - Zadán nepovolený znak.

Pokud chcete buď všechny zadané údaje vymazat (pokud zadáváte nový Zahraniční příkaz) nebo vrátit do původního stavu (pokud využíváte šablonu), můžete kliknout na tlačítko Výchozí.

Pokud chcete zadaný Zahraniční příkaz uložit jako šablonu, klikněte na tlačítko Uložit šablonu – jako šablona se <u>uloží všechny zadané údaje včetně částky atd., pokud jsou tato pole vyplněna</u>. Proto před uložením šablony doporučujeme vyplnit pouze ty údaje, které budou vždy stejné (zejména účet Plátce, účet Příjemce, BIC banky Příjemce atd.) a název šablony, který je v tomto případě povinný a bez něj se šablona neuloží, poté uložit šablonu a teprve následně doplnit ostatní údaje, které se budou měnit (Datum splatnosti, částka atd.).

Po zadání všech požadovaných údajů pokračujte k Autorizaci Zahraničního příkazu tlačítkem Pokračovat.

| Šablona:                    | Vyberte šablor  | iu        |                   |            | *        |
|-----------------------------|-----------------|-----------|-------------------|------------|----------|
| Číslo účtu plátce:          | 123456789 - TE  | STOVACÍ H | LIENT S.R.O CZK   | *          |          |
| Číslo účtu příjemce:        | CZ12600000000   | 051002    |                   | *          |          |
|                             | 04005700        |           |                   | 10.01.0010 | <b>.</b> |
| SWIFT                       | PMBPCZPP        |           | Datum splatnosti: | 10.01.2013 | 28       |
| Částka:                     | 423.87          | *         | Měna              | GBP        |          |
|                             | TESTOVACI KLI   | ENT       |                   |            |          |
|                             | ULICE 15        |           |                   | *          |          |
| Název a adresa příjemce:    | PRAHA 1         |           |                   |            |          |
|                             | CESKA REPUBLI   | KA        |                   |            |          |
| Zamž basku sžílomest        | DE              |           | •                 |            |          |
| Zeme banky prijemce:        |                 |           |                   |            |          |
|                             |                 |           |                   |            |          |
| Název a adresa banky        |                 |           |                   |            |          |
| příjemce:                   |                 |           |                   |            |          |
|                             |                 |           |                   |            |          |
|                             |                 |           |                   |            |          |
|                             |                 |           |                   |            |          |
| Zpráva pro příjemce:        |                 |           |                   |            |          |
|                             |                 |           |                   |            |          |
|                             |                 |           |                   |            |          |
|                             |                 |           |                   |            |          |
| to formation to be designed |                 |           |                   |            |          |
| informace pro banku:        |                 |           |                   |            |          |
|                             |                 |           |                   |            |          |
| Poplatky:                   | SHA 🔽 *         |           |                   |            |          |
|                             |                 |           |                   |            |          |
| Název šablony:              |                 |           |                   |            |          |
|                             | * Povinné údaje | e         |                   |            |          |

Autorizaci proveďte dle nastavených Oprávnění – postup je uveden v části I. Uživatelské příručky.

Zahraniční příkaz můžete rovněž zadat formou zkopírování již existujícího Zahraničního příkazu (s jakýmkoli statusem - i neprovedeného). V tomto případě klikněte na ikonku Kopie u vybraného Zahraničního příkazu.

| Datum splatnosti | Číslo účtu plátce | Číslo účtu příjemce      | SWIFT    | Částka     | Status   | Číslo platby 🔺 | Akce |
|------------------|-------------------|--------------------------|----------|------------|----------|----------------|------|
| 23.08.2012       | 30009             | CZ7301000000000000000019 | PMBPCZPP | 500,00 EUR | WAITAUTH | 305.7.397289.1 | L 🖌  |

IB zobrazí přesnou kopii vybraného Zahraničního příkazu s výjimkou Data splatnosti, které automaticky změní na první možné Datum splatnosti. Po úpravě/zadání všech požadovaných údajů pokračujte k Autorizaci Zahraničního příkazu tlačítkem Pokračovat. Autorizaci provedte dle nastavených Oprávnění - postup je uveden v části I. Uživatelské příručky.

| Šablona:                 | Vyberte šablon  | nu        |               |        |            | *       |  |
|--------------------------|-----------------|-----------|---------------|--------|------------|---------|--|
| Číslo účtu plátce:       | 123456789 - TES | STOVACÍ K | LIENT S.R.O C | zк     | *          |         |  |
| Číslo účtu příjemce:     | CZ12600000000   | 051002    |               | *      |            |         |  |
| cino acta prijemec.      |                 |           |               |        |            | <b></b> |  |
| SWIFT                    | PMBPCZPP        |           | Datum splatr  | nosti: | 10.01.2013 | 28      |  |
| Částka:                  | 423.87          | *         | •             | Měna:  | GBP        |         |  |
|                          | TICTO ACLIVU    | - NT      |               |        |            |         |  |
|                          | TESTOWACT KEIN  | EINT      |               | *      |            |         |  |
| Název a adresa příjemce: | PRAHA 1         |           |               |        |            |         |  |
|                          | CESKA REPUBLI   | IKA       |               |        |            |         |  |
| Země banky příjemce:     | DE              |           | •             |        |            |         |  |
| Název a adresa banky     |                 |           |               |        |            |         |  |
| příjemce:                |                 |           |               | _      |            |         |  |
| Zpráva pro příjemce:     |                 |           |               |        |            |         |  |
| Informace pro banku:     |                 |           |               |        |            |         |  |
| Poplatky:                | SHA 🔽 *         |           |               |        |            |         |  |
| Název šablony:           |                 |           |               |        |            |         |  |
|                          | * Povinné údaje | e         |               |        |            |         |  |

## 2. Zobrazení již zadaných Zahraničních příkazů

Zadané Zahraniční příkazy se zobrazí automaticky po kliknutí na volbu Zahraniční příkazy jednorázové. Pokud požadujete zobrazit Zahraniční příkazy podle vybraných kritérií, klikněte na tlačítko Filtr v pravém horním rohu obrazovky.

| 🔉 Účty                            | Zahraniční       | příkazv ied                             | norázové            |          |            |          | (?) NA         | ánověda  |
|-----------------------------------|------------------|-----------------------------------------|---------------------|----------|------------|----------|----------------|----------|
| 🕟 Historie transakcí              |                  | ,,,,,,,,,,,,,,,,,,,,,,,,,,,,,,,,,,,,,,, |                     |          |            |          |                | poreda   |
| Výpisy                            | Zadat nový       | příkaz                                  |                     |          |            | Fittr    | Smazat fittr   | Tisk     |
| 🧧 Platební příkazy                |                  |                                         |                     |          |            |          |                |          |
| Tuzemské příkazy                  | Datum splatnosti | Číslo účtu plátce                       | Číslo účtu příjemce | SWIFT    | Částka     | Status   | Číslo platby 🔺 | Akce     |
| jednorazove                       | 10.01.2013       | 50026                                   | CZ1260000000051002  | PMBPCZPP | 152,36 EUR | ACCEPTED | 305.7.398025.1 | à 🍃      |
| luzemské prikazy<br>hromadné      | 10.01.2013       | 30009                                   | CZ1260000000051002  | PMBPCZPP | 423,87 GBP | ACCEPTED | 305.7.398024.1 | à 🍃      |
| Tuzemské příkazy k inkasu         | 10.01.2013       | 30009                                   | CZ1260000000051002  | PMBPCZPP | 423,87 GBP | ACCEPTED | 305.7.398023.1 | ۵ 🍃      |
| Tuzemské trvalé příkazy           | 10.01.2013       | 30009                                   | CZ1260000000051002  | PMBPCZPP | 423,87 GBP | ACCEPTED | 305.7.398022.1 | ۵.       |
| cizoměnové příkazy                | 10.01.2013       | 30009                                   | CZ1260000000051002  | PMBPCZPP | 50,00 EUR  | ACCEPTED | 305.7.398021.1 | à 🍃      |
| Zahraniční příkazy<br>jednorázové | 21.12.2012       | 30009                                   | 40004               | KOMBCZPP | 25,00 USD  | ACCEPTED | 305.7.397878.1 | <u>à</u> |
| Zahraniční příkazy                | 21.12.2012       | 30009                                   | CZ1260000000051002  | PMBPCZPP | 50,00 EUR  | ACCEPTED | 305.7.397877.1 | à 🍃      |

Po kliknutí na toto tlačítko se zobrazí pole pro zadání požadovaných kritérií pro zobrazení Zahraničních příkazů.

K zobrazení Zahraničních příkazů musí být vyplněn, resp. vybrán alespoň údaj z pole Číslo účtu plátce (automaticky je přednastavena volba Všechny účty):

| Pole                | Popis                                                                                   |
|---------------------|-----------------------------------------------------------------------------------------|
| Číslo účtu plátce   | Lze ponechat všechny účty nebo vybrat jeden z účtů v roll-boxu.                         |
| Datum od – do       | Zde si můžete zadat období, pro které požadujete zobrazit zadané Zahraniční příkazy.    |
|                     | Zde můžete zadat minimální částku Zahraničních příkazů (vyplňte pouze pole Částka od),  |
| Částka od – do      | maximální částku Zahraničních příkazů (vyplňte pouze pole do) nebo rozpětí, ve kterém   |
|                     | se mají Zahraniční příkazy pohybovat (vyplňte obě pole).                                |
| SW/IFT              | Lze zadat swiftový kód konkrétní banky Příjemce, do které byly Zahraniční příkazy       |
| 5 W II 1            | zaslány.                                                                                |
| Měna                | Lze zadat měnu Zahraničních příkazů.                                                    |
|                     | Lze zadat číslo účtu Příjemce, na který byly Zahraniční příkazy provedeny. Číslo účtu   |
| Číslo účtu příjemce | Příjemce je nutné zadat přesně tak, jak bylo zadáno v Zahraničním příkaze (IBAN/národní |
| ÷ /                 | formát).                                                                                |

V případě zadání chybných dat můžete vymazat všechny dosud zadané údaje tlačítkem Výchozí nebo se můžete tlačítkem Zpět vrátit na úvodní obrazovku Zahraniční příkazy jednorázové. Po zadání požadovaných kritérií klikněte na tlačítko Zobrazit.

| Číslo účtu plátce:   | Všechny účty |    |       |     | ~  |
|----------------------|--------------|----|-------|-----|----|
| Datum od:            |              | 28 | do:   |     | 28 |
| Částka od:           |              |    | do:   |     |    |
| SWIFT:               |              |    | Měna: | EUR |    |
| Číslo účtu příjemce: |              |    |       |     |    |

Systém nejdříve zrekapituluje zadaná kritéria pro filtr s výjimkou kritéria Všechny účty v poli Číslo účtu plátce. Výběr tohoto kritéria systém neuvádí. Poté zobrazí všechny Zahraniční příkazy, které odpovídají zadaným kritériím. <u>Takto vybrané Zahraniční příkazy se zobrazují po dobu přihlášení Uživatele, pokud nejsou výběrová kritéria</u> <u>změněna nebo smazána.</u>

Zadaná kritéria lze změnit kliknutím na tlačítko **Filtr** v horní části obrazovky. Kliknutím na tlačítko **Smazat filtr** se zobrazí opět seznam všech zadaných Zahraničních příkazů. Zobrazené údaje lze rovněž vytisknout tlačítkem **Tisk** – tisk probíhá stejným způsobem, jako je popsáno v kapitole <u>IV</u>. Kliknutím na ikonku **Detail** si zobrazíte detaily vybraného Zahraničního příkazu.

| Zahraniční       | Zahraniční příkazy jednorázové 🔹 🕸 |                     |          |            |           |                |      |  |  |
|------------------|------------------------------------|---------------------|----------|------------|-----------|----------------|------|--|--|
| Zadat nový       | Smazat fittr                       | Tisk                |          |            |           |                |      |  |  |
| Měna:            |                                    | EUR                 |          |            |           |                |      |  |  |
| Datum splatnosti | Číslo účtu plátce                  | Číslo účtu příjemce | SWIFT    | Částka     | Status    | Číslo platby 🔺 | Akce |  |  |
| 10.01.2013       | 50026                              | CZ1260000000051002  | PMBPCZPP | 152,36 EUR | WAITMATUR | 305.7.398025.1 |      |  |  |
| 10.01.2013       | 30009                              | CZ1260000000051002  | PMBPCZPP | 50,00 EUR  | WAITMATUR | 305.7.398021.1 | ۵ 🍃  |  |  |
| 21.12.2012       | 30009                              | CZ1260000000051002  | PMBPCZPP | 50,00 EUR  | ACCEPTED  | 305.7.397877.1 | à 🍃  |  |  |

Tlačítkem **Zpět na seznam** se můžete vrátit na úvodní obrazovku **Zahraniční příkazy jednorázové**. Zobrazené údaje lze vytisknout tlačítkem **Tisk** – tisk probíhá stejným způsobem, jako je popsáno v kapitole <u>IV</u>. Tlačítkem **Kopie** můžete vytvořit kopii vybraného Zahraničního příkazu a zadat tak nový Zahraniční příkaz (viz odstavec <u>1</u>.).

| Detail příkazu                 |                                                      |
|--------------------------------|------------------------------------------------------|
| Číslo účtu plátce:             | 30009                                                |
| Měna:                          | CZK                                                  |
| Тур:                           | Běžný účet                                           |
| Číslo účtu příjemce:           | CZ73010000000000000019                               |
| SWIFT:                         | PMBPCZPP                                             |
| Název a adresa příjemce:       | TESTOVACI KLIENT ULICE 15 PRAHA 1 CESKA<br>REPUBLIKA |
| Země banky příjemce:           | DE                                                   |
| Název a adresa banky příjemce: |                                                      |
| Datum zadání:                  | 23.08.2012                                           |
| Datum splatnosti:              | 23.08.2012                                           |
| Částka:                        | 500,00 EUR                                           |
| Zpráva pro příjemce:           |                                                      |
| Informace pro banku:           |                                                      |
| Poplatky:                      | OUR                                                  |
| Status:                        | WAITAUTH                                             |
| Čída platbu                    | 305.7.397289.1                                       |

## G. Zahraniční hromadné příkazy

Pro zobrazení nebo zadání Zahraničního hromadného příkazu klikněte na volby Platební příkazy a Zahraniční příkazy hromadné.

| 🔉 Účty                                    | Zahraniční přík                        | azy hromad   | né            |                |              | 3 N          | ápověda |
|-------------------------------------------|----------------------------------------|--------------|---------------|----------------|--------------|--------------|---------|
| 🕟 Historie transakcí                      |                                        | -            |               |                |              |              |         |
| Výpisy                                    | Import hromadného                      | příkazu      |               |                | Fittr        | Smazat fittr | Tisk    |
| 🧧 Platební příkazy                        |                                        |              |               |                |              |              |         |
| Tuzemské příkazy<br>jednorázové           | Datum a čas zadání<br>Datum splatnosti | Účet klienta | Popis příkazu | Zadavatel      | Počet plateb | Status       | Akce    |
| Tuzemské příkazy<br>hromadné              | 03.09.2012<br>05.09.2012               | 40004        |               | PANKRÁC ÚTERNÍ | 1            | WAITMATUR    | 0       |
| Tuzemské příkazy k inkasu                 | 03.09.2012<br>04.09.2012               | 30009        |               | PANKRÁC ÚTERNÍ | 1            | WAITMATUR    | 6       |
| luzemske trvale prikazy<br>Vnitrobankovní | 03.09.2012<br>04.09.2012               | 40004        |               | PANKRÁC ÚTERNÍ | 3            | WAITMATUR    | C.      |
| cizoměnové příkazy<br>Zahraniční příkazy  | 03.09.2012<br>05.09.2012               | 30009        |               | PANKRÁC ÚTERNÍ | 2            | WAITMATUR    | 6       |
| jednorázové<br>Zabraniční příkazy         | 03.09.2012<br>03.09.2012               | 30009        |               | PANKRÁC ÚTERNÍ | 3            | ERROR        | 0       |
| hromadné                                  | 03.09.2012<br>03.09.2012               | 40004        |               | PANKRÁC ÚTERNÍ | 4            | ERROR        | à       |

Nový Zahraniční hromadný příkaz můžete importovat formou Dávky přes tlačítko **Import hromadného příkazu** (viz odstavec <u>1</u>.), zobrazení již zadaných Zahraničních hromadných příkazů si můžete upravit prostřednictvím tlačítka Filtr (viz odstavec <u>2</u>.).

## 1. Import Zahraničního hromadného příkazu (Dávky)

IB umožňuje Zahraniční hromadný příkaz importovat v souborech (tzv. Dávce). Možnosti formátů těchto souborů jsou uvedeny ve Formátech souborů (viz část I. Uživatelské příručky).

Do Dávky lze zadat i Vnitrobankovní cizoměnové příkazy, musí však splňovat podmínky pro Zahraniční příkazy v rámci EU/EHP, tj.:

- číslo účtu Příjemce musí být ve formátu IBAN,
- musí být uveden BIC Banky Příjemce, tj. PPF banky a.s. PMBCZPPXXX.

Jednotlivé položky v jedné Dávce mohou mít různá Data splatnosti a mohou být provedeny z různých účtů připojených do IB. Pokud jsou v Dávce položky s Datem splatnosti v minulosti nebo bez Data splatnosti, bude automaticky doplněno první možné Datum splatnosti v souladu s VOP.

Import Dávky proveďte tlačítkem Import hromadného příkazu.

| Zahraniční příkazy hromadné |       | 😲 Ná         | pověda |
|-----------------------------|-------|--------------|--------|
| Import hromadného příkazu   | Fittr | Smazat fittr | Tisk   |

Zobrazí se formulář pro import Zahraničního hromadného příkazu.

#### !!! POZOR !!!

V Zahraničním hromadném příkazu lze zadat pouze znaky, které jsou povolené ve <u>SWIFTových zprávách</u>: a b c d e f g h i j k l m n o p q r s t u v w x y z A B C D E F G H I J K L M N O P Q R S T U V W X Y Z 0 1 2 3 4 5 6 7 8 9 /-?:().,'+ mezera <u>Pokud budou v Zahraničním hromadném příkaze zadány jiné znaky, jednotlivé položky z Dávky mohou být po nahrání</u>

do IB odmítnuty z důvodu formálních chyb.

Jednotlivá pole zadejte následovně - kromě pole Popis jsou všechna ostatní pole povinná:

| Pole             | Popis                                                                                                    |
|------------------|----------------------------------------------------------------------------------------------------|
| Účet Klienta     | Vyberte číslo svého účtu (účet Plátce), ze kterého má být Zahraniční hromadný příkaz<br>proveden, nebo ponechejte volbu Číslo účtu Plátce z importovaného souboru – <u>v tomto</u><br><u>případě ale musí být v Dávce u každé položky vyplněno číslo účtu Plátce.</u><br><u>!!! POZOR !!! Pokud v poli Účet klienta</u> vyberete konkrétní účet, ze kterého má být Zahraniční<br><u>hromadný příkaz zúčtován, bude jím nahrazen účet Plátce u jednotlivých položek, které jsou</u><br><u>uvedeny v importovaném souboru!!!</u> |
| Formát souboru   | Vyberte formát souboru.                                                                                                    |
| Umístění souboru | Zadejte cestu k souboru s Dávkou nebo soubor vyberte přes tlačítko Procházet.                                                                                                    |
| Popis            | Zde můžete zadat popis Zahraničního hromadného příkazu pro snazší orientaci.                                                                                                    |

Pokud chcete všechny zadané údaje vymazat, můžete kliknout na tlačítko Výchozí.

Import Dávky do IB je nutné Autorizovat – zobrazí se buď tlačítko pro vygenerování SMS kódu nebo pro nahrání Certifikátu a zadání PIN. Poté můžete importovat Dávku tlačítkem Import.

| Účet klienta:     | Číslo účtu plátce z importovaného souboru 🕑                        |
|-------------------|--------------------------------------------------------------------|
| Formát souboru:   | CSV formát                                                         |
| Umístění souboru: | J:/500-ProvozAIT/560-OdborManagementuPlatebnichSluzeb/HA Procházet |
| Popis:            | faktury - leden 2013                                               |
| SMS kód:          | Kontrola formátu a vygenerovaní SMS kódu                           |

Po úspěšném importu Dávky se v seznamu všech Zahraničních hromadných příkazů zobrazí informace o úspěšném nahrání souboru do systému ve statusu **REC**. Systém zároveň automaticky rozdělí importovaný soubor na několik samostatných Zahraničních hromadných příkazů dle Data splatnosti jednotlivých položek a zároveň dle čísla účtu Plátce (v níže uvedeném příkladu byla importována Dávka s položkami s dvěma různými Daty splatnosti ze dvou různých účtů Plátce, ve výsledku tak byl jeden importovaný soubor rozdělen na čtyři samostatné Zahraniční hromadné příkazy).

| Zahraniční přík                              | Zahraniční příkazy hromadné 🔹 🖓 Nápověda |                      |                |              |        |      |  |  |  |
|----------------------------------------------|------------------------------------------|----------------------|----------------|--------------|--------|------|--|--|--|
| Import hromadného příkazu Fittr Smazat fittr |                                          |                      |                |              |        |      |  |  |  |
| Soubor byl úspěšně nahrán                    | do systému a je v                        | re stavu "REC".      |                |              |        |      |  |  |  |
| Datum a čas zadání<br>Datum splatnosti       | Účet klienta                             | Popis příkazu        | Zadavatei      | Počet plateb | Status | Akce |  |  |  |
| 10.01.2013                                   | 30009                                    | faktury - leden 2013 | PANKRÁC ÚTERNÍ |              | REC    |      |  |  |  |
| 10.01.2013                                   | 40004                                    | faktury - leden 2013 | PANKRÁC ÚTERNÍ |              | REC    |      |  |  |  |
| 10.01.2013                                   | 30009                                    | faktury - leden 2013 | PANKRÁC ÚTERNÍ |              | REC    |      |  |  |  |
| 10.01.2013                                   | 40004                                    | faktury - leden 2013 | PANKRÁC ÚTERNÍ |              | REC    |      |  |  |  |

Pro Autorizaci Zahraničního hromadného příkazu je nutné kliknout znovu na volbu **Zahraniční příkazy** hromadné. Dojde k aktualizaci údajů v přehledu zadaných Zahraničních hromadných příkazů. Samostatné Zahraniční hromadné příkazy je nutné jednotlivě Autorizovat – ve sloupci **Akce** klikněte na ikonku **Podpis**.

| ∑ Účty                                    | Účty Zahraniční příkazy hromadné       |              |                         |                |              |          |                   |
|-------------------------------------------|----------------------------------------|--------------|-------------------------|----------------|--------------|----------|-------------------|
| Historie transakcí                        |                                        |              |                         |                |              |          |                   |
| Výpisy                                    | Import hromadného                      | o příkazu    |                         |                | Fittr        | Smazat   | fittr Tisk        |
| 🔽 Platební příkazy                        |                                        |              |                         |                |              |          |                   |
| Tuzemské příkazy<br>jednorázové           | Datum a čas zadání<br>Datum splatnosti | Účet klienta | Popis příkazu           | Zadavatel      | Počet plateb | Status   | Akce              |
| Tuzemské příkazy<br>hromadné              | 10.01.2013<br>10.01.2013               | 30009        | faktury - leden 2013    | PANKRÁC ÚTERNÍ | 1            | FORSIG   | ≧ <b>&amp;</b> ]≿ |
| Tuzemské příkazy k inkasu                 | 10.01.2013<br>10.01.2013               | 40004        | faktury - leden 2013    | PANKRÁC ÚTERNÍ | 3            | FORSIG   | 🗟 🕹 🗼             |
| Tuzemské trvalé příkazy<br>Vnitrobankovní | 10.01.2013<br>11.01.2013               | 30009        | faktury - leden 2013    | PANKRÁC ÚTERNÍ | 2            | FORSIG   | 🗟 🕹 🗼             |
| cizoměnové příkazy<br>Zahraniční příkazy  | 10.01.2013<br>11.01.2013               | 40004        | faktury - leden 2013    | PANKRÁC ÚTERNÍ | 1            | FORSIG   | à 🧞 🗼             |
| jednorázové<br>Zabradiční příkazy         | 10.01.2013<br>10.01.2013               | 30009        | invoices - january 2013 | HENRY WHITE    | 1            | WAITAUTH | à                 |
| hromadné                                  | 10.01.2013<br>10.01.2013               | 40004        | invoices - january 2013 | HENRY WHITE    | 3            | WAITAUTH | <u>a</u>          |

Zobrazí se detaily Zahraničního hromadného příkazu – zde je nutné Zahraniční hromadný příkaz Autorizovat – postup je uveden v části I. Uživatelské příručky.

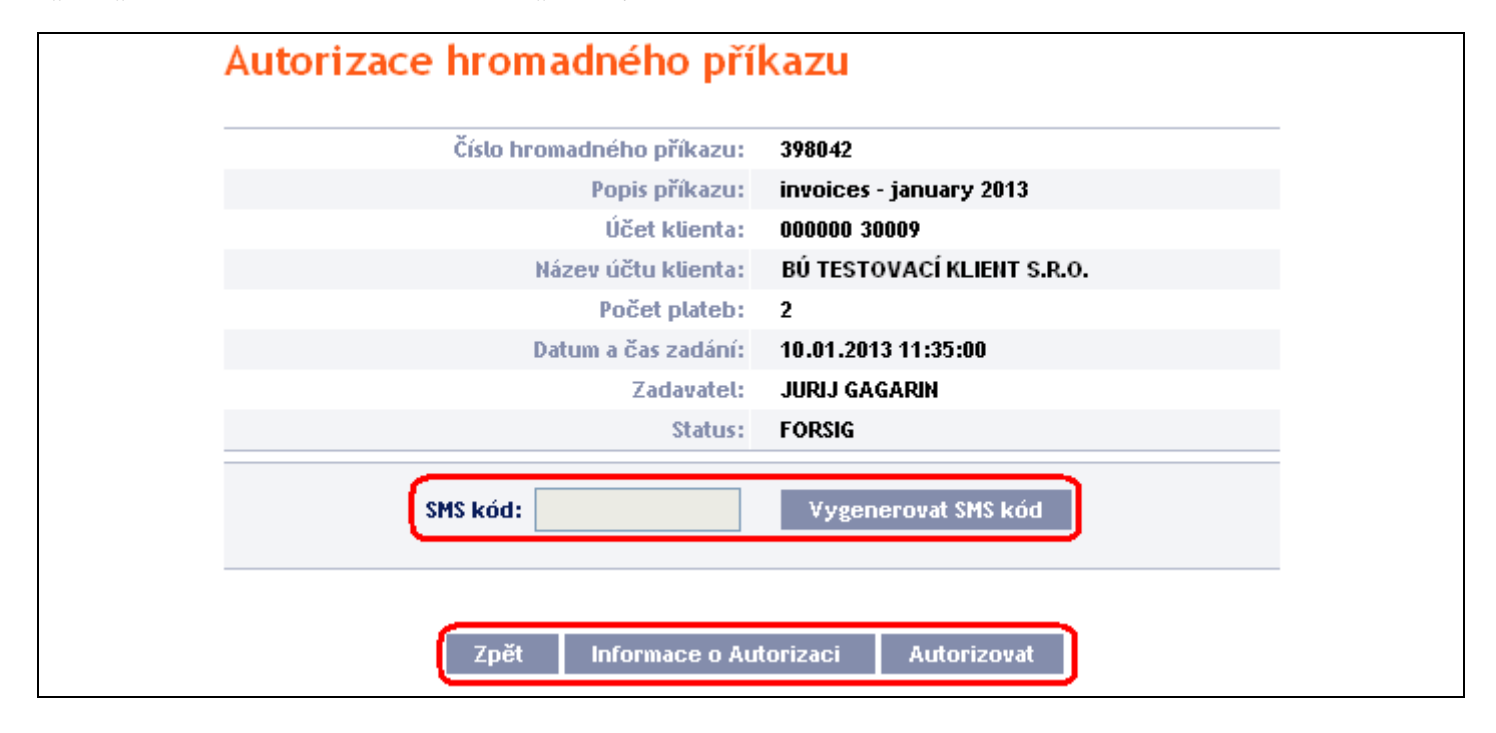

# 2. Zobrazení již zadaných Zahraničních hromadných příkazů

Zadané Zahraniční hromadné příkazy se zobrazí automaticky po kliknutí na volbu **Zahraniční hromadné příkazy**. Pokud požadujete zobrazit Zahraniční hromadné příkazy podle vybraných kritérií, klikněte na tlačítko **Filtr** v pravém horním rohu obrazovky.

| 👂 Účty                                    | Zahraniční příkazy hromadné            |              |                         |                |              |              | Nápověda |  |  |
|-------------------------------------------|----------------------------------------|--------------|-------------------------|----------------|--------------|--------------|----------|--|--|
| Historie transakcí                        |                                        |              |                         |                |              |              |          |  |  |
| Výpisy                                    | import hromadného                      | příkazu      |                         |                | Fittr        | Smazat filtr | Tisk     |  |  |
| 😒 Platební příkazy                        |                                        |              |                         |                |              |              |          |  |  |
| Tuzemské příkazy<br>jednorázové           | Datum a čas zadání<br>Datum splatnosti | Účet klienta | Popis příkazu           | Zadavatel      | Počet plateb | Status       | Akce     |  |  |
| Tuzemské příkazy<br>hromadné              | 10.01.2013<br>10.01.2013               | 30009        | invoices - january 2013 | JURIJ GAGARIN  | 1            | ACCEPTED     | à        |  |  |
| Tuzemské příkazy k inkasu                 | 10.01.2013<br>10.01.2013               | 40004        | invoices - january 2013 | JURIJ GAGARIN  | 3            | ACCEPTED     | <u>à</u> |  |  |
| luzemské trvalé prikazy<br>Vnitrobankovní | 10.01.2013<br>11.01.2013               | 30009        | invoices - january 2013 | JURIJ GAGARIN  | 2            | WAITMATUR    | <u>a</u> |  |  |
| cizoměnové příkazy<br>Zahraniční příkazy  | 10.01.2013<br>11.01.2013               | 40004        | invoices - january 2013 | JURIJ GAGARIN  | 1            | WAITMATUR    | d        |  |  |
| jednorázové<br>Zabraniční příkazy         | 10.01.2013<br>10.01.2013               | 30009        | faktury - leden 2013    | PANKRÁC ÚTERNÍ | 1            | ACCEPTED     | à        |  |  |
| hromadné<br>Zrušení plateb                | 10.01.2013<br>10.01.2013               | 40004        | faktury - leden 2013    | PANKRÁC ÚTERNÍ | 3            | ACCEPTED     | 6        |  |  |

Po kliknutí na toto tlačítko se zobrazí pole pro zadání požadovaných kritérií pro zobrazení Zahraničních hromadných příkazů.

K zobrazení Zahraničních hromadných příkazů musí být vyplněny, resp. vybrány alespoň údaje z pole Číslo účtu plátce (automaticky je přednastavena volba Všechny účty) a pole Stav Požadavku (automaticky je přednastavena volba Není vybráno):

| Pole              | Popis                                                                                                    |
|-------------------|----------------------------------------------------------------------------------------------------|
| Číslo účtu plátce | Lze ponechat všechny účty nebo vybrat jeden z účtů v roll-boxu.                                                                                                    |
| Datum od – do     | Zde si můžete zadat období, pro které požadujete zobrazit zadané Zahraniční hromadné příkazy.                                                                                                    |
| Částka od – do    | Zde můžete zadat minimální částku Zahraničních hromadných příkazů (vyplňte pouze pole Částka od), maximální částku Zahraničních hromadných příkazů (vyplňte pouze pole do) nebo rozpětí, ve kterém se mají Zahraniční hromadné příkazy pohybovat (vyplňte obě pole). |
| Status požadavku  | Vyberte požadovaný status Zahraničního hromadného příkazu (viz kapitola III.).                                                                                                    |
| Číslo hromadného  | Lze zadat identifikační číslo, které bylo Zahraničnímu hromadnému příkazu přiděleno po                                                                                                    |
| příkazu           | jeho importu do IB.                                                                                                    |

V případě zadání chybných dat můžete vymazat všechny dosud zadané údaje tlačítkem Výchozí nebo se můžete tlačítkem Zpět vrátit na úvodní obrazovku Zahraniční příkazy hromadné. Po zadání požadovaných kritérií klikněte na tlačítko Zobrazit.

| ltr                          |              |      |                |     |
|------------------------------|--------------|------|----------------|-----|
| Číslo účtu plátce:           | Všechny účty |      |                | ~   |
| Datum od:                    | 01.01.2013   | 28   | do: 10.01.2013 | 28  |
| Částka od:                   |              |      | do:            |     |
| Stav Požadavku:              | Není vybráno |      |                | *   |
| Číslo hromadného<br>příkazu: |              |      |                |     |
| příkazu:                     |              | Znět |                | zit |

Verze: 15022013

Strana 57 (celkem 63)

Systém nejdříve zrekapituluje zadaná kritéria pro filtr s výjimkou kritéria Všechny účty v poli Číslo účtu plátce a kritéria Není vybráno v poli Stav Požadavku. Výběr těchto kritérií systém neuvádí. Poté zobrazí všechny Zahraniční hromadné příkazy, které odpovídají zadaným kritériím. <u>Takto vybrané Zahraniční hromadné příkazy se</u> zobrazují po dobu přihlášení Uživatele, pokud nejsou výběrová kritéria změněna nebo smazána.

Zadaná kritéria lze změnit kliknutím na tlačítko **Filtr** v horní části obrazovky. Kliknutím na tlačítko **Smazat filtr** se zobrazí opět seznam všech zadaných Zahraničních hromadných příkazů. Zobrazené údaje lze rovněž vytisknout tlačítkem **Tisk** – tisk probíhá stejným způsobem, jako je popsáno v kapitole <u>IV.</u> Kliknutím na ikonku **Detail** si zobrazíte detaily vybraného Zahraničního hromadného příkazu.

| Zahraniční přík                        | Zahraniční příkazy hromadné 🔹 🕸 Nápověda |                         |               |              |              |      |  |  |  |
|----------------------------------------|------------------------------------------|-------------------------|---------------|--------------|--------------|------|--|--|--|
| Import hromadného                      | příkazu                                  |                         |               | Fittr        | Smazat fittr | Tisk |  |  |  |
| Datum od:                              | 01.0                                     | 01.2013                 |               |              |              |      |  |  |  |
| Datam do.                              |                                          | 01.2013                 |               |              |              |      |  |  |  |
| Datum a čas zadání<br>Datum splatnosti | Účet klienta                             | Popis příkazu           | Zadavatel     | Počet plateb | Status       | Akce |  |  |  |
| 10.01.2013<br>10.01.2013               | 30009                                    | invoices - january 2013 | JURIJ GAGARIN | 1            | ACCEPTED     |      |  |  |  |
| 10.01.2013<br>10.01.2013               | 40004                                    | invoices - january 2013 | JURIJ GAGARIN | 3            | ACCEPTED     | 6    |  |  |  |
| 10.01.2013<br>11.01.2013               | 30009                                    | invoices - january 2013 | JURIJ GAGARIN | 2            | WAITMATUR    | d    |  |  |  |

V detailu Zahraničního hromadného příkazu je seznam všech položek Zahraničního hromadného příkazu. Kliknutím na ikonku Detail si zobrazíte detaily jednotlivých položek z vybraného Zahraničního hromadného příkazu. Tlačítkem Zpět na seznamu položek Zahraničního hromadného příkazu se můžete vrátit na úvodní obrazovku Zahraniční příkazy hromadné. Tlačítkem Autorizace zobrazíte průběh Autorizace (viz část I. Uživatelské příručky) a tlačítkem Prohlédnout zpracování v historii zobrazíte průběh zpracování Zahraničního hromadného příkazu). Zobrazené údaje lze vytisknout tlačítkem Tisk – tisk probíhá stejným způsobem, jako je popsáno v kapitole IV.

| Seznam plateb hromadného platebního příkazu |              |                    |                  |                |        |                          |          |  |
|---------------------------------------------|--------------|--------------------|------------------|----------------|--------|--------------------------|----------|--|
| Datum splatnosti                            | Účet klienta | Účet příjemce      | SWIFT            | Částka         | Status | Číslo hromadného příkazu | Akce     |  |
| 10.01.2013                                  | 40004        | SK3302000000012351 | SUBASKBX         | 124,65 EUR     | АССОК  | 398043                   | <u>o</u> |  |
| 10.01.2013                                  | 40004        | CZ9001000000040231 | KOMBCZPPXXX      | 124,65 EUR     | АССОК  | 398043                   | 6        |  |
| 10.01.2013                                  | 40004        | CZ1260000000051002 | PMBACZPPXXX      | 41,65 CZK      | ACCOK  | 398043                   | 0        |  |
|                                             |              |                    |                  |                |        |                          | _        |  |
|                                             |              | nět Autorizace     | Problédnout zpr: | eouání u bict  | orii   | Tick                     |          |  |
|                                             |              | per Automzace      | Pronteunout 2pra | icovani v hiso | JIM -  | TISK                     |          |  |

V detailu položky se tlačítkem **Zpět** můžete vrátit na úvodní seznam položek Zahraničního hromadného příkazu. Zobrazené údaje lze vytisknout tlačítkem **Tisk** – tisk probíhá stejným způsobem, jako je popsáno v kapitole <u>IV.</u>

| Detail platby                  |                                                      |
|--------------------------------|------------------------------------------------------|
| Účet klienta:                  | 000000 40004                                         |
| Měna:                          | СZК                                                  |
| Typ účtu:                      | Běžný účet                                           |
| Účet příjemce:                 | SK330200000000000012351                              |
| SWIFT:                         | SUBASKBX                                             |
| Název a adresa příjemce:       | JANKO HRASKO U NAMESTI 20 PRESOV 25 0 00<br>Slovakia |
| Země banky příjemce:           | Slovenská republika                                  |
| Jméno a adresa banky příjemce: | VSEOBECNA UVEROVA BANKA                              |
| Datum zadání:                  | 10.01.2013                                           |
| Datum splatnosti:              | 10.01.2013                                           |
| Částka:                        | 124,65 EUR                                           |
| Zpráva pro příjemce:           | FAKTURA 56/2012 Z 15.1.2012                          |
| Zpráva pro banku:              |                                                      |
| Poplatky:                      | SHA                                                  |
| Status:                        | АССОК                                                |
| Číslo platby:                  | 306.7.398043.3                                       |

Okno s historií zpracování Zahraničního hromadného příkazu zavřete tlačítkem Zavřít.

| 🥹 PPF banka - Mozilla Fi | refox                                      |                        |                                        | → □[                |   |
|--------------------------|--------------------------------------------|------------------------|----------------------------------------|---------------------|---|
| PPF banka                | +                                          |                        |                                        |                     | ~ |
| e ppfbanka.cz https:     | //ibs. <b>ppfbanka.cz</b> /PPFIBS32/Contro | ollerServlet;jsessioni | d=0000ihWXBFJR 🏠 🔻 C                   | Google              |   |
| Historie zpraco          | vání hromadného                            | příkazu                |                                        |                     |   |
| Zadavatel                | Тур аксе                                   | Datum a čas            | Detail                                 | Dodatečné informace |   |
| JURIJ GAGARIN            | Přiložené oprávnění - stále<br>platné      | 10.01.2013<br>11:35:01 |                                        |                     |   |
| HENRY WHITE              | Přiložené oprávnění - stále<br>platné      | 10.01.2013<br>11:47:11 |                                        |                     |   |
| HENRY WHITE              | Změna oprávnění                            | 10.01.2013<br>11:47:11 | White_Dove_spolu bez omezení           |                     |   |
| HENRY WHITE              | Změna oprávnění                            | 10.01.2013<br>11:47:11 | Bond_White_jointly no<br>restrictions  |                     |   |
| PANKRÁC ÚTERNÍ           | Přiložené oprávnění - stále<br>platné      | 10.01.2013<br>11:47:58 |                                        |                     |   |
| PANKRÁC ÚTERNÍ           | Změna oprávnění                            | 10.01.2013<br>11:47:58 | Úterní_samostatně bez<br>omezení       |                     |   |
| ZPRACOVÁNÍ               | Automatická změna stavu                    | 10.01.2013<br>11:48:42 | WAITAUTH<br>Čeká na schválení v Bance. | Informace: ;        |   |
| ZPRACOVÁNÍ               | Automatická změna stavu                    | 10.01.2013<br>12:05:44 | ACCEPTED<br>Provedeno.                 | Informace: ;        |   |
|                          |                                            |                        |                                        |                     |   |
|                          |                                            | _                      | -                                      |                     |   |
|                          |                                            | Zavřít                 |                                        |                     |   |

# V. Šablony Platebních příkazů

Ve volbě **Platební příkazy** a **Šablony** si můžete zadat šablonu pro Platební příkazy, které budete zadávat častěji – např. úhrada telefonní účtů, kdy se částka za každé zúčtovací období mění a nelze ji tak zadat jako trvalý příkaz.

| 🔉 Účty                               | Šablony                 |                                  |                          |                 |         | 0    | Nápověda     |
|--------------------------------------|-------------------------|----------------------------------|--------------------------|-----------------|---------|------|--------------|
| 🔊 Historie transakcí                 | ,                       |                                  |                          |                 |         |      | r Napoveda   |
| 🔊 Výpisy                             | Nová šablona            |                                  |                          |                 | Fitt    | Г    | Smazat fittr |
| 🔽 Platební příkazy                   |                         | _                                |                          |                 |         |      |              |
| Tuzemské příkazy                     | Název šablony           | Typ příkazu 👻                    | Číslo účtu příjemce/IBAN | Kód banky/SWIFT | Částka  | Měna | Akce         |
| jednorazove<br>Tuzemské příkazu      | mýtné                   | Tuzemský příkaz jednorázový      | 30009                    | 6000            |         | CZK  | à 🌶 🗼        |
| hromadné                             | výživné                 | Tuzemský příkaz jednorázový      | 40004                    | 6000            | 1536.00 | СΖК  | à 🌶 🗼        |
| Tuzemské příkazy k inkasu            | test                    | Tuzemský příkaz jednorázový      | 40004                    | 6000            |         | сzк  | à 🍃 🗼        |
| Tuzemské trvalé příkazy              | telefon                 | Příkaz k inkasu                  | 50026                    | 6000            |         | сzк  | 8            |
| Vnitrobankovní<br>cizoměnové příkazy | internet - Novák        | Příkaz k inkasu                  | 30009                    | 6000            | 752.00  | сzк  | à 🔰 🗴        |
| Zahraniční příkazy<br>jednorázové    | internet - Dvořák       | Příkaz k inkasu                  | 30009                    | 6000            | 752.00  | сzк  | à 🌶 🗼        |
| Zahraniční příkazy                   | doprava                 | Zahraniční příkaz                | CZ1260000000051002       | KOMBCZPPXX      |         | EUR  | à 🌶 🗼        |
| hromadné                             | registrace - konference | Zahraniční příkaz                | CZ1260000000051002       | PMBPCZPP        |         | EUR  | 👌 🍃 🙀        |
| Žruseni plateb<br>Šablony            | kurzové platby          | Vnitrobankovní cizoměnový příkaz | 30009                    |                 |         | USD  | à 🍃 🗼        |
| Platební karty                       | vyrovnání účtů          | Vnitrobankovní cizoměnový příkaz | 51038                    |                 |         | GBP  | à 🌶 🗼        |

Zadání nové šablony provedete tlačítkem Nová šablona (viz článek <u>A.</u>), změnu šablony provedete přes ikonu **Změnit** (viz článek <u>B.</u>), smazání šablony provedete přes ikonu **Smazat** (viz článek <u>C.</u>), zobrazení již zadaných šablon si můžete upravit prostřednictvím tlačítka Filtr (viz článek <u>D.</u>).

# A. Zadání nové šablony Platebního příkazu

Šablonu Platebního příkazu zadejte kliknutím na tlačítko Nová šablona.

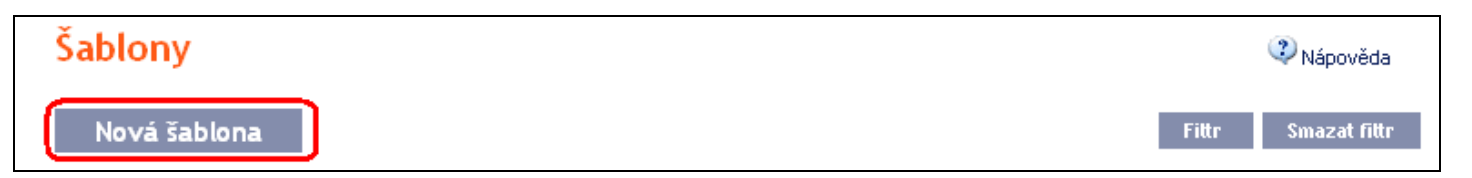

Nejprve se zobrazí typ Platebního příkazu, pro který má být šablona vytvořena. Šablonu není možné vytvořit pro hromadné Platební příkazy (tuzemské ani zahraniční) a pro Trvalé příkazy. Vyberte ze seznamu požadovaný typ a klikněte na tlačítko Potvrdit.

| Výběr typu nové šablony            |   |
|------------------------------------|---|
| Typ: Tuzemský příkaz jednorázový 💌 |   |
| Potvrdit                           | ) |

Zobrazí se pole pro zadání údajů Platebního příkazu. Pole jsou stejná jako u zadání příslušného Platebního příkazu (viz kapitola <u>IV.</u>) s výjimkou Data splatnosti Platebního příkazu, které se do šablony nezadává. Jediné povinné pole je *Název šablony* (je označené červenou hvězdičkou), ostatní pole do šablony zadávat nemusíte.

Pokud chcete všechny zadané údaje vymazat, můžete kliknout na tlačítko Výchozí. Po zadání všech požadovaných údajů šablonu uložte tlačítkem Uložit šablonu (zadání šablony se neautorizuje). Verze: 15022013 Strana 60 (celkem 63)

| Název šablony:       | vodné a stočné *                            |  |
|----------------------|---------------------------------------------|--|
| Číslo účtu plátce:   | 123456789 - BÚ TESTOVACÍ KLIENT S.R.O CZK 💌 |  |
| Číslo účtu příjemce: | 19                                          |  |
| Kód banky:           | 0100                                        |  |
| Částka:              | CZK Expresní platba:                        |  |
| Variabilní symbol:   | 32655445 Konstantní symbol:                 |  |
| Specifický symbol:   |                                             |  |
| Zpráva pro plátce:   | faktura za                                  |  |
| Zpráva pro příjemce: |                                             |  |
|                      | * Povinné údaje                             |  |

# B. Změna šablony Platebního příkazu

Změnu šablony Platebního příkazu proveďte přes ikonu Změnit v řádku u příslušné šablony.

| Název šablony 👻 | Typ příkazu                      | Číslo účtu příjemce/IBAN | Kód banky/SWIFT | Částka | Měna | Akce  |
|-----------------|----------------------------------|--------------------------|-----------------|--------|------|-------|
| kurzové platby  | Vnitrobankovní cizoměnový příkaz | 30009                    |                 |        | USD  | à 🕑 🗴 |

Zobrazí se detaily zadané šablony Platebního příkazu. S výjimkou názvu šablony lze změnit jakýkoli údaj.

Po zadání požadovaných změn šablonu uložte tlačítkem Uložit šablonu (změna šablony se neautorizuje).

| Název šablony:       | mýtné                                     |
|----------------------|-------------------------------------------|
| Číslo účtu plátce:   | 123456789 - BÚ TESTOVACÍ KLIENT S.R.O CZK |
| Číslo účtu příjemce: | 19                                        |
| Kód banky:           | 6000                                      |
| Žćau                 | European ( a lathau )                     |
| Castka:              | Expresni platba:                          |
| Variabilní symbol:   | 56665 Konstantní symbol:                  |
| Specifický symbol:   | 541122                                    |
|                      |                                           |
| Zpráva pro plátce:   |                                           |
| Zpráva pro příjemce: |                                           |
|                      | * Povinné údaje                           |

# C. Smazání šablony Platebního příkazu

Šablonu Platebního příkazu můžete smazat přes ikonu Smazat v řádku u příslušné šablony.

| Název šablony 👻 | Typ příkazu                      | Číslo účtu příjemce/IBAN | Kód banky/SWIFT | Částka | Měna | Akce  |
|-----------------|----------------------------------|--------------------------|-----------------|--------|------|-------|
| kurzové platby  | Vnitrobankovní cizoměnový příkaz | 30009                    |                 |        | USD  | à 🔪 🗴 |

Po kliknutí na tuto ikonku se zobrazí okno s dotazem, zda si přejete smazat vybranou šablonu – smazání šablony potvrďte tlačítkem Ano.

| Smazat šablonu                      |  |  |  |  |  |
|-------------------------------------|--|--|--|--|--|
| Přejete si smazat vybranou šablonu? |  |  |  |  |  |
| Ano                                 |  |  |  |  |  |

Šablona se odstraní ze seznamu šablon (smazání šablony se neautorizuje).

# D. Zobrazení již zadaných šablon Platebních příkazů

Zadané šablony Platebních příkazů se zobrazí automaticky po kliknutí na volbu Šablony. Pokud požadujete zobrazit zadané šablony Platebních příkazů podle typu Platebního příkazu, klikněte na tlačítko Filtr v pravém horním rohu obrazovky.

| 🔉 Účty                               | Šablony                 |                                  |                          |                 |         | (    | Nápověda     |
|--------------------------------------|-------------------------|----------------------------------|--------------------------|-----------------|---------|------|--------------|
| 🕟 Historie transakcí                 | -                       |                                  |                          |                 |         |      |              |
| Výpisy                               | Nová šablona            |                                  |                          |                 | Fitte   | · )  | Smazat fittr |
| 😎 Platební příkazy                   |                         | -                                |                          |                 |         | _    |              |
| Tuzemské příkazy                     | Název šablony           | Typ příkazu 👻                    | Číslo účtu příjemce/IBAN | Kód banky/SWIFT | Částka  | Měna | Akce         |
| jednorázové                          | mýtné                   | Tuzemský příkaz jednorázový      | 30009                    | 6000            |         | СΖК  | à 🌶 🗼        |
| luzemské prikazy<br>hromadné         | výživné                 | Tuzemský příkaz jednorázový      | 40004                    | 6000            | 1536.00 | сzк  | à 🍃          |
| Tuzemské příkazy klinkasu            | test                    | Tuzemský příkaz jednorázový      | 40004                    | 6000            |         | сzк  | à 🍃 🗼        |
| Tuzemské trvalé příkazy              | telefon                 | Příkaz klinkasu                  | 50026                    | 6000            |         | C7K  | 6            |
| Vnitrobankovní<br>cizoměnové příkazy | internet - Novák        | Příkaz k inkasu                  | 30009                    | 6000            | 752.00  | сzк  | à 🌶 🗴        |
| Zahraniční příkazy<br>jednorázové    | internet - Dvořák       | Příkaz k inkasu                  | 30009                    | 6000            | 752.00  | СΖК  | à 🍃 🗼        |
| Zahraniční příkazy                   | doprava                 | Zahraniční příkaz                | CZ1260000000051002       | KOMBCZPPXX      |         | EUR  | à 🌶 📩        |
| hromadné                             | registrace - konference | Zahraniční příkaz                | CZ1260000000051002       | PMBPCZPP        |         | EUR  | à 🌶 🗼        |
| Zrušení plateb<br>Šablony            | kurzové platby          | Vnitrobankovní cizoměnový příkaz | 30009                    |                 |         | USD  | à 🍃 🗼        |
| Platební karty                       | vyrovnání účtů          | Vnitrobankovní cizoměnový příkaz | 51038                    |                 |         | GBP  | à 🍃 📩        |

Po kliknutí na toto tlačítko se zobrazí pole pro výběr typu Platebního příkazu, pro který mají být zadané šablony zobrazeny. Vyberte požadovaný typ Platebního příkazu a klikněte na tlačítko **Potvrdit**.

| Filtr                            |                       |
|----------------------------------|-----------------------|
| Typ: Tuzemský příkaz jednorázový |                       |
|                                  | Nová šablona Potvrdit |

Systém zobrazí všechny šablony pro vybraný typ Platebního příkazu. <u>Takto vybrané šablony se zobrazují po dobu</u> <u>přihlášení Uživatele, pokud nejsou výběrová kritéria změněna nebo smazána.</u>

Zadaná kritéria lze změnit kliknutím na tlačítko Filtr v horní části obrazovky. Kliknutím na tlačítko Smazat filtr se zobrazí opět seznam všech zadaných šablon.

| Šablony 🕄 Nápověda              |                             |                          |                 |        |      |       |  |
|---------------------------------|-----------------------------|--------------------------|-----------------|--------|------|-------|--|
| Nová šablona Fittr Smazat fittr |                             |                          |                 |        |      |       |  |
| Název šablony 👻                 | Typ příkazu                 | Číslo účtu příjemce/IBAN | Kód banky/SWIFT | Částka | Měna | Akce  |  |
| výživné                         | Tuzemský příkaz jednorázový | 40004                    | 6000            |        | сzк  | à 🌶 🗼 |  |